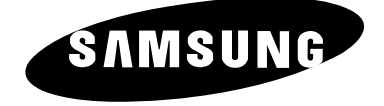

# ECRAN A PLASMA - TELEVISEUR (ECRAN A PLASMA)

# Manuel d'utilisation

Avant de faire fonctionner l'appareil, lisez minutieusement ce manuel et conservez-le en vue d'une utilisation ultérieure.

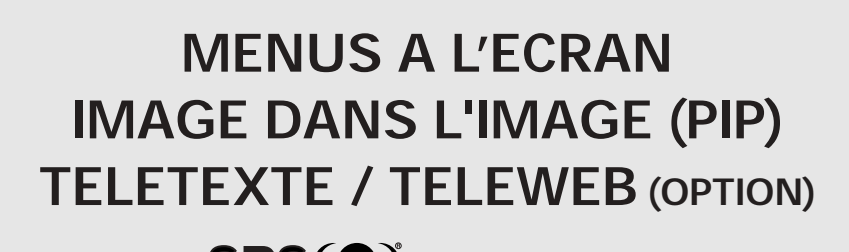

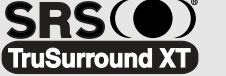

DNIe<sup>™</sup>

### Consignes de sécurité

# FRA

- Ne placez pas l'écran à plasma sur un chariot, un socle, un trépied, une console, une table ou une surface instable de laquelle il pourrait tomber.
- N'exposez pas l'écran à plasma à des conditions de température ou d'humidité extrêmes.
- N'exposez pas l'écran à plasma à la lumière directe du soleil ou à d'autres sources de chaleur.
- Ne placez pas l'écran à plasma en contact avec un liquide quel qu'il soit.
- Ne mettez jamais d'objets d'aucune sorte sur le téléviseur et ne placez pas de récipient contenant de l'eau sur l'écran à plasma.
- En cas d'orage (particulièrement en cas d'éclairs), débranchez l'écran à plasma de la prise du secteur et de l'antenne.
- Ne marchez pas sur le cordon d'alimentation et ne le vrillez pas.
- Ne surchargez pas les prises murales ou les câbles de rallonge car cela crée un risque d'incendie ou de décharge électrique.
- Utilisez un chiffon doux et sec (ne contenant pas de matières volatiles) pour nettoyer l'écran à plasma.
- Si l'écran à plasma est brisé, n'essayez pas de le réparer vous-même. Contactez le personnel qualifié du service d'assistance.
- Lorsque la télécommande reste inutilisée pendant longtemps, retirez les piles et conservez-les dans un endroit frais et sec.
- Ne laissez jamais tomber la télécommande.
- Si vous installez l'écran à plasma à même le sol ou sur un tapis, lors, par exemple, d'une exposition, etc., il risque de surchauffer. Assurez-vous d'utiliser des éléments (socle, fixation murale, fixation au plafond ou support Samsung) adaptés. (N'utilisez pas et n'exposez pas l'appareil en le posant à même le sol.)

### Instructions d'utilisation

#### Rémanence à l'écran

Ne figez pas d'images (telle qu'une image de jeu vidéo ou de PC branché à l'écran à plasma) sur l'écran du moniteur à plasma pendant plus de deux heures car cela peut entraîner une rémanence à l'écran. Cette rémanence est également appelée "brûlure d'écran". Pour éviter la rémanence, réduisez le niveau de contraste ou de luminosité de l'écran lorsque vous affichez une image figée.

#### Défaut de cellule

L'écran à plasma est constitué de cellules minces.

Bien que les écrans soient produits avec plus de 99,9 pour cent de cellules actives, il peut y avoir des cellules qui n'émettent pas de lumière ou qui restent allumées.

#### Hauteur

L'écran à plasma est normalement conçu pour être utilisé à une altitude inférieure à 2000 m. Il peut fonctionner de façon anormale au-dessus de 2000 mètres d'altitude. Ne l'installez pas et ne le faites pas fonctionner dans ces conditions.

#### Garantie

2

- La garantie ne couvre pas les dommages causés par la rémanence.
- Les brûlures ne sont pas couvertes par la garantie.

### Attention

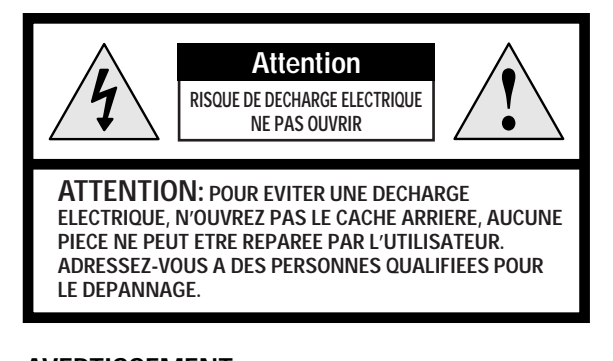

**AVERTISSEMENT:** POUR EVITER TOUT DOMMAGE RESULTANT D'UN INCENDIE OU D'UNE DECHARGE ELECTRIQUE, N'EXPOSEZ PAS CET APPAREIL A LA PLUIE OU A L'HUMIDITE.

Vérification des nièces

L'éclair et la flèche dans le triangle signalent une « tension électrique dangereuse » à l'intérieur du produit.

Le point d'exclamation dans le triangle signale des instructions importantes accompagnant le produit.

La tension électrique principale est indiquée à l'arrière de l'écran à plasma et la fréquence est de 50 ou de 60 Hz.

3

|                       |                            | <u>Vendus sépa</u>         | <u>arément</u> |
|-----------------------|----------------------------|----------------------------|----------------|
| Manuel d'utilisation  |                            | Câble S-VIDEO              | Câble DVI      |
|                       | Télécommande/<br>Piles AAA |                            |                |
| Q D                   |                            | Câbles composants<br>(RCA) | Câble PC       |
| Cordon d'alimentation | Câble d'antenne            |                            |                |
|                       |                            | Câble PERITEL              | Câble audio PC |

### DNIe<sup>™</sup> (Moteur d'images numériques d'aspect naturel) DNIe<sup>™</sup>

Cette fonction vous apporte une image plus détaillée avec une réduction de bruit 3D, une amélioration des détails, des contrastes et des blancs.

Le nouvel algorithme de compensation d'images vous donne une image plus lumineuse, plus claire et plus détaillée. La technologie DNIeTM adaptera tous les signaux à votre vue, quels qu'ils soient.

4

Table des matières

| ٠ | PREFACE                                                                                |    |
|---|----------------------------------------------------------------------------------------|----|
|   | Consignes de sécurité                                                                  | 2  |
|   | <ul> <li>Instructions d'utilisation</li> </ul>                                         | 2  |
|   | Attention                                                                              | 3  |
| • | RACCORDEMENT ET PREPARATION DE VOTRE ECRAN                                             |    |
|   | <ul> <li>Votre nouvel écran à plasma</li> </ul>                                        | 6  |
|   | <ul> <li>Télécommande infrarouge</li> </ul>                                            | 8  |
|   | Insertion des piles dans la télécommande                                               | 9  |
|   | <ul> <li>Assemblage de la base-support</li> </ul>                                      | 9  |
|   | <ul> <li>Installation de l'écran à plasma sur un panneau d'applique murale</li> </ul>  | 10 |
|   | <ul> <li>Branchement à un réseau de télévision câblée ou hertzienne</li> </ul>         | 12 |
|   | <ul> <li>Branchement à un récepteur satellite ou à un décodeur</li> </ul>              | 12 |
|   | Mise en marche et arrêt                                                                | 13 |
|   | Mise en mode Standby <veille></veille>                                                 | 13 |
|   | ■ lelecommande                                                                         | 14 |
|   | Réglage de la télécommande                                                             | 15 |
|   | Fonction Plug & Play                                                                   | 16 |
|   |                                                                                        | 17 |
| • | REGLAGE DES CANAUX                                                                     |    |
|   | <ul> <li>Mémorisation automatique des canaux</li> </ul>                                | 18 |
|   | <ul> <li>Mémorisation manuelle des canaux</li> </ul>                                   | 19 |
|   | <ul> <li>Saut des canaux indésirables</li> </ul>                                       | 21 |
|   | <ul> <li>Organisation des canaux mémorisés</li> </ul>                                  | 22 |
|   | <ul> <li>Attribution de noms aux canaux</li> </ul>                                     | 23 |
|   | <ul> <li>Utilisation de la fonction LNA (Amplificateur à faible bruit)</li> </ul>      | 24 |
|   | <ul> <li>Activation du verrouillage</li> </ul>                                         | 25 |
|   | <ul> <li>Informations d'affichage</li> </ul>                                           | 26 |
| • | UTILISATION DE VOTRE ECRAN (suite)                                                     |    |
|   | Changement de la norme Image                                                           | 26 |
|   | <ul> <li>Réglage des paramètres d'image</li> </ul>                                     | 27 |
|   | <ul> <li>Réglage des paramètres d'image (mode PC ou DVI)</li> </ul>                    | 28 |
|   | <ul> <li>Réglage de l'image (mode PC)</li> </ul>                                       | 29 |
|   | <ul> <li>Utilisation de la syntonisation fine</li> </ul>                               | 31 |
|   | <ul> <li>Visualisation de l'image du balayage des canaux</li> </ul>                    | 32 |
|   | <ul> <li>Gel de l'image actuelle</li> </ul>                                            | 32 |
|   | <ul> <li>Sélection de la taille de l'image</li> </ul>                                  | 33 |
|   | Sélection du Mode film                                                                 | 34 |
|   | ■ DNIe <sup>™</sup> (Moteur d'images numériques d'aspect naturel [DNIe <sup>™</sup> ]) | 34 |
|   | <ul> <li>Réglage du mode Ecran bleu</li> </ul>                                         | 35 |
|   | <ul> <li>Règlage du son mélodique</li></ul>                                            | 35 |
|   | Attichage image dans l'image (PIP)                                                     | 36 |
|   | Utilisation de la fonction Digital NR (Réduc. bruit)                                   | 38 |
|   | <ul> <li>Changement de la norme Son</li> </ul>                                         | 39 |

# Table des matières (Suite)

|   | Appuyez Important Remarque                                                                                                    |          |
|---|----------------------------------------------------------------------------------------------------|----------|
|   | Symboles                                                                                                    |          |
|   | d'autres équipements                                                                                                    | 64       |
|   | qualifié du service d'assistance<br>Programmation de la télécommande pour commander                                                 | 63       |
| • | RECOMMANDATIONS D'UTILISATION<br>Dépannage : Avant de contacter le personnel                                                        |          |
|   | <ul> <li>Configurations des broches</li> </ul>                                                                                      | 62       |
|   | <ul> <li>Mode d'entrée (PC/DVI)</li> </ul>                                                                                          | 61       |
|   | <ul> <li>Configuration de votre logiciel PC (Windows uniquement)</li> </ul>                                                         | 60       |
|   | <ul> <li>Branchement de l'entree composant</li> <li>Branchement et utilisation de l'ensemble Home Theater</li> </ul>                | 58<br>59 |
|   | <ul> <li>Branchement de l'entrée PC</li> </ul>                                                                                      | 57       |
|   | <ul> <li>Branchement de l'entrée DVI</li> </ul>                                                                                     | 57       |
|   | <ul> <li>Branchement de l'entrée S-Vidéo</li> </ul>                                                                                 | 56       |
| ٠ | INFORMATIONS SUPPLEMENTAIRES ET BRANCHEMENTS<br>Branchement des périphériques                                                       | 55       |
|   | TéléWeb via la télécommande                                                                                                    | 54       |
|   | <ul> <li>Amenage du relevveb et utilisation du menu relevveb (relevveb)</li> <li>Comment accéder simplement aux services</li> </ul> | 53       |
|   | Fonction TeleWeb     Afficience du TéléWeb et utilization du manu TeleWeb (TéléWeb)                                                 | 52       |
| ٠ | UTILISATION DE LA FONCTION TELEWEB (EN OPTION)                                                                                      |          |
|   | <ul> <li>Sélection d'une page télétexte</li> </ul>                                                                                  | 51       |
|   | <ul> <li>Sélection des options d'affichage</li> </ul>                                                                               | 50       |
|   | <ul> <li>Affichage des informations télétexte</li> </ul>                                                                            | 49       |
| ٠ | UTILISATION DE LA FONCTION TELETEXTE<br>Fonction Teletext (Télétexte)                                                               | 48       |
|   | <ul> <li>Redirection d'une entrée vers une sortie externe</li> </ul>                                                                | 47       |
|   | <ul> <li>Visualisation d'une source de signal externe</li> </ul>                                                                    | 46       |
|   | <ul> <li>Mise en marche et arrêt automatiques de votre téléviseur</li> </ul>                                                        | 45       |
|   | <ul> <li>Réglage et affichage de l'heure actuelle</li> </ul>                                                                        | 43<br>44 |
|   | <ul> <li>Selection du mode Son (en fonction du modèle)</li> <li>Béglage de Veille auto.</li> </ul>                                  | 42<br>42 |
|   | Sélection de Silence int.                                                                                                    | 41       |
|   | <ul> <li>Réglage de TruSurround XT</li> </ul>                                                                                       | 41       |
|   | <ul> <li>Réglage automatique du volume</li> </ul>                                                                                   | 40<br>40 |
| • | Béglage des paramètres du son                                                                                                    | 40       |
|   |                                                                                                    |          |

5

# Votre nouvel écran à plasma

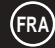

La configuration réelle de votre écran à plasma peut différer en fonction du modèle.

### Façade

6

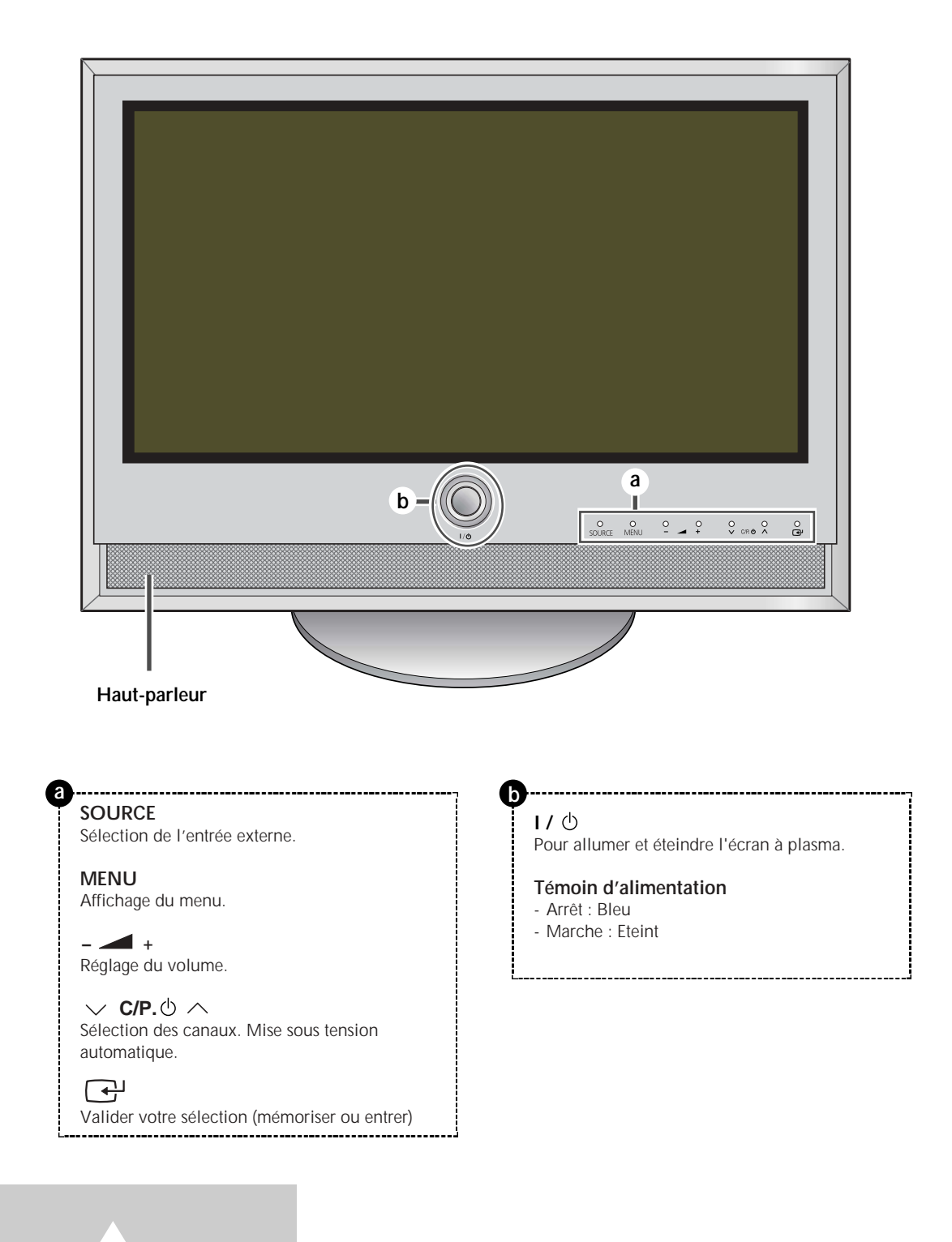

### Votre nouvel écran à plasma (Suite)

La configuration réelle de votre écran à plasma peut différer en fonction du modèle.

#### Côté du téléviseur

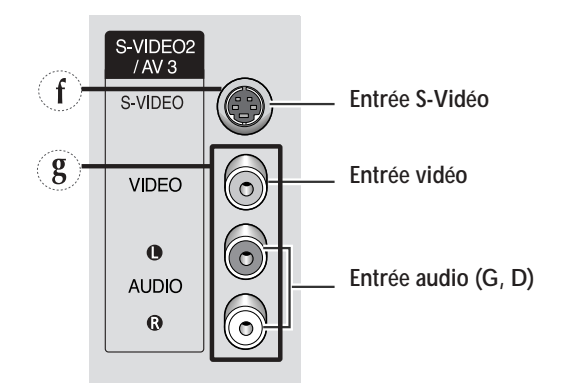

#### Panneau arrière

Pour plus d'informations concernant le raccordement, reportez-vous aux pages 55 à 59.

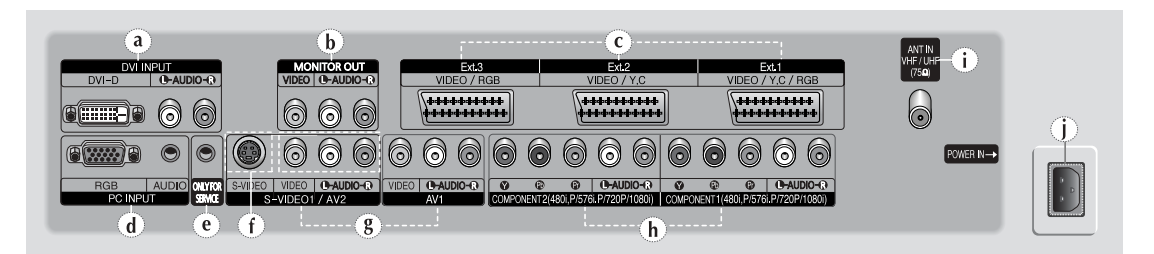

- a) DVI INPUT (ENTREE DVI) Pour raccorder la prise de sortie vidéo d'un périphérique équipé d'une sortie DVI.
- b) MONITOR OUT (VIDEO / L-AUDIO-R) (SORTIE MONITEUR (VIDEO / G-AUDIO-D))

Sorties pour périphériques

- c) Ext.1, Ext.2, Ext.3 Entrées ou sorties pour périphériques, tels que des magnétoscopes, des lecteurs DVD, des consoles de jeux vidéo ou des lecteurs de vidéodisques.
- d) PC INPUT (ENTREE PC) (RGB IN (ENTREE RVB) / AUDIO) Pour raccorder la prise de sortie vidéo et audio de votre PC.
- e) ONLY FOR SERVICE (POUR TESTS UNIQUEMENT) Prise pour tests uniquement.
- f) AV 2, AV 3 (S-VIDEO1 ou S-VIDEO2 / L-AUDIO-R (G-AUDIO-D)) Entrées vidéo et audio pour des périphériques avec sortie S-Vidéo, tels qu'un caméscope ou un magnétoscope.

- g) AV1, AV2, AV3 (VIDEO / L-AUDIO-R (G-AUDIO-D)) Entrées audio et vidéo pour périphériques externes, tels qu'un caméscope ou un magnétoscope.
- h) COMPONENT1 (ENTREE COMPOSANT1) ou COMPONENT2 (ENTREE COMPOSANT2) Entrées vidéo (Y/Pb/Pr) et audio (L-AUDIO-R (G-AUDIO-D)) pour Component (Composant).
- i) ANT IN VHF/UHF (75Ω)(ENTREE ANT VHF/UHF (75Ω))
  - Connecteur coaxial 75 $\Omega$  pour antenne/réseau câblé.
- j) POWER IN (ENTREE ALIMENTATION) Pour raccorder le cordon d'alimentation fourni.

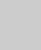

7

8

### Télécommande infrarouge

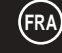

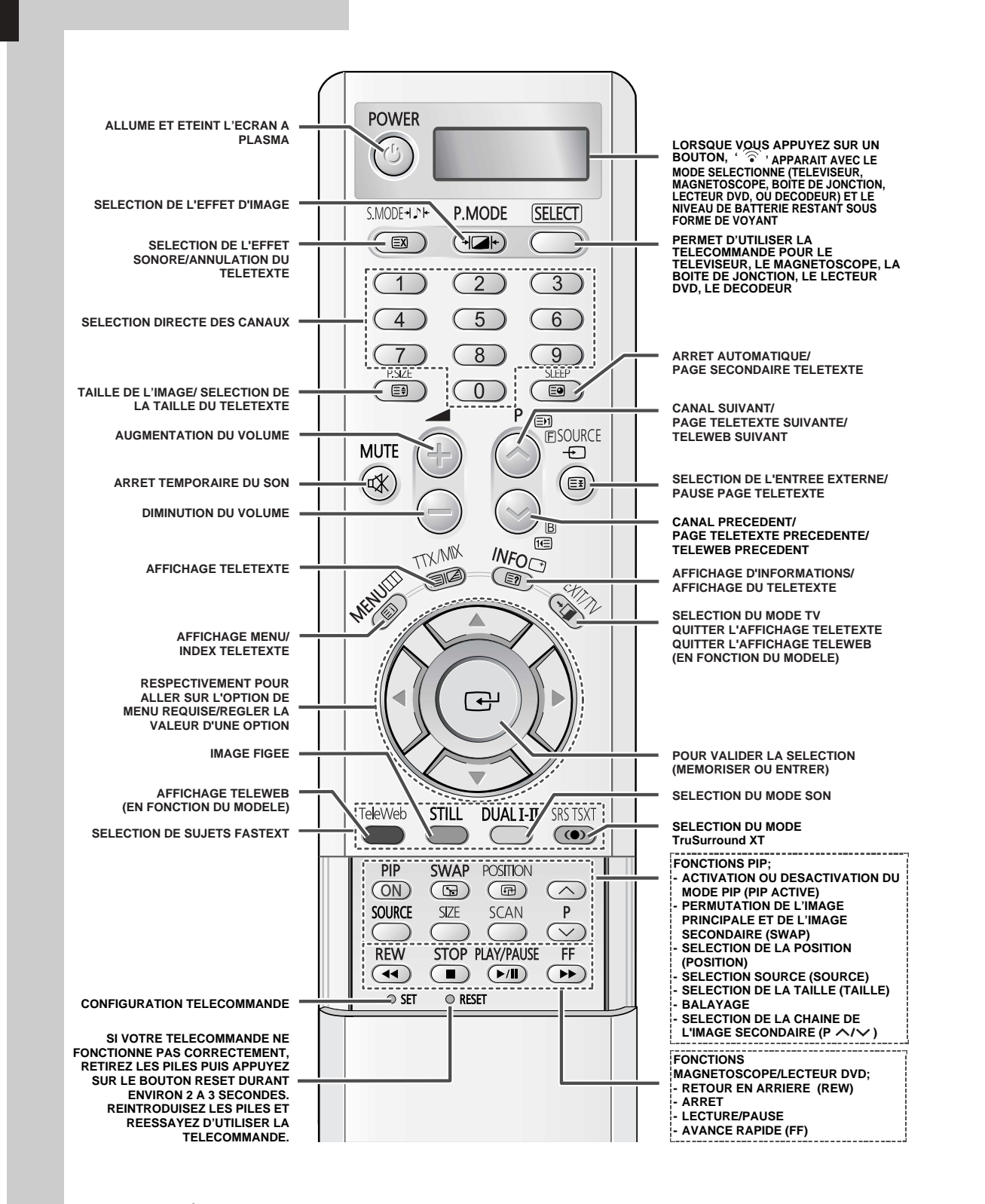

Une lumière intense peut affecter le bon fonctionnement de la télécommande.

### Insertion des piles dans la télécommande

Vous devez insérer ou remplacer les piles de la télécommande lorsque:

- vous venez d'acheter l'écran à plasma
- la télécommande ne fonctionne plus correctement
- Retirez le couvercle situé à l'arrière de la télécommande en exerçant une pression sur le symbole (→) et en le tirant vers le bas fermement.
- **2** Insérez deux piles "AAA", UM4, R03 de 1,5 V ou équivalent en prenant soin de respecter les polarités.
  - Signe de la pile sur le de la télécommande
  - Signe + de la pile sur le + de la télécommande
- **3** Replacez le couvercle en l'alignant avec la base de la télécommande et en exerçant une pression pour le remettre en place.

### Assemblage de la base-support

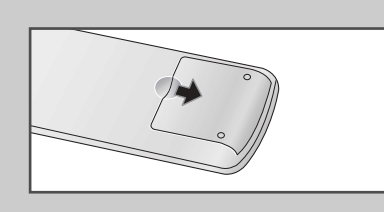

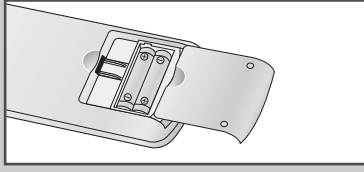

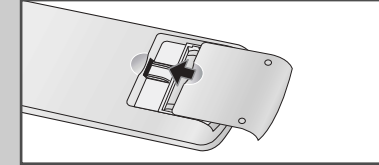

- 1 Assemblez les deux mâts de soutien et la base-support et fixez fermement les deux côtés des mâts de soutien à l'aide des 8 vis fournies.
- 2 Assemblez le moniteur au socle et fixez-le fermement à l'aide des 6 vis fournies.
- L'écran à plasma doit être soulevé par plusieurs personnes. Ne posez jamais l'écran à plasma sur le sol car cela pourrait endommager l'écran. Conservez toujours l'écran à la verticale.
  - Pour le modèle PS42S4S, reportez-vous aux instructions du socle SMN4231.

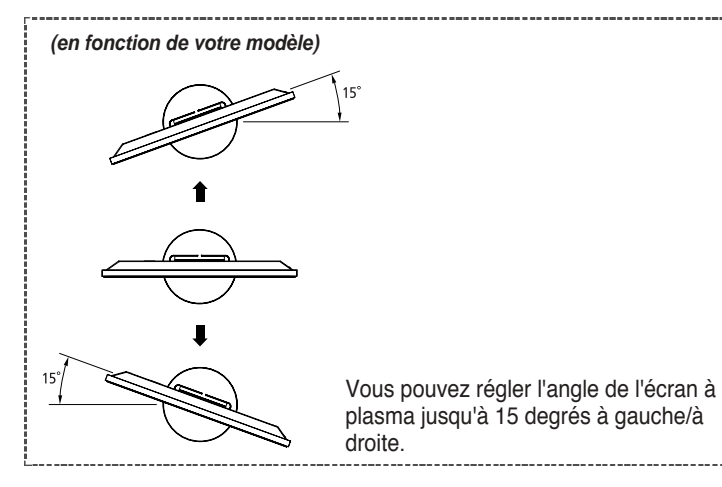

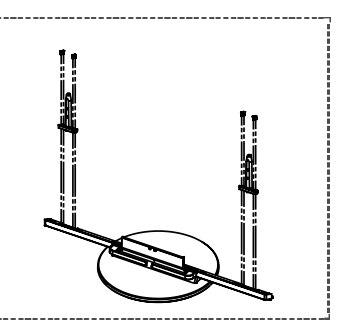

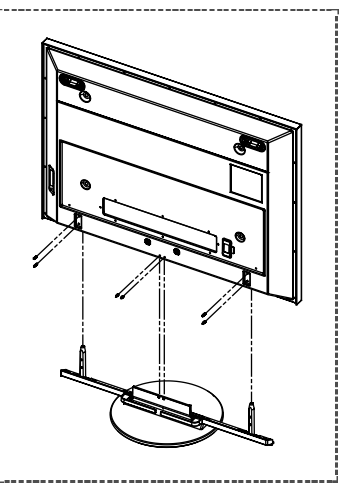

9

(FRA)

### Installation de l'écran à plasma sur un panneau d'applique murale

Ce guide d'installation de la fixation pour montage mural concerne les modèles suivants : WMN4230/WMN5030/WMN6330.

### Remarques concernant l'installation

- L'écran à plasma doit être installé uniquement sur des murs verticaux.
- Afin que votre écran à plasma reste performant et en bon état de marche, évitez de :

   l'installer près de détecteurs d'incendie ou de fumée.
  - l'installer dans une zone soumise à des vibrations ou à des hautes tensions.
  - l'installer à proximité ou dans le rayon d'action d'un appareil de chauffage.
- Utilisez seulement les pièces et composants recommandés par le fabricant.

### Kits de montage

10

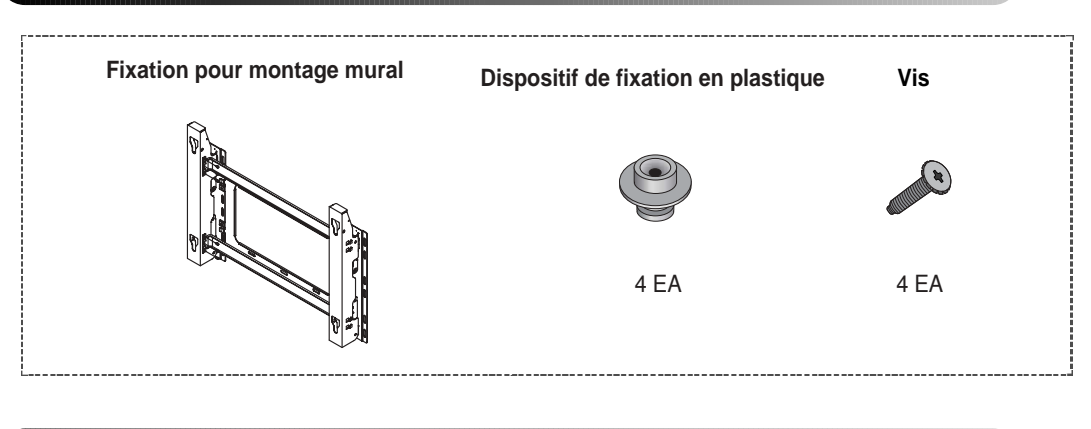

### Comment ajuster l'angle de montage

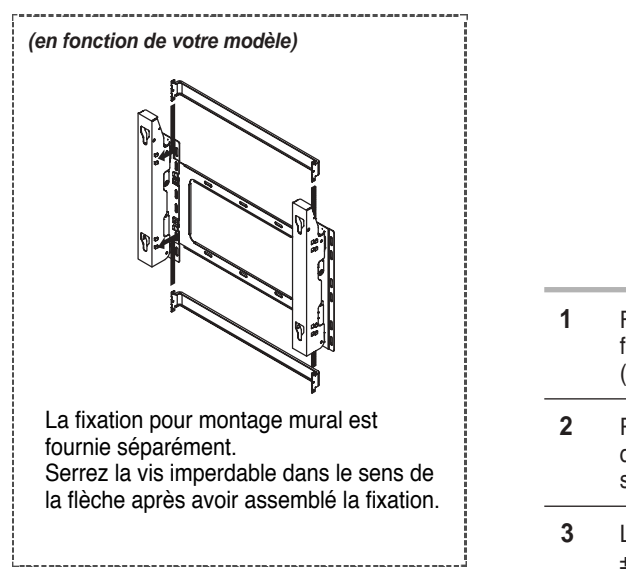

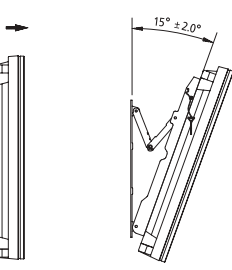

- Fixez solidement l'écran à plasma sur la fixation pour montage mural. (Reportez-vous aux instructions suivantes.)
- 2 Réglez l'angle en tirant l'extrémité supérieure de l'écran à plasma relié à la fixation dans le sens de la flèche.
- L'angle peut être réglé entre 0° et 15° par ±2°.

### Installation de l'écran à plasma sur le panneau d'applique murale (suite)

- L'aspect extérieur de votre écran à plasma peut différer de celui présenté à l'image. (L'assemblage et l'installation du dispositif de fixation en plastique sont identiques.)
  - 1 Retirez les vis à l'arrière de l'écran à plasma. 2 Utilisez fixation
- 3 Serrez les vis du dispositif de fixation en plastique à l'arrière de l'écran à plasma.

- Utilisez les vis pour assembler le dispositif de fixation en plastique.
  - Demandez aux installateurs de mettre en place la fixation pour montage mural.
    - Demandez aux installateurs de mettre en place la fixation pour montage mural. Vérifiez que le dispositif de fixation en plastique est correctement maintenu à droite et à gauche après installation de l'écran à plasma sur le montage mural.
    - Prenez garde de ne pas vous pincer les doigts lors du positionnement et du réglage de l'angle.
    - Veillez à ce que la fixation pour montage mural soit solidement accrochée au mur pour éviter toute blessure liée à la chute de l'écran à plasma.
- 4 Insérez les 4 chevilles de l'écran à plasma dans les logements correspondants du support pour montage mural et tirez l'écran vers le bas (①) pour le fixer sur le support (②). Serrez les vis comme le montre la figure (③) de manière à ce que l'écran à plasma ne puisse pas être retiré du support de montage mural.

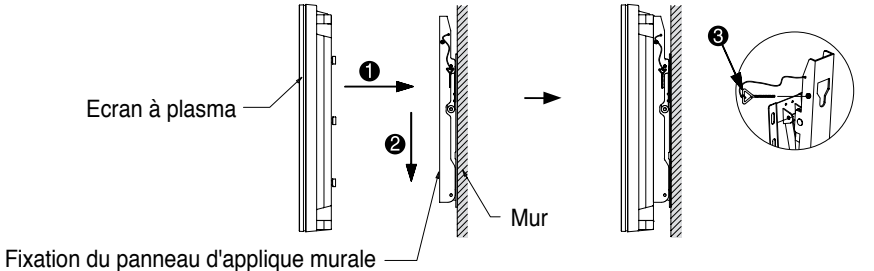

### Branchement des périphériques externes sur l'écran à plasma

- Pour brancher des périphériques tels qu'un lecteur DVD ou un ensemble Home Theater sur l'écran à plasma, reportez-vous aux instructions suivantes:
  - 1 Veillez à retirer les goupilles de sécurité situées sous l'écran à plasma.
    - Si les goupilles de sécurité ne sont pas retirées, l'angle ne peut pas être réglé. Toute tentative pourrait endommager l'écran à plasma.
  - 2 Retirez le bas de l'écran à plasma (qui a été relié à la fixation pour montage mural) dans la direction indiquée par les flèches (reportezvous à l'illustration) jusqu'à ce qu'un clic se fasse entendre.
    - vous à l'illustration) jusqu'à ce qu'un clic se fasse entendre.
       Utilisation de l'écran à plasma après branchement des périphériques Veillez à fixer l'écran à plasma en insérant 2 goupilles de sécurité après avoir réajusté l'angle de l'écran à 0°.
    - Pour des raisons de sécurité, veillez à fixer l'écran à plasma à l'aide des goupilles de sécurité. Si vous n'utilisez pas les goupilles de sécurité, l'écran à plasma pourrait tomber, ce qui pourrait entraîner de graves blessures.

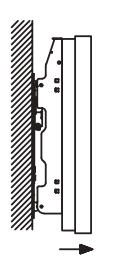

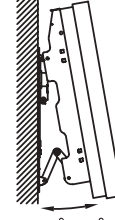

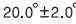

11

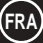

### Branchement à un réseau de télévision câblée ou hertzienne

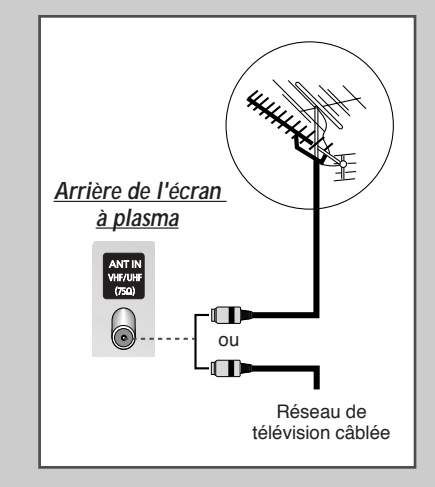

(FRA)

Afin de retransmettre correctement les canaux de télévision, le téléviseur doit percevoir un signal depuis l'une des sources suivantes:

- Une antenne extérieure
- Un réseau de télévision câblée
- Un réseau satellite

1 Dans les trois premiers cas, branchez le câble d'entrée du réseau ou de l'antenne à la prise coaxiale 75Ω située à l'arrière de l'écran à plasma.

- 2 Si vous disposez d'une antenne intérieure, vous devrez peut-être l'orienter lors du réglage de votre écran à plasma jusqu'à l'obtention d'une image à la fois nette et claire. Pour plus d'informations, reportez-vous à:
  - "Mémorisation automatique des canaux" page 18
  - "Mémorisation manuelle des canaux" page 19
  - Si vous installez ou réinstallez votre écran à plasma, n'oubliez pas d'utiliser le câble d'antenne coaxial fourni. Si vous branchez un câble coaxial différent, du bruit ou des interférences risquent de se produire et de perturber l'image à l'écran. (N'utilisez pas un câble de type universel. Utilisez le câble 3M/5M/7M fourni par Samsung.)

### Branchement à un récepteur satellite ou à un décodeur

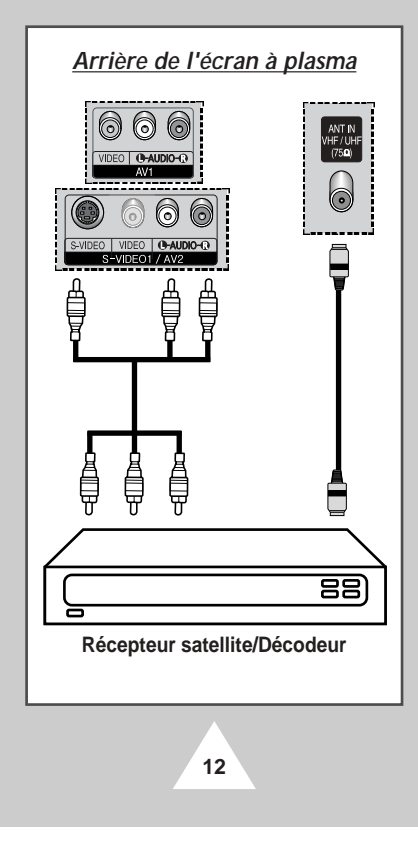

Afin de regarder des programmes de télévision via un réseau satellite, vous devez brancher un récepteur satellite à l'arrière de l'écran à plasma.

Afin de décrypter un signal de transmission codé, vous devez brancher un décodeur à l'arrière de l'écran à plasma.

#### Utilisation d'un câble coaxial

Raccordez le câble coaxial aux appareils suivants:

- Prise de sortie du récepteur (ou du décodeur).
- Prise d'entrée de l'antenne du téléviseur.

Si vous souhaitez raccorder à la fois un récepteur satellite (ou un décodeur) et un magnétoscope, vous devrez brancher:

- Le récepteur (ou le décodeur) au magnétoscope
- Le magnétoscope à l'écran à plasma

Dans les autres cas, raccordez directement le récepteur (ou le décodeur) à votre écran à plasma.

### Mise en marche et arrêt

Le câble relié au secteur est fixé à l'arrière de l'écran à plasma.

1 Branchez la prise mâle du câble relié au secteur à une prise femelle appropriée.

Résultat: Le voyant de veille s'allume sur la façade.

- La tension électrique principale est indiquée à l'arrière de l'écran à plasma et la fréquence est de 50 ou de 60 Hz.
- 2 Appuyez sur le bouton "I/ ⊕" placé en façade (ou le bouton POWER ()) de la télécommande) pour allumer l'écran à plasma.
  - <u>Résultat</u>: Le dernier programme que vous avez regardé est automatiquement re-sélectionné.
  - Si vous n'avez encore mémorisé aucun canal, aucune image nette n'apparaît. Reportez-vous à "Mémorisation automatique des canaux" page 18 ou "Mémorisation manuelle des canaux" page 19.
- 3 Pour éteindre votre écran à plasma, appuyez de nouveau sur le bouton "I/ ()" (marche/arrêt).

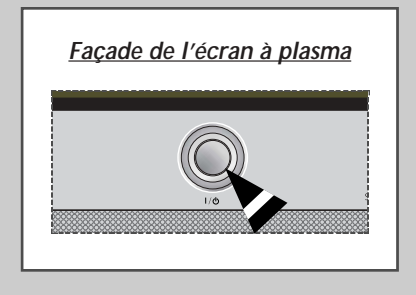

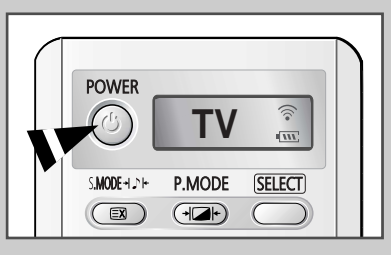

### Mise en mode Standby (Veille)

Ce mode permet de réduire la consommation électrique de votre écran à plasma.

Le mode veille peut être utile lorsque vous souhaitez éteindre votre téléviseur temporairement (pendant un repas par exemple).

- Appuyez sur le bouton POWER ((2)) de la télécommande.
   <u>Résultat</u>: L'écran s'éteint et le voyant de veille s'allume sur la façade de l'écran à plasma.
- 2 Pour rallumer votre écran à plasma, appuyez simplement de nouveau sur le bouton **POWER** (()) ou sur un bouton numérique.

Vous pouvez également le rallumer en appuyant sur le bouton  $\mathbf{P} \bigcirc$  ou  $\bigcirc$ .

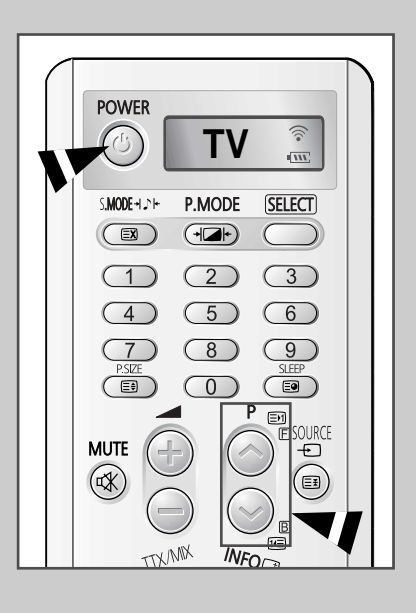

13

(FRA)

### Télécommande

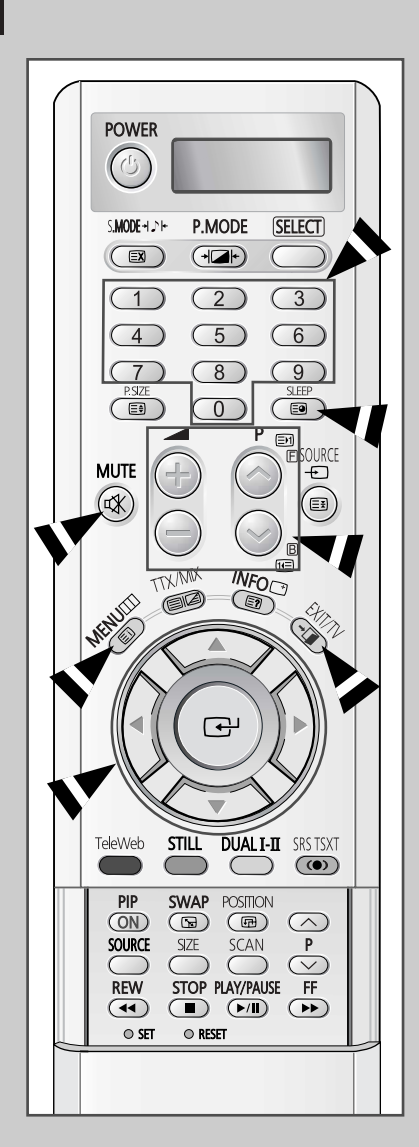

14

La télécommande est principalement utilisée pour:

- changer de canal et régler le volume
- afficher les menus à l'écran

Le tableau suivant présente les boutons les plus fréquemment utilisés ainsi que leurs fonctions.

| Bouton             | Fonction Viewing (Affich                                                | age) Fonction Menu (Menu)                                                                                                    |
|--------------------|-------------------------------------------------------------------------|----------------------------------------------------------------------------------------------------|
|                    | Pour afficher le canal<br>mémorisé suivant.                             | -                                                                                                    |
|                    | Pour afficher le canal<br>mémorisé précédent.                           | -                                                                                                    |
| 0 à 9              | Pour afficher les canaux c                                              | prrespondants.                                                                                                    |
| _                  | Pour les canaux à d<br>sur le second chiffre<br>Sinon, c'est le cana    | eux chiffres, vous devez appuyer<br>immédiatement après le premier.<br>à un seul chiffre qui s'affichera.                                                                            |
| SLEEP              | Pour sélectionner un interv<br>(arrêt - 30 - 60 - 90 - 120 -            | alle de temps prédéfini<br>150-180-arrêt).                                                                                                    |
| $\left( + \right)$ | Pour augmenter le volume                                                | -                                                                                                    |
| -                  | Pour baisser le<br>volume                                               | -                                                                                                    |
| MUTE<br>r⊀         | Pour couper temporaireme<br>Pour rétablir le son, a<br>ou sur le bouton | ent le son.<br>appuyez de nouveau sur ce bouton<br>ou ).                                                                                                    |
| MENU               | Pour afficher les<br>menus à l'écran                                    | Pour retourner au menu précédent<br>ou en visualisation normale.                                                                                                    |
|                    | -                                                                       | <ul> <li>Pour:</li> <li>◆ afficher un sous-menu proposant les sélections relatives à l'option du menu actuel</li> <li>◆ augmenter/diminuer la valeur d'une option de menu</li> </ul> |
|                    | -                                                                       | Pour valider votre sélection.                                                                                                    |
| EXIT/TV<br>->∏     | -                                                                       | Pour quitter les menus et<br>revenir directement en<br>visualisation normale.                                                                                                    |

### Réglage de la télécommande

La télécommande de ce téléviseur peut piloter, outre le téléviseur, le magnétoscope, la boîte de jonction, le lecteur DVD ou le boîtier décodeur.

- La télécommande n'est pas compatible avec le téléviseur d'un autre fabricant.
- 1 Eteignez votre magnétoscope, boîte de jonction, lecteur DVD ou décodeur.
- 2 Appuyez sur le bouton SELECT. Si vous appuyez sur le bouton SELECT, le mode change. (le nouveau mode s'affiche sur l'écran LCD.)
- 3 Appuyez sur le bouton POWER (③) de la télécommande. L'équipement que vous avez sélectionné doit s'allumer. Si c'est le cas, cela signifie que votre télécommande est correctement réglée.
- 4 Une fois votre télécommande réglée, appuyez sur le bouton SELECT autant de fois que nécessaire pour sélectionner l'appareil que vous souhaitez utiliser (magnétoscope, boîte de jonction, lecteur DVD, ou décodeur).
  - Même lorsque votre télécommande est en mode VCR (Magnétoscope), CATV (Boîte de jonction), DVD (Lecteur DVD) ou STB (Décodeur), elle permet de régler le volume de votre téléviseur.
  - Pour programmer les commandes d'un récepteur de chaînes câblées:

    - Pointez la télécommande vers le récepteur de chaînes câblées et appuyez sur le bouton SET. Puis appuyez sur le(s) numéro(s) de code du fabricant de l'appareil indiqué à la page 64.

Ex) Si l'appareil est fabriqué par Oak, entrez [026]

- Pour programmer les commandes d'un magnétoscope:
  - Appuyez sur le bouton SELECT pour sélectionner VCR
  - Pointez la télécommande vers le magnétoscope et appuyez sur le bouton SET. Puis appuyez sur le(s) numéro(s) de code du fabricant de l'appareil indiqué à la page 65.

Pour programmer les commandes d'un lecteur DVD:

- Appuyez sur le bouton Select pour sélectionner DVD
- Pointez la télécommande vers le lecteur DVD et appuyez sur le bouton SET. Puis appuyez sur le(s) numéro(s) de code du fabricant de l'appareil indiqué à la page 64.

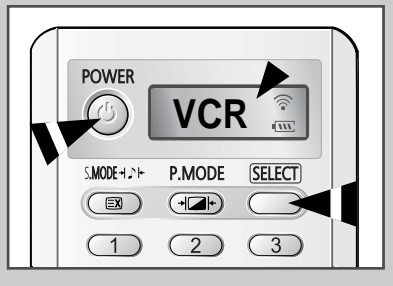

(FRA)

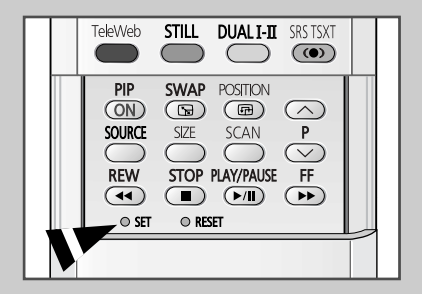

### **Fonction Plug & Play**

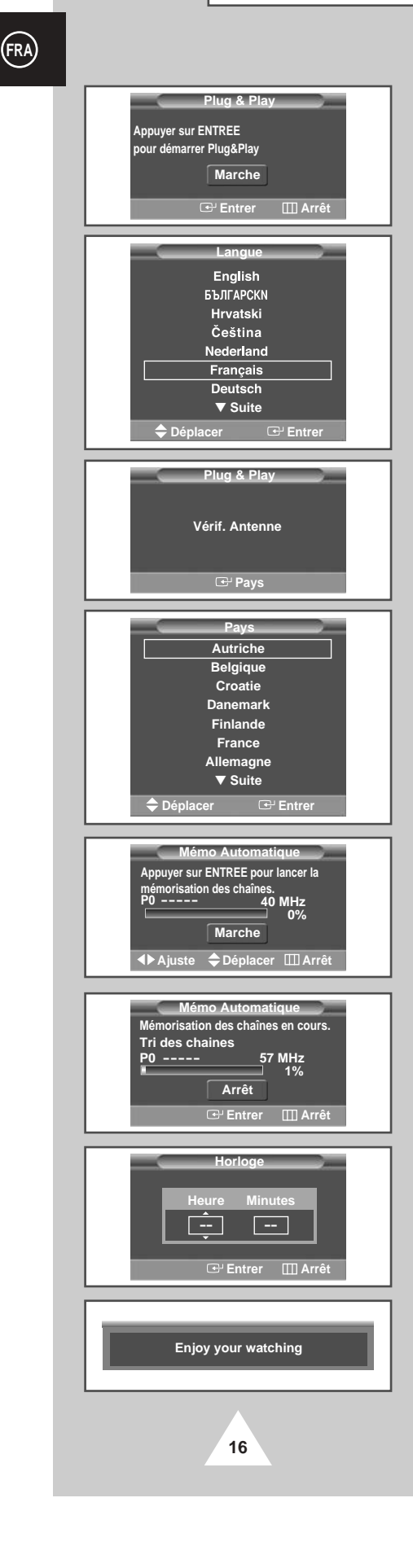

Lorsque le téléviseur est allumé pour la première fois, plusieurs réglages de base s'effectuent l'un après l'autre de manière automatique. Les paramètres disponibles sont les suivants :

- 1 Si le téléviseur est en mode Standby (Veille), appuyez sur le bouton **POWER** ((()) de la télécommande.
  - <u>Résultat</u>: Le message **Plug & Play** s'affiche. Il clignote pendant un court instant, puis le menu **Langue** s'affiche automatiquement.
- 2 Sélectionnez la langue appropriée en appuyant sur le bouton ▼ ou ▲ .
- 3 Appuyez sur le bouton ENTER (↔) pour confirmer votre choix. <u>Résultat</u>: Le message Vérif. Antenne s'affiche.
- 4 Vérifiez que l'antenne est correctement raccordée au téléviseur puis appuyez sur le bouton ENTER ( ).
  - Résultat: Le menu Pays s'affiche.
- 5 Sélectionnez votre pays en appuyant sur le bouton ▼ ou ▲.
- 6 Appuyez sur le bouton ENTER ( ) pour confirmer votre choix. <u>Résultat</u>: Le menu MEMO AUTOMATIQUE s'affiche.
- 7 Pour lancer la recherche, appuyez sur le bouton ENTER ( ) .
  - <u>Résultat</u>: La recherche s'arrête automatiquement. Les canaux sont organisés et mémorisés selon leur position dans la plage de fréquences (de la plus basse à la plus haute). Une fois l'opération terminée, le menu Clock Set (Réglage horloge) s'affiche.
  - Pour arrêter la recherche avant la fin ou retourner en mode de visualisation normale, appuyez sur le bouton MENU (IIII).
- 8 Appuyez sur le bouton ◀ ou ► pour passer aux heures ou aux minutes.

Réglez les heures et les minutes en appuyant sur le bouton  $\blacktriangle$  ou  $\blacktriangledown$  .

9 Une fois la recherche terminée, le message Enjoy your watching (Profitez de votre téléviseur) s'affiche, puis le canal mémorisé est activé.

### Fonction Plug & Play (Suite)

Si vous souhaitez réinitialiser cette fonction...

- 1 Appuyez sur le bouton **MENU**. <u>Résultat</u>: Le menu principal s'affiche.
- Appuyez sur le bouton V ou ▲ pour sélectionner Réglage.
   <u>Résultat</u>: Les options disponibles dans le groupe Réglage s'affichent.
- 3 Appuyez sur le bouton ENTER (-).
- Appuyez sur le bouton ▼ ou ▲ pour sélectionner Divers.
   <u>Résultat</u>: Les options disponibles dans le groupe Divers s'affichent.
- 5 Appuyez sur le bouton V ou ▲ pour sélectionner Plug & Play. Appuyez sur le bouton ENTER (↔).

<u>Résultat</u>: Le message Plug & Play s'affiche.

**6** Pour plus d'informations concernant le réglage, reportez-vous à la page opposée.

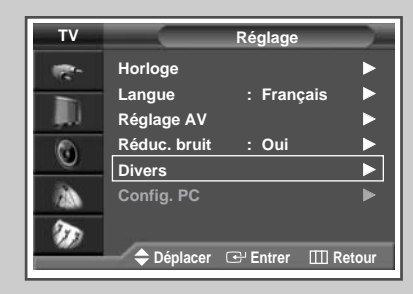

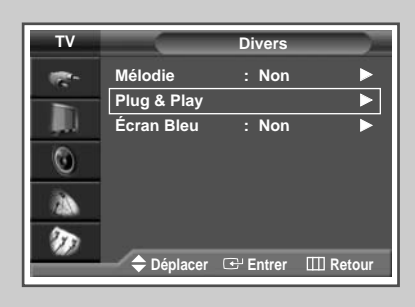

### Choix de la langue

Lorsque vous utilisez votre téléviseur pour la première fois, vous devez sélectionner la langue utilisée pour afficher les menus et les indications.

| 1 | Appuyez sur le bouton <b>MENU</b> .<br><u>Résultat</u> : Le menu principal s'affiche.                                                                                              |
|---|----------------------------------------------------------------------------------------------------|
| 2 | Appuyez sur le bouton ▼ ou ▲ pour sélectionner Réglage.<br><u>Résultat</u> : Les options disponibles dans le groupe Réglage<br>s'affichent.                                        |
| 3 | Appuyez sur le bouton ENTER ( 🔁 ).                                                                                                    |
| 4 | Appuyez sur le bouton ▼ ou ▲ pour sélectionner Langue.<br>Appuyez sur le bouton ENTER (ヱ).<br><u>Résultat</u> : Les langues disponibles apparaissent sous la forme<br>d'une liste. |
| 5 | Sélectionnez la langue appropriée en appuyant sur le bouton ▼                                                                                                    |

- 6 Appuyez sur le bouton ENTER ( ) pour confirmer votre choix.
- 7 Une fois satisfait des réglages, appuyez sur le bouton EXIT/TV (→□) pour revenir en visualisation normale.

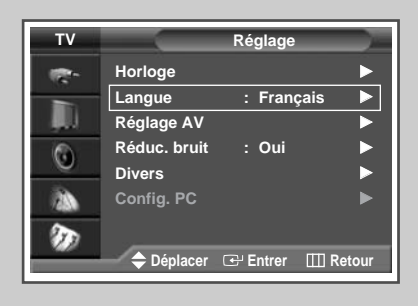

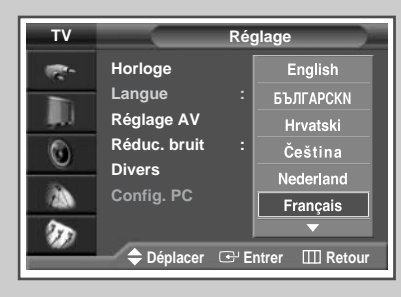

17

(FRA)

### Mémorisation automatique des canaux

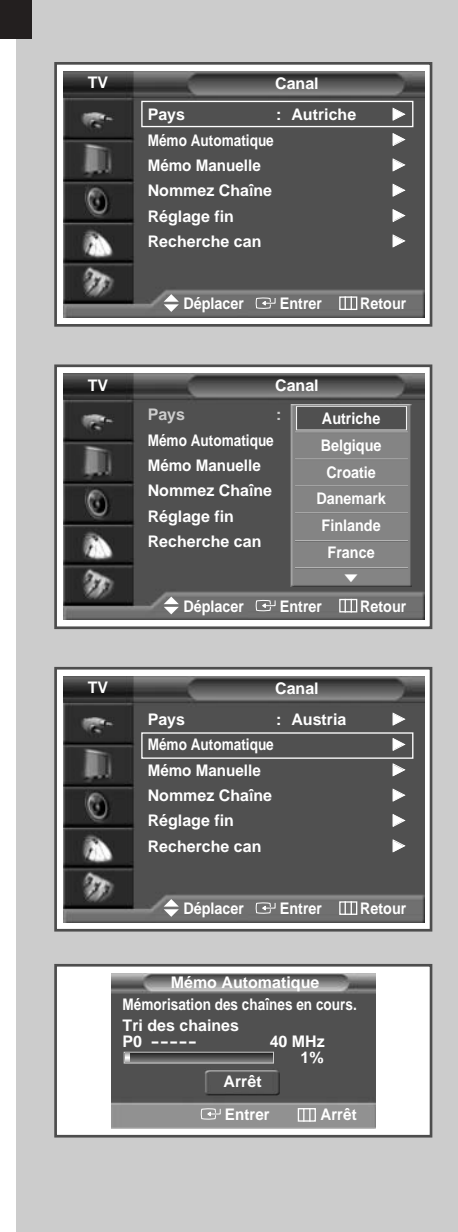

18

Vous pouvez chercher les plages de fréquences disponibles par balayage (leur disponibilité dépend de votre pays). Il est possible que les numéros de programmes attribués automatiquement ne correspondent pas aux numéros de programmes souhaités ou réels. Vous pouvez toutefois organiser les numéros manuellement et supprimer les chaînes que vous ne souhaitez pas regarder.

| 1 | Appuyez sur le bouton <b>MENU</b> .                                                                                                    |  |
|---|----------------------------------------------------------------------------------------------------|--|
|   | Résultat: Le menu principal s'affiche.                                                                                                    |  |
| 2 | Appuyez sur le bouton ▼ ou ▲ pour sélectionner Canal.                                                                                                    |  |
|   | <u>Résultat</u> : Les options disponibles dans le groupe Canal<br>s'affichent.                                                                                                    |  |
| 3 | Appuyez sur le bouton ENTER (단).                                                                                                    |  |
| 4 | Appuyez sur le bouton ▼ ou ▲ pour sélectionner ₽ays.<br>Appuyez sur le bouton ENTER (⊡).                                                                                                    |  |
|   | <u>Résultat</u> : Les pays disponibles apparaissent sous la forme d'une liste.                                                                                                    |  |
| 5 | Sélectionnez votre pays (ou zone) en appuyant sur le bouton $igvee$ ou $igwedsymbol{\mathbb{A}}$ .                                                                                                    |  |
|   | Si vous avez sélectionné l'option Others (Autres), mais que<br>vous ne souhaitez pas balayer la plage de fréquence PAL,<br>enregistrez les chaînes manuellement (voir page 19).                                                                                                    |  |
| 6 | Appuyez sur le bouton ENTER ( ) pour confirmer votre choix.                                                                                                    |  |
| 7 | Appuyez sur le bouton ▼ ou ▲ pour sélectionner Mémo<br>Automatique. Appuyez sur le bouton ENTER (⊡).                                                                                                    |  |
|   | Résultat: Le menu Mémo Automatique s'affiche.                                                                                                    |  |
| 8 | Appuyez sur le bouton ENTER ( ) pour démarrer la recherche.                                                                                                    |  |
|   | <u>Résultat</u> : La recherche s'arrête automatiquement. Les canaux<br>sont organisés et mémorisés selon leur position dans<br>la plage de fréquences, (de la plus basse à la plus<br>haute). Le programme sélectionné à l'origine s'affiche<br>alors.                                                                                                    |  |
|   | Afin d'arrêter la recherche avant la fin, appuyez sur le bouton MENU (IIII).                                                                                                    |  |
| 9 | <ul> <li>Une fois les canaux mémorisés, vous pouvez:</li> <li>les organiser dans l'ordre de votre choix (voir page 19)</li> <li>supprimer un canal (voir page 21)</li> <li>effectuer une syntonisation fine de la réception si nécessaire (voir page 31)</li> <li>attribuer un nom aux canaux mémorisés (voir page 23)</li> <li>Activation/désactivation de la fonction Digital Noise Reduction Feature (Réduction du bruit numérique) (voir page 38)</li> </ul> |  |

### Mémorisation manuelle des canaux

Vous pouvez mémoriser jusqu'à 100 canaux de télévision, y compris ceux reçus via les réseaux câblés.

Lors de la mémorisation manuelle des canaux, vous pouvez choisir:

- de mémoriser ou non chaque canal trouvé
- le numéro du programme qui vous servira à identifier chaque canal mémorisé
- 1 Appuyez sur le bouton **MENU**.

Résultat: Le menu principal s'affiche.

2 Appuyez sur le bouton ▼ ou ▲ pour sélectionner Canal.

Résultat: Les options disponibles dans le groupe Canal s'affichent.

- 3 Appuyez sur le bouton ENTER ( ).
- 4 Appuyez sur le bouton V ou ▲ pour sélectionner Mémo Manuelle. Appuyez sur le bouton ENTER (⊡).

Résultat: Le menu Mémo Manuelle s'affiche.

5 Sélectionnez la norme d'émission si nécessaire. Appuyez sur le bouton ◄ ou ► pour sélectionner Syst. Couleur, puis appuyez sur le bouton ▼ ou ▲. Les normes couleur s'affichent dans l'ordre suivant. (en fonction du modèle).

Auto - PAL - SECAM or Atuo - NT3.58 - NT4.43 - PAL60

6 Appuyez sur le bouton ◀ ou ► pour sélectionner Nome Son, puis appuyez sur le bouton ▼ ou ▲ . Les normes son s'affichent dans l'ordre suivant : (en fonction du modèle).

BG - DK - I - L

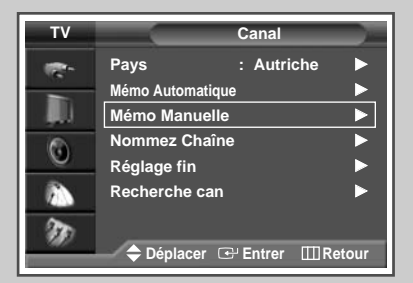

| Mémo Manuelle |                  |             |  |  |
|---------------|------------------|-------------|--|--|
| Prog.         | Syst.<br>Couleur | Nome<br>Son |  |  |
| 9             | Auto             | BG          |  |  |
| Canal         | Recherche        | Mémoriser   |  |  |
|               | 245MHz           | ?           |  |  |
| Déplacer      | 🗢 Ajuste         | III Retour  |  |  |

| Mémo Manuelle |                  |             |
|---------------|------------------|-------------|
| Prog.         | Syst.<br>Couleur | Nome<br>Son |
| 9             | Auto             | BG          |
| Canal         | Recherche        | Mémoriser   |
| _ <u> </u>    | 245MHz           | ?           |
| ♦► Déplacer   | 🗢 Ajuste         | III Retour  |

| Mémo Manuelle |                  |             |
|---------------|------------------|-------------|
| Prog.         | Syst.<br>Couleur | Nome<br>Son |
| 9             | Auto             | BG          |
| Canal         | Recherche        | Mémoriser   |
| - 00          | 245MHz           | ?           |
| ▲ Déplacer    | 🗢 Ajuste         | III Retour  |

19

(FRA)

### Mémorisation manuelle des canaux (Suite)

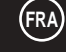

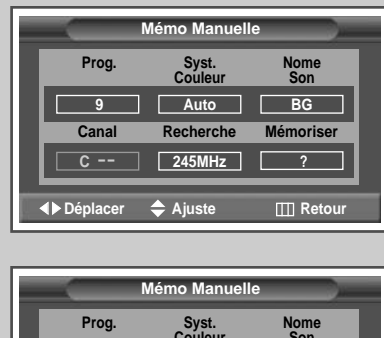

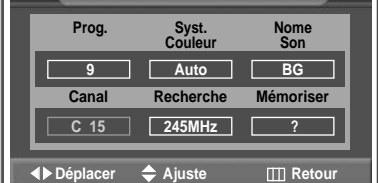

|             | Mémo Manuelle    |             |  |
|-------------|------------------|-------------|--|
| Prog.       | Syst.<br>Couleur | Nome<br>Son |  |
| 9           | Auto             | BG          |  |
| Canal       | Recherche        | Mémoriser   |  |
| <u>C 15</u> | 245MHz           | ?           |  |
| ▲ Déplacer  | Ajuste           | III Retour  |  |

|             | Mémo Manuelle    |             |  |  |  |
|-------------|------------------|-------------|--|--|--|
| Prog.       | Syst.<br>Couleur | Nome<br>Son |  |  |  |
| 9           | AUTO             | BG          |  |  |  |
| Canal       | Recherche        | Mémoriser   |  |  |  |
| C 15        | 245MHz           | ОК          |  |  |  |
| ♦► Déplacer | 🕒 Mémoriser      | III Retour  |  |  |  |

20

- 7 Si vous connaissez le numéro de canal à mémoriser, reportezvous aux étapes suivantes.
  - Appuyez sur le bouton ◄ ou ► pour sélectionner Canal.
  - Appuyez sur le bouton ▼ ou ▲ pour sélectionner c (canal hertzien) ou s (canal câblé).
  - ◆ Appuyez sur le bouton ►.
  - Utilisez les boutons numériques (0 à 9) pour sélectionner le numéro de votre choix.
  - S'il n'y a aucun son ou que le son est anormal, resélectionnez la norme son requise.
- 8 Si vous ne connaissez pas les numéros de canal, sélectionnez Recherche en appuyant sur le bouton ◄ ou ►. Appuyez sur le bouton ▼ ou ▲ pour démarrer la recherche.
  - <u>Résultat</u>: Le syntoniseur balaie la plage de fréquences jusqu'à ce que vous receviez le premier canal ou le canal que vous avez sélectionné sur votre écran.
- 9 Pour attribuer un numéro de programme à un canal, sélectionnez
   Prog. en appuyant sur le bouton ◄ ou ►. Appuyez sur le bouton
   ▼ ou ▲ jusqu'à ce que vous trouviez le numéro correct.
- Pour mémoriser le canal et le numéro de programme qui lui est associé, sélectionnez Mémoriser en appuyant sur le bouton ◄ ou
   Appuyez sur le bouton ENTER ( :).
- 11 Répétez les étapes 7 à 10 pour chaque canal à mémoriser.

#### Mode des canaux

-2

- C (mode canal hertzien): Dans ce mode, vous pouvez sélectionner un canal en saisissant le numéro attribué à chacune des stations de télédiffusion.
- S (mode canal câblé): Dans ce mode, vous pouvez sélectionner un canal en saisissant le numéro attribué à chacun des canaux câblés.

### Saut des canaux indésirables

#### Saut des canaux indésirables

Vous pouvez exclure les canaux de votre choix du balayage. Lorsque vous balayez les canaux mémorisés, ceux que vous avez choisis de sauter ne s'affichent pas. Tous les canaux que vous ne choisissez pas spécifiquement de sauter s'affichent lors du balayage.

1 Appuyez sur le bouton **MENU**.

Résultat: Le menu principal s'affiche.

2 Appuyez sur le bouton ▼ ou ▲ pour sélectionner Canal. Résultat: Les options disponibles dans le groupe Canal

s'affichent.

- 3 Appuyez sur le bouton ENTER ( ).
- 4 Appuyez sur le bouton ▼ ou ▲pour sélectionner Nommez Chaîne. Appuyez sur le bouton ENTER (⊡).

<u>Résultat</u>: Le menu Nommez Chaîne s'affiche.

5 Appuyez sur le bouton ▼ ou ▲ pour sélectionner Active/Inactive. Appuyez sur le bouton ENTER (↔).

<u>Résultat</u>: Le menu Active/Inactive s'affiche ; le canal actuel est sélectionné automatiquement.

- 6 Appuyez sur le bouton ▼ ou ▲ pour sélectionner le canal à supprimer.
- 7 Pour ajouter ou supprimer le canal, sélectionnez Active ou Effacé en appuyant sur le bouton ▼ ou ▲. Appuyez sur le bouton ENTER (⊡) pour confirmer votre sélection.

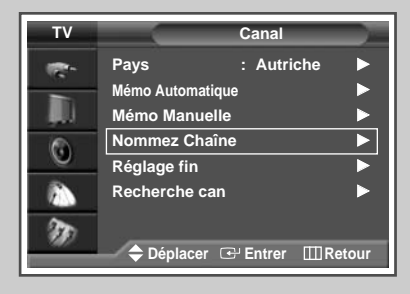

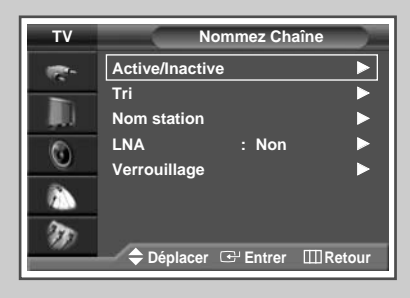

| ΤV       | Active/Inactive     |                  |
|----------|---------------------|------------------|
| <b>*</b> | Prog.               |                  |
|          | 1 *                 | Active           |
| ۲        | 2 *<br>3 *          | Effacé<br>Effacé |
|          | 4 *<br>5 *          | Effacé<br>Effacé |
| 30       | • • •               | Endoc            |
|          | 🗢 Déplacer   Entrer | Retour           |

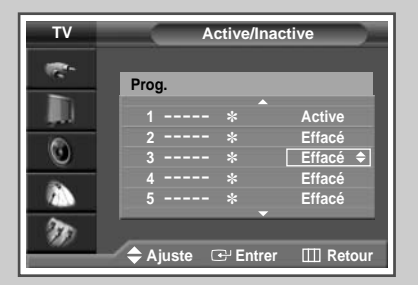

21

### (FRA)

(FRA)

### Organisation des canaux mémorisés

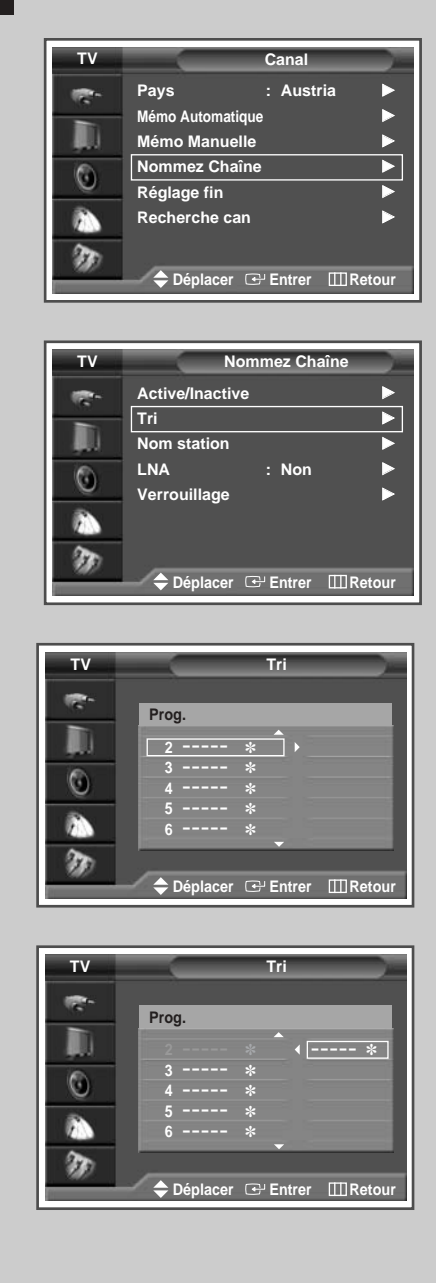

22

Cette opération vous permet de changer les numéros de programme des canaux mémorisés. Cette opération peut s'avérer nécessaire après l'utilisation d'un mode de transfert asynchrone. Vous pouvez supprimer les canaux que vous ne souhaitez pas garder.

- 1 Appuyez sur le bouton **MENU**. <u>Résultat</u>: Le menu principal s'affiche.
- 2 Appuyez sur le bouton ▼ ou ▲ pour sélectionner Canal.
  - <u>Résultat</u>: Les options disponibles dans le groupe Canal s'affichent.
- 3 Appuyez sur le bouton ENTER ( ).
- 4 Appuyez sur le bouton V ou ▲ pour sélectionner Nommez Chaîne. Appuyez sur le bouton ENTER (⊡).

Résultat: Le menu Nommez Chaîne s'affiche.

5 Appuyez sur le bouton ▼ ou ▲ pour sélectionner **Tri**. Appuyez sur le bouton **ENTER** ( ).

<u>Résultat</u>: Le menu **Tri** s'affiche.

- 6 Sélectionnez le canal que vous souhaitez déplacer en appuyant sur le bouton ♥ ou ▲. Appuyez sur le bouton ENTER (군).
- Sélectionnez le numéro du programme à attribuer au canal en appuyant sur le bouton ▼ ou ▲. Appuyez sur le bouton ENTER (().
  - <u>Résultat</u>: Le canal est déplacé vers sa nouvelle position et tous les autres canaux sont replacés en conséquence.
- 8 Répétez les étapes 6 à 7 jusqu'à ce que vous ayez déplacé tous les canaux vers les numéros de programme de votre choix.

### Attribution de noms aux canaux

Les noms de canaux sont attribués automatiquement lorsque les informations des canaux sont émises. Ces noms peuvent être modifiés, ce qui vous permet d'attribuer de nouveaux noms.

- 1 Appuyez sur le bouton **MENU**. <u>Résultat</u>: Le menu principal s'affiche.
- 2 Appuyez sur le bouton ▼ ou ▲ pour sélectionner Canal.
  - <u>Résultat</u>: Les options disponibles dans le groupe Canal s'affichent.
- 3 Appuyez sur le bouton ENTER ( ).
- 4 Appuyez sur le bouton V ou ▲ pour sélectionner Nommez Chaîne. Appuyez sur le bouton ENTER (⊡).

Résultat: Le menu Nommez Chaîne s'affiche.

5 Appuyez sur le bouton ♥ ou ▲ pour sélectionner Nom station. Appuyez sur le bouton ENTER ( ,).

<u>Résultat</u>: Le menu **Nom station** s'affiche ; le canal actuel est sélectionné automatiquement.

Si nécessaire, sélectionnez le canal auquel vous souhaitez attribuer un nouveau nom en appuyant sur le bouton ▼ ou ▲. Appuyez sur le bouton ENTER ( → ).

<u>Résultat</u>: Des indications fléchées s'affichent autour de la case du nom.

- 7 Appuyez sur le bouton ▼ ou ▲ pour sélectionner une lettre (A à Z), un numéro (0 à 9) ou un symbole (-, espace). Passez à la lettre précédente ou suivante en appuyant sur le bouton ◄ ou ►.
- 8 Une fois que vous avez saisi le nom, appuyez sur le bouton ENTER () pour le valider.

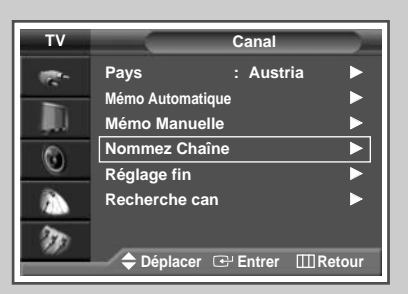

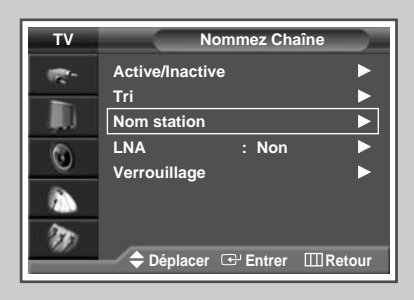

| TV | Nom station   |                  |  |  |  |  |  |  |  |
|----|---------------|------------------|--|--|--|--|--|--|--|
|    | Prog.         | Nom station      |  |  |  |  |  |  |  |
|    | 2             | *                |  |  |  |  |  |  |  |
| 0  | 3             | *                |  |  |  |  |  |  |  |
|    | 5             |                  |  |  |  |  |  |  |  |
| m  |               |                  |  |  |  |  |  |  |  |
|    | Teplacer 🖽 Er | ttrer III Retour |  |  |  |  |  |  |  |

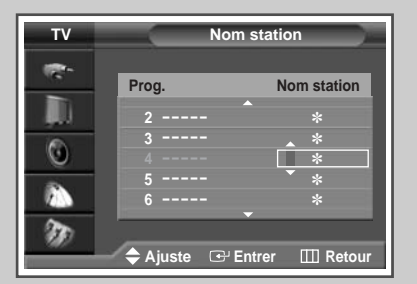

23

(FRA)

### Utilisation de la fonction LNA (Amplificateur à faible bruit)

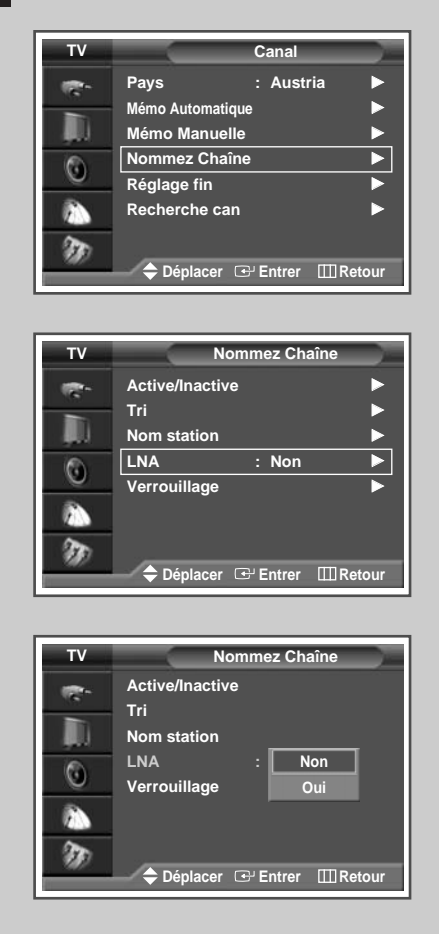

24

Cette fonction s'avère particulièrement utile si le signal télévisuel est faible. La fonction LNA amplifie le signal TV dans la zone de signal faible sans pour autant augmenter le bruit.

- Appuyez sur le bouton MENU. <u>Résultat</u>: Le menu principal s'affiche.
   Appuyez sur le bouton ▼ ou ▲ pour sélectionner Canal. <u>Résultat</u>: Les options disponibles dans le groupe Canal s'affichent.
   Appuyez sur le bouton ENTER (⊡).
   Appuyez sur le bouton ▼ ou ▲ pour sélectionner Nommez Chaîne
  - Appuyez sur le bouton ♥ ou ▲ pour sélectionner Nommez Chaîne. Appuyez sur le bouton ENTER (⊡).
    - <u>Résultat</u>: Le menu Nommez Chaîne s'affiche.
- 5 Appuyez sur le bouton ▼ ou ▲ pour sélectionner LNA. Appuyez sur le bouton ENTER (⊡).
  - <u>Résultat</u>: Les options disponibles apparaissent sous la forme d'une liste.
- 6 Sélectionnez le canal requis en appuyant sur le bouton ▼ ou ▲. Appuyez sur le bouton ENTER (↔).
- 7 Sélectionnez Oui ou Non en appuyant sur le bouton ▼ ou ▲. Appuyez sur le bouton ENTER (⊡) pour confirmer votre sélection.
  - Si l'image est brouillée avec LNA réglé sur Oui, sélectionnez Non.
    - Le réglage de LNA doit être effectué pour chaque canal.

### Activation du verrouillage

#### Activation du verrouillage

Cette fonctionnalité vous permet de verrouiller votre poste qui ne peut dès lors plus être allumé à l'aide des boutons situés en façade. Le téléviseur peut toutefois être activé via la télécommande. Vous pouvez ainsi empêcher que des utilisateurs non autorisés, vos enfants par exemple, ne regardent des émissions qui ne leur sont pas destinées tout simplement en tenant la télécommande à l'écart.

1 Appuyez sur le bouton **MENU**.

Résultat: Le menu principal s'affiche.

2 Appuyez sur le bouton ▼ ou ▲ pour sélectionner Canal.

<u>Résultat</u>: Les options disponibles dans le groupe Canal s'affichent.

- 3 Appuyez sur le bouton ENTER ( ).
- 4 Appuyez sur le bouton V ou ▲ pour sélectionner Nommez Chaîne. Appuyez sur le bouton ENTER (⊡).

Résultat: Le menu Nommez Chaîne s'affiche.

5 Appuyez sur le bouton ▼ ou ▲ pour sélectionner Verrouillage. Appuyez sur le bouton ENTER ( ( ).

<u>Résultat</u>: Le menu **verrouillage** s'affiche ; le canal actuel est sélectionné automatiquement. Ecran bleu s'affiche lorsque **verrouillage** est activé.

- 6 Appuyez sur le bouton ▼ ou ▲ pour sélectionner le canal à verrouiller.
- 7 Appuyez sur le bouton ENTER ( ⊡ ). Pour verrouiller le canal, il vous suffit de sélectionner Actif en actionnant le bouton ▼ ou ▲ (pour déverrouiller le canal, sélectionnez Déverrouillé). Appuyez sur le bouton ENTER ( ⊡ ) pour confirmer votre sélection.

| τv |               | Canal       |        |
|----|---------------|-------------|--------|
|    | Pays          | : Austria   |        |
|    | Mémo Automati | que         |        |
|    | Mémo Manue    | lle         |        |
| 6  | Nommez Cha    | îne         |        |
| 0  | Réglage fin   |             |        |
|    | Recherche ca  | n           | ►      |
| D  |               |             |        |
|    | Déplacer      | œ Entrer ⅢF | Retour |

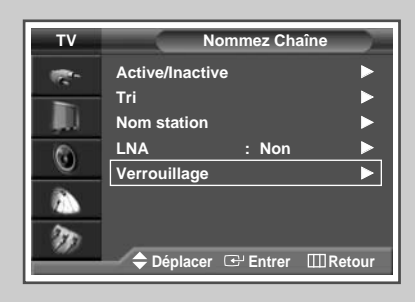

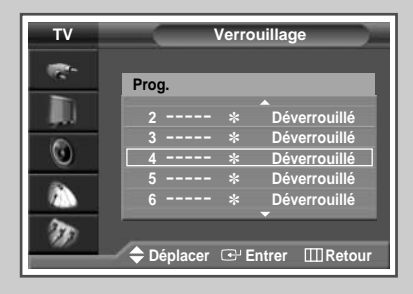

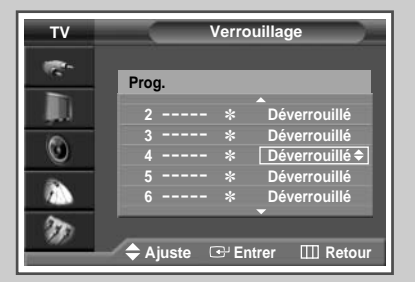

25

(FRA)

### Informations d'affichage

FRA

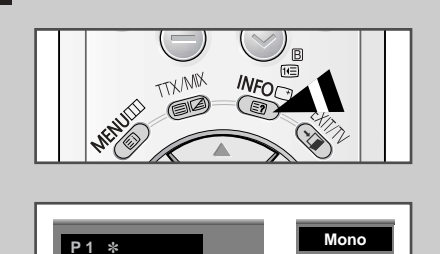

:Dynamique : Musique

Image Son 00 : 00 Vous pouvez visualiser les informations des canaux et l'état des réglages sélectionnés en appuyant sur le bouton "INFO ([+])" de la télécommande.

### Changement de la norme Image

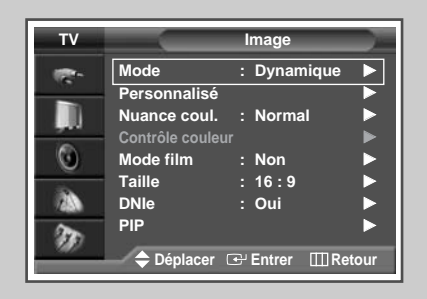

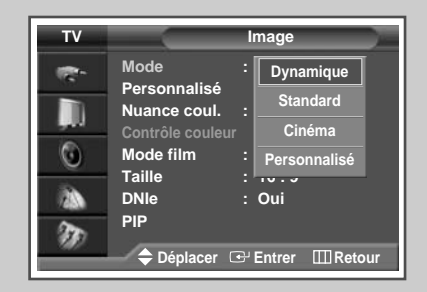

26

Vous pouvez sélectionner le type d'image qui correspond le mieux à vos exigences d'affichage.

| 1 | Appuyez sur le bouton MENU.                                                                                                    |  |  |  |  |  |  |  |  |
|---|----------------------------------------------------------------------------------------------------|--|--|--|--|--|--|--|--|
|   | Résultat: Le menu principal s'affiche.                                                                                                    |  |  |  |  |  |  |  |  |
| 2 | Appuyez sur le bouton ▼ ou ▲ pour sélectionner Image.<br><u>Résultat</u> : Les options disponibles dans le groupe Image<br>s'affichent.                                                                                                    |  |  |  |  |  |  |  |  |
| 3 | Appuyez de nouveau sur le bouton ENTER ( ( ).<br><u>Résultat</u> : L'option Mode est sélectionnée.                                                                                                    |  |  |  |  |  |  |  |  |
| 4 | Appuyez de nouveau sur le bouton ENTER ( ).<br><u>Résultat</u> : Les options disponibles apparaissent sous la forme<br>d'une liste.                                                                                                    |  |  |  |  |  |  |  |  |
| 5 | <ul> <li>Sélectionnez l'option en appuyant sur le bouton ▼ ou ▲.</li> <li><u>Résultat</u>: Les modes disponibles en fonction de la source d'entrée sont les suivants.</li> <li>◆ Dynamique - Standard - Cinéma - Personnal i sé</li> </ul> |  |  |  |  |  |  |  |  |

- Haut Moyen Bas Personnalisé (Mode PC ou DVI).
- 6 Appuyez sur le bouton ENTER ( ) pour confirmer votre sélection.

Vous pouvez également régler ces options en appuyant sur le bouton P.MODE (Imare: Mode Image).

### Réglage des paramètres d'image

# Votre téléviseur dispose de plusieurs réglages qui vous permettent de régler la qualité de l'image.

| 1 | Appuyez sur le bouton <b>MENU</b> .                   |  |  |  |  |  |  |  |  |
|---|-------------------------------------------------------|--|--|--|--|--|--|--|--|
|   | Résultat: Le menu principal s'affiche.                |  |  |  |  |  |  |  |  |
| 2 | Appuyez sur le bouton ♥ ou ▲ pour sélectionner Image. |  |  |  |  |  |  |  |  |

- <u>Résultat</u>: Les options disponibles dans le groupe **Image** s'affichent.
- 3 Appuyez sur le bouton ENTER ( ).
- 4 Sélectionnez l'option souhaitée (Personnalisé, Nuance coul.) en appuyant sur le bouton ▼ ou ▲.
- 5 Appuyez sur le bouton ▼ ou ▲ pour sélectionner Personnalisé. Appuyez sur le bouton ENTER ( []).

Résultat: Le menu Personnalisé s'affiche.

6 Appuyez sur le bouton ENTER ( -).

>

- 7 Appuyez sur le bouton ENTER (()) pour modifier le réglage. Les options s'affichent dans l'ordre suivant :
  - Personnalisé : Contraste, Luminosité, Netteté, Couleur, Teinte (NTSC UNIQUEMENT)
  - Options de Personnalisé disponibles en mode PC, DVI : Contrast, Brightness, Sharpness.
  - La barre horizontale s'affiche. Déplacez le curseur de la barre horizontale vers la gauche ou vers la droite en appuyant sur le bouton ◄ ou ►.
  - Lorsque le mode d'image est réglé sur Personnalisé, la valeur de ces options peut varier en fonction de la source d'entrée (ex. RF, vidéo, composant, PC ou DVI).
  - Si vous changez de quelque façon que ce soit ces réglages, la norme Image passe automatiquement à Personnalisé
  - Nuance Coul. : Froide 2, Froide 2, Normal, Chaude 1, Chaude 2
- 8 Une fois satisfait des réglages, appuyez sur le bouton EXIT/TV (→□) pour revenir en visualisation normale.

Si vous changez de quelque façon que ce soit ces réglages, la norme Image passe automatiquement à **Personnalisé**.

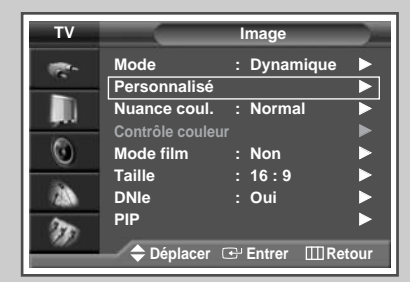

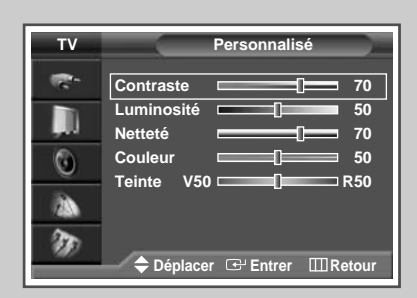

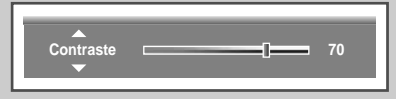

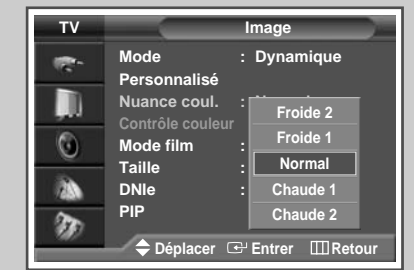

27

# Réglage des paramètres d'image (mode PC ou DVI)

Image : Dynamique Mode (P) Personnalisé Nuance coul. Contrôle couleu 0 Taille 16:9 23 DNIe Oui PIP 3 🗢 Déplacer 🕑 Entrer 🛛 🖽 Retour

(FRA)

| TV       | Personnalisé                    |
|----------|---------------------------------|
| <b>*</b> | Contraste 70                    |
|          | Luminosité 50<br>Netteté 70     |
| ٢        | Couleur 50                      |
| 2        |                                 |
| Ð        | ♦ Déplacer 	⊕ Entrer 	□□ Retour |

| TV      | Image                            |                  |  |  |  |  |  |  |  |
|---------|----------------------------------|------------------|--|--|--|--|--|--|--|
|         | Mode<br>Personnalisé             | : Dynamique      |  |  |  |  |  |  |  |
| , III - | Nuance coul.<br>Contrôle couleur | : Personnalisé   |  |  |  |  |  |  |  |
| ۲       | Mode film                        | : Couleur 1      |  |  |  |  |  |  |  |
| - BA    | Taille                           | Couleur 2        |  |  |  |  |  |  |  |
| 20      | PIP                              | Couleur 3        |  |  |  |  |  |  |  |
|         | 🔶 Déplacer 🛛                     | ⊕ Entrer ⊞Retour |  |  |  |  |  |  |  |

28

- Préréglez le mode PC ou DVI en utilisant le bouton SOURCE.
- 1 Appuyez sur le bouton MENU. Résultat: Le menu principal s'affiche. 2 Appuyez sur le bouton ▼ ou ▲ pour sélectionner Image. Résultat: Les options disponibles dans le groupe Image s'affichent. 3 Appuyez sur le bouton ENTER ( ]). 4 Appuyez sur le bouton ▼ ou ▲ pour sélectionner Personnalisé. Appuyez sur le bouton ENTER ( ]). Résultat: Le menu Personnalisé s'affiche. 5 Appuyez sur le bouton ▼ ou ▲ pour sélectionner l'option à régler (Contraste, Luminosité, Netteté). Appuyez sur le bouton ENTER ( 🖃 ). La barre horizontale s'affiche. Déplacez le curseur de <u>Résultat</u>: la barre horizontale vers la gauche ou vers la droite en appuyant sur le bouton ◀ ou ►. 6 Appuyez sur le bouton MENU. Les options disponibles dans le groupe Image <u>Résultat</u>: s'affichent de nouveau. 7 Appuyez sur le bouton ▼ ou ▲ pour sélectionner Nuance coul. Appuyez sur le bouton ENTER ( ]. 8 Sélectionnez l'option en appuyant sur le bouton ▼ ou ▲. Les normes couleur s'affichent dans l'ordre suivant : Personnalisé (mode PC uniquement) - Couleur1 -Couleur2 - Couleur3

### Réglage de l'image (Mode PC)

- Préréglez le mode PC en utilisant le bouton SOURCE.
- 1 Appuyez sur le bouton **MENU**.

Résultat: Le menu principal s'affiche.

- Appuyez sur le bouton V ou ▲ pour sélectionner Réglage.
   <u>Résultat</u>: Les options disponibles dans le groupe Réglage s'affichent.
- 3 Appuyez sur le bouton ENTER ( ).
- 4 Appuyez sur le bouton ▼ ou ▲ pour sélectionner Config. PC. Appuyez sur le bouton ENTER (⊡).
  - <u>Résultat</u>: Les options disponibles dans le groupe Config. PC s'affichent.
- 5 Appuyez sur le bouton ♥ ou ▲ pour sélectionner Verrouill.image. Appuyez sur le bouton ENTER (↔).
  - <u>Résultat</u>: Les options disponibles dans le groupe Verrouill. image s'affichent.
- 6 Appuyez sur le bouton ▼ ou ▲ pour sélectionner l'option à régler (Régl. base ou Réglage). Appuyez sur le bouton ENTER (⊡).
  - <u>Résultat</u>: La barre horizontale s'affiche. Déplacez le curseur de la barre horizontale vers la gauche ou vers la droite en appuyant sur le bouton ◀ ou ►.
- 7 Appuyez sur le bouton **MENU** ( ) pour confirmer votre choix.
- 8 Appuyez sur le bouton **MENU**.
  - <u>Résultat</u>: Les options disponibles dans le groupe Config. PC s'affichent de nouveau.
- 9 Appuyez sur le bouton ▼ ou ▲ pour sélectionner Position. Appuyez sur le bouton ENTER ( ⊡ ).
  - <u>Résultat</u>: Les options disponibles dans le groupe **Position** s'affichent.
- 10 Réglez la position en appuyant sur le bouton V, ▲, ⊲, ou ►.
- 11 Appuyez sur le bouton **MENU** (**III**) pour confirmer votre choix.

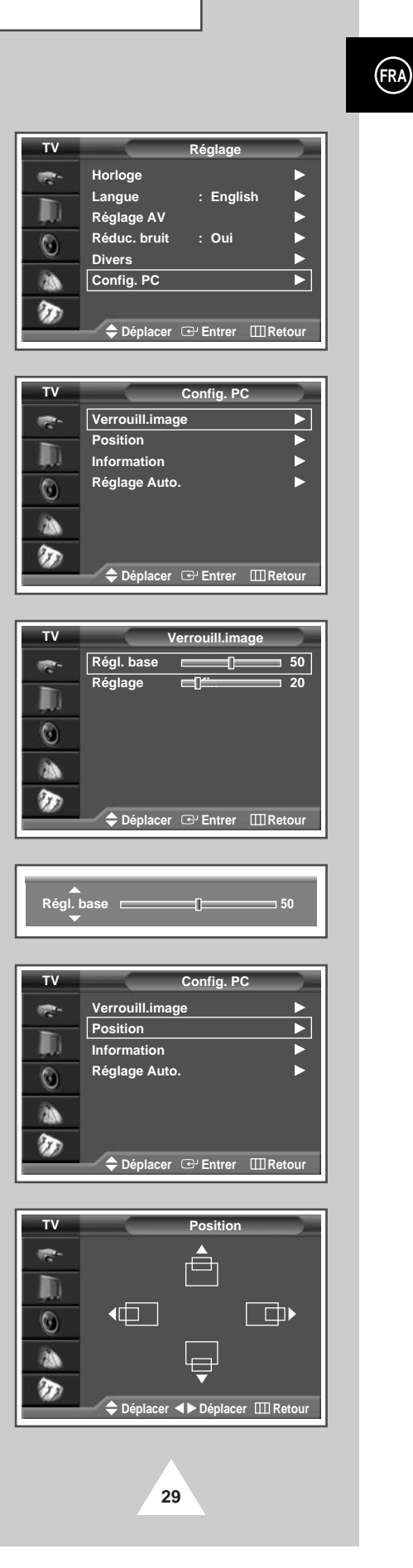

Config. PC

🗢 Déplacer 🕒 Entrer 🔲 Retour

Information

Config. PC

Réglage Auto.

Ajustement automatique

30

<u>1024 \*</u> 768

48.5KHz

60.2Hz

III Retour

►

Verrouill.image

Position

Information

Résolution

H Fréquence

V Fréquence

Verrouill.image

Position

Information Réglage Auto

Réglage Auto.

# Réglage de l'image (Mode PC) (Suite)

- Préréglez le mode PC en utilisant le bouton SOURCE.
- - horizontale s'affichent.
- **13** Appuyez sur le bouton **MENU**.
  - <u>Résultat</u>: Les options disponibles dans le groupe Config. PC s'affichent de nouveau.
- 14 Appuyez sur le bouton V ou ▲ pour sélectionner Réglage Auto.. Appuyez sur le bouton ENTER (근·).
  - Résultat: La qualité et la position de l'écran sont réinitialisées automatiquement et Réglage Auto. s'affiche.
- 15 Une fois satisfait des réglages, appuyez sur le bouton **MENU** (IIII) de façon répétée pour revenir en visualisation normale.

### FRA

ΓV

(P)

0

1

тν

(C)

0

тν

1

тν

e-

### Utilisation de la syntonisation fine

*Si le signal est faible, vous avez la possibilité d'effectuer manuellement une syntonisation fine du canal.* 

- 1 Appuyez sur le bouton **MENU**. <u>Résultat</u>: Le menu principal s'affiche.
- 2 Appuyez sur le bouton ▼ ou ▲ pour sélectionner Cana1.
  - <u>Résultat</u>: Les options disponibles dans le groupe Canal s'affichent.
- 3 Appuyez sur le bouton ENTER ( . ).
- 4 Appuyez sur le bouton V ou ▲ pour sélectionner Réglage fin. Appuyez sur le bouton ENTER (⊡).
  - <u>Résultat</u>: La barre horizontale s'affiche. Déplacez le curseur de la barre horizontale vers la gauche ou vers la droite en appuyant sur le bouton ◀ or ► pour atteindre le réglage requis.
- 5 Appuyez sur le bouton ◀ or ► jusqu'à ce que l'image et le son deviennent nets et clairs.
  - Si vous ne parvenez pas à effectuer la syntonisation fine d'un canal, vérifiez que les paramètres **Couleur** et **Son** sont corrects.
  - La mémorisation de syntonisation fine fait passer la couleur de l'OSD (affichage à l'écran) des canaux du blanc au rouge.

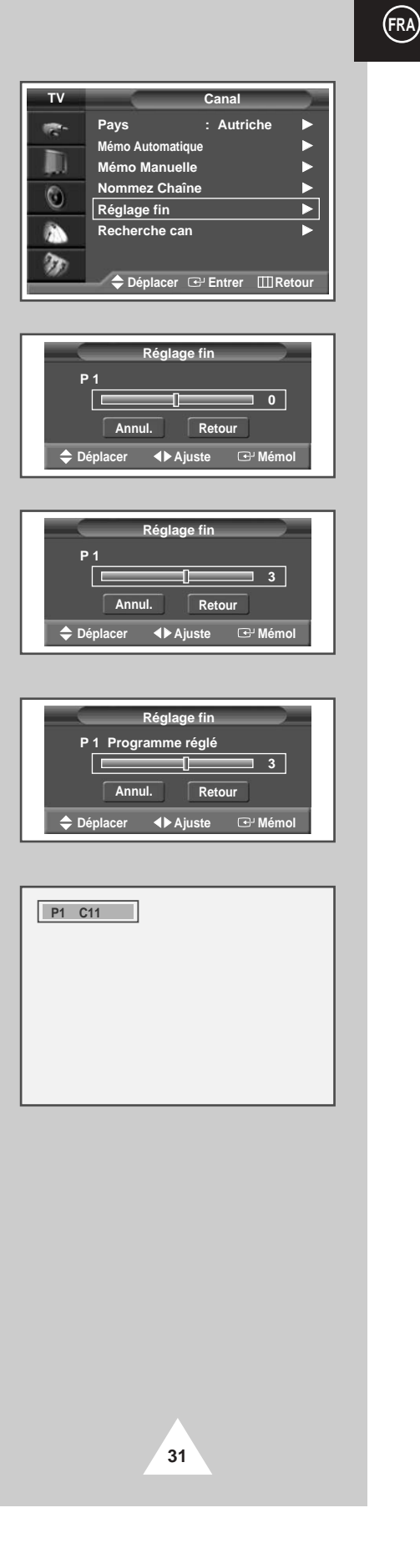

# Visualisation de l'image du balayage des canaux

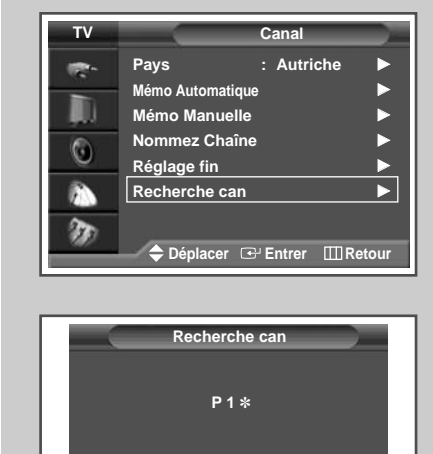

III Retour

(FRA)

| 1 | Appuyez sur le bouton <b>MENU</b> .<br><u>Résultat</u> : Le menu principal s'affiche.                                                                                                    |
|---|----------------------------------------------------------------------------------------------------|
| 2 | Appuyez sur le bouton ▼ ou ▲ pour sélectionner Canal.<br><u>Résultat</u> : Les options disponibles dans le groupe Canal<br>s'affichent.                                                       |
| 3 | Appuyez sur le bouton ENTER ( ).                                                                                                    |
| 4 | Appuyez sur le bouton ▼ ou ▲ pour sélectionner Recherche can.         Appuyez sur le bouton ENTER (⊡). <u>Résultat</u> :       Vous pouvez visualiser dans l'ordre tous les canaux mémorisés. |
|   |                                                                                                    |

Lorsque PIP OUI est activé, la fenêtre PIP apparaît en mode Large (Grand) et le canal PIP est balayé.

### Gel de l'image actuelle

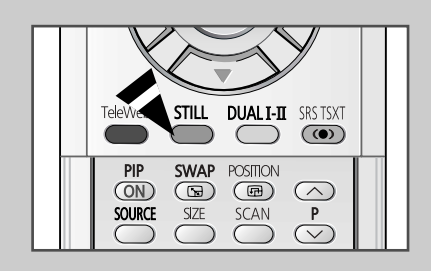

32

Lorsque vous regardez un programme de télévision, vous avez la possibilité de geler l'image simplement en appuyant sur le bouton "STILL". Pour revenir en visualisation normale, appuyez de nouveau sur ce bouton.

En mode PIP, les images principale et secondaire sont figées simultanément.

### Sélection de la taille de l'image

Vous pouvez sélectionner la taille d'image qui correspond le mieux à vos exigences d'affichage.

- 1 Appuyez sur le bouton **MENU**. <u>Résultat</u>: Le menu principal s'affiche.
- 2 Appuyez sur le bouton ▼ ou ▲ pour sélectionner Image.

<u>Résultat</u>: Les options disponibles dans le groupe **Image** s'affichent.

- 3 Appuyez sur le bouton ENTER ( ).
- 4 Appuyez sur le bouton V ou ▲ jusqu'à ce que Taille soit sélectionné. Appuyez sur le bouton ENTER (근).
- 5 Appuyez sur le bouton ◀ or ► pour changer le réglage.
  - 16/9 auto.: Agrandissement et adaptation de l'image ; passage automatique du format 4:3 au format 16:9.
  - 16:9 : Pour régler l'image en mode 16:9.
  - Panorama : Utilisez ce mode pour afficher une image panoramique au format large.
  - zoom : Agrandit la taille de l'image sur l'écran dans le sens vertical.
  - 14:9 : Agrandit davantage la taille de l'image que le mode 4:3.
  - 4:3 : Pour régler l'image en mode normal, c.-à-d. 4:3.
- 6 Appuyez sur le bouton ENTER ( ) pour confirmer votre sélection.
  - Vous pouvez sélectionner ces options en appuyant sur le bouton P.SIZE de votre télécommande.
    - Il est impossible de régler le format de l'image en mode PIP.
    - Les options P.SIZE (FORMAT IMAGE) peuvent varier en fonction de la source d'entrée.

#### Positionnement et dimensionnement de l'écran à l'aide du zoom

- - Déplacez l'affichage vers le haut ou le bas à l'aide du bouton ▼ ou ▲ après avoir sélectionné l'icône in appuyant sur le bouton ▼ ou ▲.
  - Redimensionnez l'affichage verticalement à l'aide du bouton ▼ ou ▲ après avoir sélectionné l'icône mi en appuyant sur le bouton ▼ ou ▲.
  - L'agrandissement de l'affichage n'est possible que dans les modes d'entrée TV/VIDEO/SVIDEO/COM 1,2.
  - Les modes PC/DVI ne permettent pas l'utilisation de la fonction d'agrandissement de l'affichage.

#### Image Mode : Dynamique 100 Personnalisé Nuance coul. : Norma 0 Mode film Non Taille : 16:9 DNIe Oui PIP 20 🗢 Déplacer 🕑 Entrer 🖽 Retour

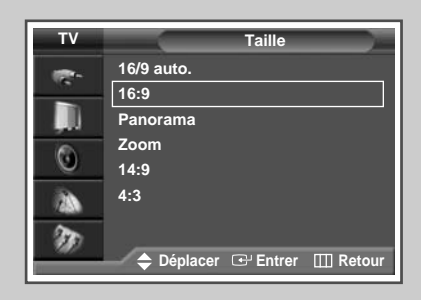

#### Passage du mode PC au mode DVI

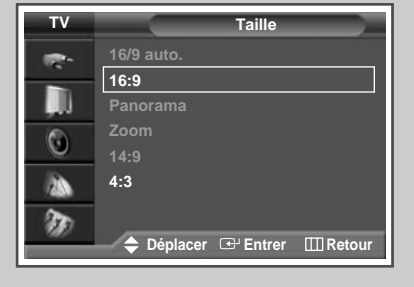

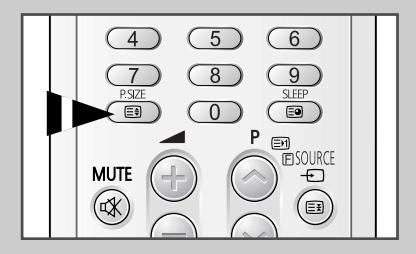

33

(FRA

### Sélection du Mode film

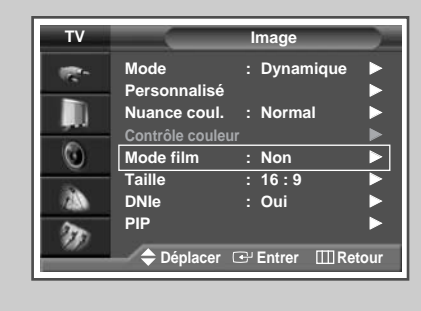

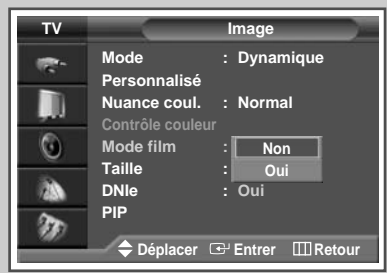

Vous pouvez détecter et traiter automatiquement les signaux vidéo émanant de certaines sources et régler l'image pour une qualité optimale.

- Appuyez sur le bouton MENU. <u>Résultat</u>: Le menu principal s'affiche.
   Appuyez sur le bouton ▼ ou ▲ pour sélectionner Image. <u>Résultat</u>: Les options disponibles dans le groupe Image s'affichent.
- 3 Appuyez sur le bouton ENTER ( 💬 ).
- 4 Appuyez sur le bouton ♥ ou ▲ pour sélectionner Mode film. Appuyez sur le bouton ENTER (⊡).
- 5 Appuyez sur le bouton ▼ ou ▲ pour changer le réglage. (Non ou Oui).
  - Oui : Détecte et traite automatiquement les signaux vidéo à partir de toutes les sources et règle l'image pour une qualité optimale.
  - Non : Désactive le Mode film.
  - Non disponible dans les modes TV, PC, Com (480p, 576p, 720p, 1080i) et DVI.
    - Une incohérence de mode telle que la désactivation du mode film pour les sources de type film ou l'activation du mode film pour des sources autres que des films peut altérer la qualité d'image.

### DNIe<sup>™</sup> (Moteur d'images numériques d'aspect naturel) DNIe<sup>™</sup>

| Т٧  |                                  | Image               |
|-----|----------------------------------|---------------------|
| •   | Mode<br>Personnalisé             | : Dynamique 🕨       |
| , D | Nuance coul.<br>Contrôle couleur | : Normal 🕨          |
| ۲   | Mode film                        | : Non 🕨             |
| 20  | Taille<br>DNIe                   | : 16:9 ►<br>: Oui ► |
| T   | PIP                              |                     |
|     | 🗕 🔶 Déplacer 🛛                   |                     |

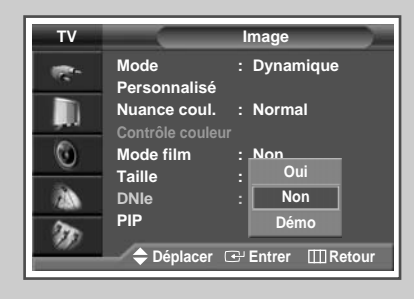

34

Cette fonction vous apporte une image plus détaillée avec une réduction de bruit 3D, une amélioration des détails, des contrastes et des blancs. Le nouvel algorithme de compensation d'images vous donne une image plus lumineuse, plus claire et plus détaillée. La technologie DNIeTM adaptera tous les signaux à votre vue, quels qu'ils soient.

- Appuyez sur le bouton MENU. <u>Résultat</u>: Le menu principal s'affiche.
   Appuyez sur le bouton ▼ ou ▲ jusqu'à ce que Image soit sélectionné.
  - <u>Résultat</u>: Les options disponibles dans le groupe Image s'affichent.
- 3 Appuyez sur le bouton ENTER ( ).

5

- 4 Appuyez sur le bouton ▼ ou ▲ jusqu'à ce que DNTe soit sélectionné. Appuyez sur le bouton ENTER (⊡).
  - Appuyez sur le bouton ▼ ou ▲ pour changer le réglage.
     Oui: Active le mode DNIe.
    - Non: Désactive le mode DNIe.
      - Démo (option): L'écran avant application du DNIe s'affiche à droite et l'écran après application du DNIe s'affiche à gauche.

### Réglage du mode Ecran bleu

Lorsque le signal est très faible ou inexistant, un écran bleu remplace automatiquement l'image brouillée. Si vous souhaitez continuer à voir une image de médiocre qualité, vous devez régler le mode "Ecran bleu" sur "Non".

| 1 | Appuyez sur le bouton <b>MENU</b> .                                   |  |  |  |  |  |  |  |
|---|-----------------------------------------------------------------------|--|--|--|--|--|--|--|
|   | Résultat: Le menu principal s'affiche.                                |  |  |  |  |  |  |  |
| 2 | Appuyez sur le bouton ▼ ou ▲ pour sélectionner Réglage.               |  |  |  |  |  |  |  |
|   | Résultat: Les options disponibles dans le groupe Réglage s'affichent. |  |  |  |  |  |  |  |
| 3 | Appuyez sur le bouton ENTER (군).                                      |  |  |  |  |  |  |  |

- Appuyez sur le bouton ▼ ou ▲ pour sélectionner Divers.
   <u>Résultat</u>: Les options disponibles dans le groupe Divers s'affichent.
- 5 Appuyez sur le bouton ENTER (-).
- 6 Appuyez sur le bouton ▼ ou ▲ pour sélectionner Écran Bleu. Appuyez sur le bouton ENTER ( ⊡ ).
- 7 Appuyez sur le bouton ▼ ou ▲ pour changer le réglage. (Oui ou Non).
  - L'écran bleu s'affiche en l'absence de signal du périphérique externe en mode externe quel que soit le réglage de Écran bleu.

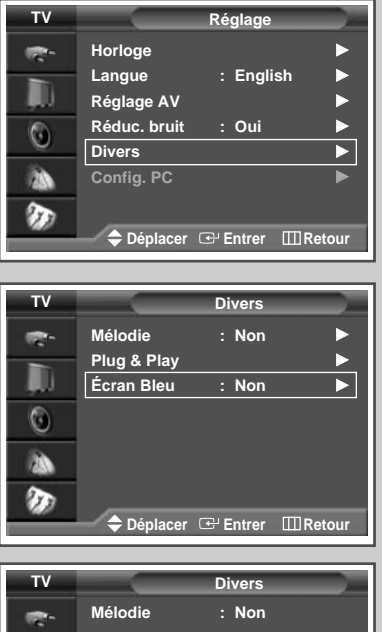

#### 

### Réglage du son mélodique

Cette fonction vous permet d'entendre une mélodie à la mise sous tension ou hors tension de votre téléviseur.

| 1 | Appuyez sur le bouton <b>MENU</b> .<br><u>Résultat</u> : Le menu principal s'affiche.                                                                   |
|---|----------------------------------------------------------------------------------------------------|
| 2 | Appuyez sur le bouton ▼ ou ▲ pour sélectionner Configuration.<br><u>Résultat</u> : Les options disponibles dans le groupe Configuration<br>s'affichent. |
| 3 | Appuyez sur le bouton ENTER (().                                                                                                    |
| 4 | Appuyez sur le bouton ▼ ou ▲ pour sélectionner Divers.                                                                                                  |
|   | Résultat: Les options disponibles dans le groupe Divers s'affichent.                                                                                    |
| 5 | Appuyez sur le bouton ENTER (단).                                                                                                    |
| 6 | Appuyez sur le bouton ▼ ou ▲ pour sélectionner Mélodie.<br>Appuyez sur le bouton ENTER (⊡).                                                             |
| 7 | Sélectionnez l'option (Oui ou Non).                                                                                                    |

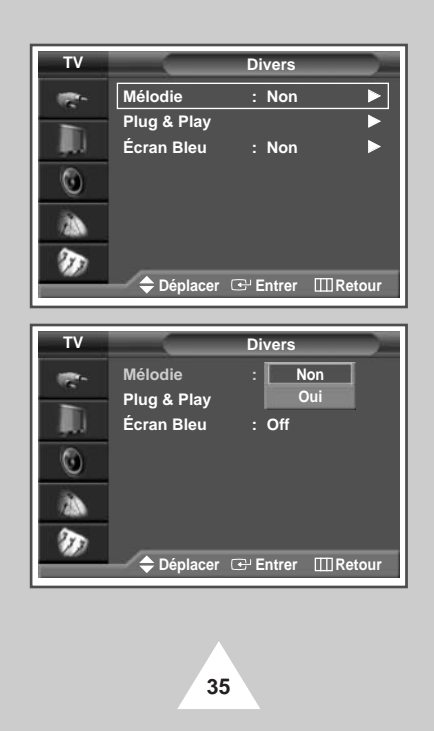

# Affichage image dans l'image (PIP)

PC

DVI

0 0 0 0 0 0 0 0 0 X X X X

0 0 0

0 0 0 0 0 X X X X

0

| TV Image                                                                                                    |
|----------------------------------------------------------------------------------------------------|
| Mode : Dynamique ►                                                                                                    |
| Nuance coul. : Normal                                                                                                    |
| Contrôle couleur                                                                                                    |
| Mode film : Non                                                                                                    |
| DNIe : Oui                                                                                                    |
|                                                                                                    |
| Déplacer 	⊕ Entrer                                                                                                    |
|                                                                                                    |
| TV PIP                                                                                                    |
| PIP : Non                                                                                                    |
| Source : Oui                                                                                                    |
|                                                                                                    |
| Position :                                                                                                    |
| Prog. : P08                                                                                                    |
| 200                                                                                                    |
| ◆ Déplacer ⊡ Entrer Ⅲ Retour                                                                                                    |
|                                                                                                    |
|                                                                                                    |
| TV PIP                                                                                                    |
| PIP : TV                                                                                                    |
| Intervertir                                                                                                    |
| Taille : Ext.3                                                                                                    |
| Position : AV1                                                                                                    |
| AV2                                                                                                    |
|                                                                                                    |
| ➡ Deplacer                                                                                                    |
|                                                                                                    |
| TV PIP                                                                                                    |
| PIP : Oui 🕨                                                                                                    |
| Source : TV                                                                                                    |
| Intervertir                                                                                                    |
| Taille                                                                                                    |
| Taille : ■ ►<br>Position : ■ ►                                                                                                    |
| Taille   □   ►     Position   : □   ►     Prog.   : P08                                                                                                    |
| Taille : ■ ►<br>Position : ■ ►<br>Prog. : P08 ►                                                                                                    |
| Taille       :■       ►         Position       :■       ►         Prog.       : P08       ►         *       •       •         *       •       •         *       •       •         *       •       •         *       •       •         *       •       •         *       •       •         •       •       •         •       •       •         •       •       •         •       •       •         •       •       •         •       •       •         •       •       •         •       •       •         •       •       •         •       •       •         •       •       •         •       •       •         •       •       •         •       •       •         •       •       •         •       •       •         •       •       •         •       •       •         •       • <t< td=""></t<>                                                                                              |
| Taille       :■       ►         Position       :■       ►         Prog.       : P08       ►         >>>        ►         >>>        ►         >>>        ►         >>>        ►         >>>        ►         >>>        ►         >>>        ►         >>>        ►         >>>        ►         >>>           >>>           >>>           >>>           >>>           >>>           >>>           >>>           >>>           >>           >>           >>           >>           >>                                                                                                    |
| Taille : ■ ►<br>Position : ■ ►<br>Prog. : P08 ►                                                                                                    |
| Taille :  Position :  Prog. : P08  Déplacer I Entrer I Retour                                                                                                    |
| Taille : ■ ►<br>Position : ■ ►<br>Prog. : P08 ►<br>Déplacer ☞ Entrer ⅢRetour<br>TV PIP<br>PIP : Oui<br>Source : TV                                                                                                    |
| Taille       : ■       ►         Position       : ■       ►         Prog.       : P08       ►         Déplacer       ···· Entrer       ···· Retour         TV       PIP       ···· PIP         PIP       : Oui       Source       : TV         Intervertir       ···· ··· ··· ··· ··· ··· ··· ··· ··· ·                                                                                                    |
| Taille       :                                                                                                    |
| Taille       : ■       ►         Position       : ■       ►         Prog.       : P08       ►         Déplacer       · Entrer       Interventir         PIP       : Oui       Source       : TV         Intervertir       Taille       : ■       ■         Position       : ■       ■       ■         Position       : ■       ■       ■         Prog.       : ■       ■       ■         Prog.       : ■       ■       ■                                                                                                    |
| Taille       :       >         Position       :       >         Prog.       :       POS         Déplacer       .       Entrer       .         Déplacer       .       .       .         PIP       .       .       .         PIP       :       .       .         PIP       :       .       .         PIP       :       .       .         Position       :       .       .         Prog.       :       .       .         Prog.       :       .       .                                                                                                    |
| Taille       :       >         Position       :       >         Prog.       :       P08         Déplacer       :       P10         Déplacer       :       Entrer       :         PIP       :       Oui       Source       :         Source       :       Intervertir       :       :         Prog.       :       :       :       :         Prog.       :       :       :       :         Déplacer       :       :       :       :         Déplacer       :       :       :       :         PilP       :         Déplacer       :       :         Distance       :         Déplacer       :       :         Distance       :         Distance       :         Distance       :         Distance       :         Distance       :         Distance       :         Distance       :         Distance       :                                                                                           |
| Taille       :       .         Position       :       .         Prog.       :       .         Déplacer       :       .         Déplacer       :       .         Déplacer       :       .         PIP       :       .         PIP       :       .         PIP       :       .         Position       :       .         Prog.       :       .         Déplacer       :       .         Destructure       .       .         Destructure       .       .         Destructure       .       .         Destructure       .       .         Destructure       .       .         Destructure       .       .         Destructure       .       .         Destructure       .       .         Destructure       .       .         Destructure       .       .         Destructure       .       .         Destructure       .       .         Destructure       .       .         Destructure       .       . |
| Taille       :       .         Position       :       .         Prog.       :       .         Déplacer       :       .         Déplacer       :       .         Déplacer       :       .         PIP       :       .         PIP       :       .         PIP       :       .         Position       :       .         Prog.       :       .         Déplacer       :       .         O       Position       .         Déplacer       :       .         Déplacer       :       .                                                                                                    |

36

Vous pouvez afficher une image secondaire (provenant d'un autre programme TV ou de périphériques externes audio/vidéo) dans l'image principale du programme de télévision. De cette manière, vous pouvez regarder un programme de télévision ou surveiller l'entrée vidéo de n'importe quel périphérique connecté tout en regardant la télévision ou une autre entrée vidéo.

| 1        | Appuyez sur le bouton <b>MENU</b> .<br><u>Résultat</u> : Le menu principal s'affiche.                                                   |                                                                                                    |                             |                                   |                     |                |                |                  |                   |                |                 |                |             |
|----------|----------------------------------------------------------------------------------------------------|----------------------------------------------------------------------------------------------------|-----------------------------|-----------------------------------|---------------------|----------------|----------------|------------------|-------------------|----------------|-----------------|----------------|-------------|
| 2        | Appuyez sur le bouton ▼ ou ▲ pour sélectionner Image.<br><u>Résultat</u> : Les options disponibles dans le groupe Image<br>s'affichent. |                                                                                                    |                             |                                   |                     |                |                |                  |                   |                |                 |                |             |
| 3        | Appuyez sur le bouton ENTER ( 🕞 ).                                                                                                    |                                                                                                    |                             |                                   |                     |                |                |                  |                   |                |                 |                |             |
| 4        | Apj<br>sur                                                                                                    | Appuyez sur le bouton ▼ ou ▲ pour sélectionner PIP. Appuyez sur le bouton ENTER (⊡).                                                           |                             |                                   |                     |                |                |                  |                   |                |                 |                |             |
|          | <u>Ré</u>                                                                                                    | Résultat: Les options disponibles dans le groupe PIP s'affichent.                                                                              |                             |                                   |                     |                |                |                  |                   |                |                 |                |             |
| 5        | Po                                                                                                    | ur act                                                                                                    | iver la                     | a fond                            | tion 1              | PIP, a         | ippuy          | ez su            | r le b            | outon          | ν 🔻 οι          | J ▲.           |             |
| 6        | Apj<br>Sél<br>bou                                                                                                    | Appuyez sur le bouton ▼ ou ▲ pour sélectionner source.<br>Sélectionnez la source de l'image secondaire en appuyant sur le<br>bouton ENTER (⊡). |                             |                                   |                     |                |                |                  |                   |                |                 |                |             |
|          | <u>Ré</u>                                                                                                    | <u>sultat</u>                                                                                                    | : Le                        | es sou                            | urces               | s'affi         | chent          | dans             | l'ord             | re sui         | ivant :         |                |             |
|          |                                                                                                    |                                                                                                    | T\<br>A\                    | 7 - E<br>73 -                     | xt.1<br>S-Vi        | - E<br>deo1    | xt.2<br>- S    | - Ez<br>-Vide    | xt.3<br>202 -     | - AV<br>Com    | 1 - 2<br>Iponei | AV2 ·<br>nt1 · | -           |
|          |                                                                                                    |                                                                                                    | Co                          | ompon                             | ent2                | - P            | C - 1          | DVI              |                   |                |                 |                |             |
|          |                                                                                                    |                                                                                                    | 2                           |                                   | Le<br>m             | e mod<br>ode D | e PC           | n'est            | pas s             | électi         | ionnal          | ble er         | ۱           |
|          |                                                                                                    |                                                                                                    |                             |                                   | ♦ Le<br>m           | e mod<br>ode F | e DVI<br>C.    | t n'es           | t pas             | sélec          | tionn           | able e         | ən          |
| 7        | Apj<br>Apj                                                                                                    | puyez<br>puyez                                                                                                    | sur l<br>sur l              | e bou<br>e bou                    | ton<br>ton E        | ou A           | ▲ poι<br>R ( 🗲 | ur séle<br>끗).   | ection            | iner I         | nter            | vert           | ir.         |
|          | <u>Ré</u>                                                                                                    | <u>Résultat</u> : L'image principale et l'image secondaire sont interverties.                                                                  |                             |                                   |                     |                |                |                  |                   |                |                 |                |             |
| 8        | Αp<br>Sél<br>boι                                                                                                    | puyez<br>lectior<br>uton <b>E</b>                                                                                                    | sur l<br>nnez<br><b>NTE</b> | e bou<br>la taill<br><b>R</b> ( 🗲 | ton<br>le de<br>끗). | ou<br>l'imag   | L pou<br>ge se | ur séle<br>conda | ection<br>aire ei | ner 1<br>n app | aille<br>uyant  | e.<br>t sur l  | е           |
|          | Ré                                                                                                    | sultat                                                                                                    | : Le                        | es tail                           | les s'              | affich         | ent d          | ans l'           | ordre             | suiva          | ant :           |                |             |
|          |                                                                                                    |                                                                                                    | (1                          | arge                              | l<br>(Grar          | nd)) -         | (Sma           | II (Pet          | (it)) - (         |                | ]<br>) e1) -    | (Dou           | I∎<br>ble2) |
| Kuva     | kuva                                                                                                    | issa (                                                                                                    | PIP)                        | -aseti                            | isten               | taul           | ukko           |                  | ,)                |                |                 | (200           | ~.~_)       |
| lava     | TV                                                                                                    | Ext.1                                                                                                    | Ext.2                       | Ext.3                             | AV1                 | AV2            | AV3            | S-Video1         | S-Video2          | COMP1          | COMP2           | PC             | DVI         |
| тν       | 0                                                                                                    | 0                                                                                                    | 0                           | 0                                 | 0                   | 0              | 0              | 0                | 0                 | 0              | 0               | 0              | 0           |
| Ext.1    | 0                                                                                                    | Х                                                                                                    | 0                           | 0                                 | 0                   | 0              | 0              | 0                | 0                 | 0              | 0               | 0              | 0           |
| Ext.2    | 0                                                                                                    | 0                                                                                                    | Х                           | 0                                 | 0                   | 0              | 0              | 0                | 0                 | 0              | 0               | 0              | 0           |
| Ext.3    | 0                                                                                                    | 0                                                                                                    | 0                           | X                                 | 0                   | 0              | 0              | 0                | 0                 | 0              | 0               | 0              | 0           |
| AV1      | 0                                                                                                    |                                                                                                    | 0                           | 0                                 | X                   | 0              | 0              | 0                | 0                 | 0              | 0               | 0              | 0           |
| AV2      | 0                                                                                                    | 0                                                                                                    | 0                           | 0                                 | 0                   | X              | V              |                  | 0                 | 0              | 0               | 0              | 0           |
| S-Video1 | 0                                                                                                    | 0                                                                                                    | 0                           | 0                                 | 0                   | 0              | ^              | x v              | 0                 | 0              | 0               | 0              | 0           |
| S-Video? | 0                                                                                                    | 0                                                                                                    | 0                           | 0                                 | 0                   | 0              | 0              | 0                | X                 | 0              | 0               | 0              | 0           |
| COMP1    | 0                                                                                                    | 0                                                                                                    | 0                           | 0                                 | 0                   | 0              | 0              | 0                | 0                 | X              | X               | X              | X           |
| COMP2    | 0                                                                                                    | 0                                                                                                    | 0                           | 0                                 | 0                   | 0              | 0              | 0                | 0                 | Х              | Х               | Х              | Х           |

### Affichage image dans l'image (PIP) (Suite)

9 Appuyez sur le bouton ♥ ou ▲ pour sélectionner Position. Appuyez sur le bouton ENTER (↔).

Résultat: Les positions disponibles s'affichent.

10 Appuyez sur le bouton V ou ▲ pour sélectionner Prog. Sélectionnez le canal que vous souhaitez voir en image secondaire en appuyant sur le bouton ENTER (→).

Si l'image secondaire est exempte de signal et si l'image principale provient d'un signal composant, PC ou DVI, l'image secondaire sera bleue. Si l'image principale provient d'un signal vidéo, l'image secondaire sera noire.

#### Fonctions simples de la télécommande.

| Boutons  | Fonction                                                                                                    |
|----------|----------------------------------------------------------------------------------------------------|
| PIP ON   | Pour activer ou désactiver directement la fonction PIP.                                                                                                    |
| SWAP     | Pour faire alterner l'image principale et l'image secondaire.                                                                                                    |
|          | Lorsque l'image principale est en mode vidéo et<br>que l'image secondaire est en mode TV, il est<br>possible que vous n'entendiez pas le son<br>correspondant à l'image principale lorsque vous<br>appuyez sur le bouton SWAP ( >>>>>>>>>>>>>>>>>>>>>>>>>>>>>>>>>>> |
| POSITION | Pour déplacer l'image secondaire dans le sens anti-<br>horaire.                                                                                                    |
| SOURCE   | Pour attribuer une source d'image secondaire. (TV,<br>Ext.1, Ext.2, Ext.3, AV1, AV2, AV3, S-Video1, S-<br>Video2, Component1, Component2, PC, DVI).                                                                                                    |
| SIZE     | Pour sélectionner la taille de l'image secondaire (Large (Grand), Small (Petit), Double1, Double2).                                                                                                    |
| SCAN     | Pour balayer tous les canaux mémorisés dans l'ordre.<br>Pour interrompre le balayage, appuyez de nouveau sur<br>ce bouton.                                                                                                    |
| P∧/∨     | Pour sélectionner le canal de l'image secondaire.                                                                                                    |

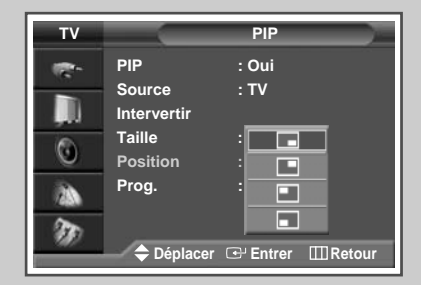

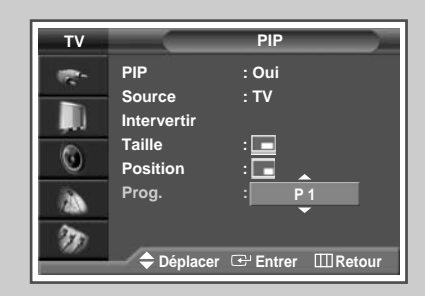

|  | TeleWeb                             | STILL      | DUAL I-II                      | SRS TSXT |  |
|--|-------------------------------------|------------|--------------------------------|----------|--|
|  |                                     | $\bigcirc$ | $\bigcirc$                     | ()       |  |
|  | PIP<br>ON<br>SOURCE<br>REW<br>• set | SWAP       | POSITION<br>SCAN<br>PLAY/PAUSE |          |  |
|  |                                     |            |                                |          |  |

37

### Utilisation de la fonction Digital NR (Réduc. bruit)

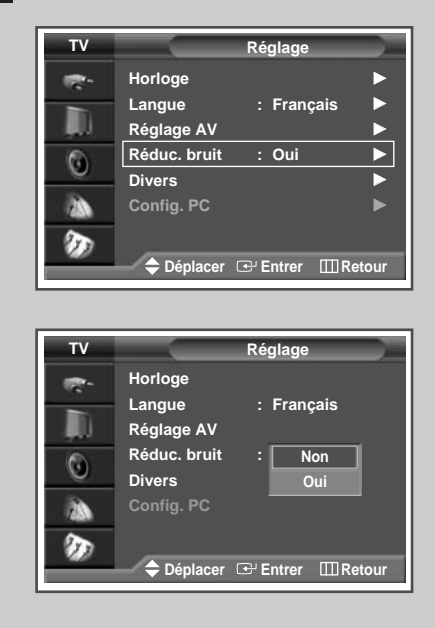

38

(FRA)

Si le signal reçu par votre téléviseur est faible, vous pouvez activer cette fonction pour favoriser la réduction des images fantômes ou statiques qui peuvent apparaître à l'écran.

- 1 Appuyez sur le bouton **MENU**. <u>Résultat</u>: Le menu principal s'affiche.
- Appuyez sur le bouton ▼ ou ▲ jusqu'à ce que Réglage soit sélectionné.
   <u>Résultat</u>: Les options disponibles dans le groupe Réglage
  - s'affichent.
- 3 Appuyez sur le bouton ENTER ( ).
- 4 Appuyez sur le bouton V ou ▲ jusqu'à ce que Réduc. bruit soit sélectionné. Appuyez sur le bouton ENTER (근).
- 5 Sélectionnez Oui ou Non en appuyant sur le bouton ♥ ou ▲. Appuyez sur le bouton ENTER (⊡) pour confirmer votre sélection.

### Changement de la norme Son

Vous pouvez sélectionner le type d'effet sonore spécial souhaité lorsque vous regardez un programme donné.

- 1 Appuyez sur le bouton **MENU**. <u>Résultat</u>: Le menu principal s'affiche.
- Appuyez sur le bouton ▼ ou ▲ pour sélectionner son.
   <u>Résultat</u>: Les options disponibles dans le groupe son s'affichent.
- Appuyez sur le bouton ENTER (↔).
   <u>Résultat</u>: L'option Mode est sélectionnée.
- 4 Appuyez de nouveau sur le bouton ENTER ( -).
- 5 Sélectionnez l'option en appuyant sur le bouton ▼ ou ▲. Les effets sonores s'affichent dans l'ordre suivant :

Standard - Musique - Cinéma - Parole - Personnalisé

6 Appuyez sur le bouton ENTER ( ) pour confirmer votre sélection.

Vous pouvez également sélectionner ces options en appuyant sur le bouton S.MODE ( INF: Mode Son).

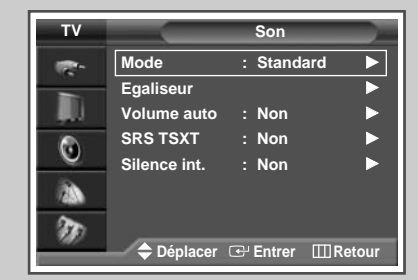

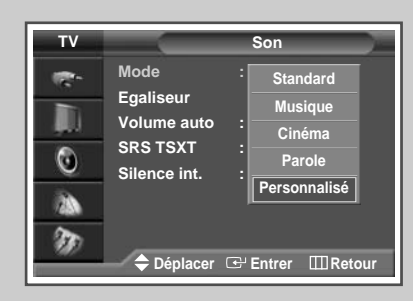

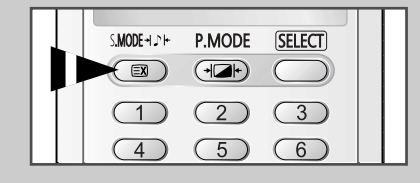

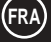

### Réglage des paramètres du son

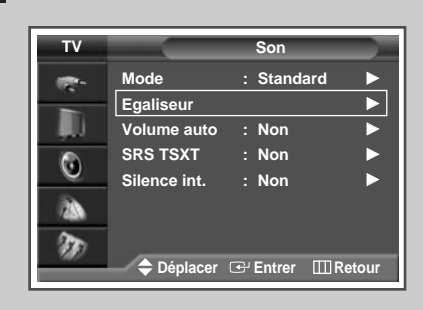

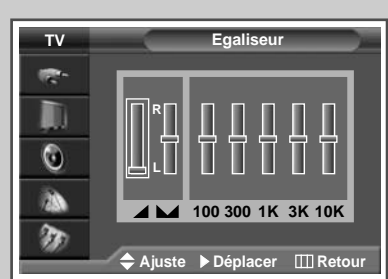

Les paramètres du son peuvent être réglés selon vos préférences personnelles.

- 1 Appuyez sur le bouton **MENU**. <u>Résultat</u>: Le menu principal s'affiche.
- Appuyez sur le bouton V ou ▲ pour sélectionner son.
   <u>Résultat</u>: Les options disponibles dans le groupe son s'affichent.
- 3 Appuyez sur le bouton ENTER ( ).
- 4 Appuyez sur le bouton ♥ ou ▲ pour sélectionner Egaliseur. Appuyez sur le bouton ENTER (⊡). <u>Résultat</u>: Le menu Egaliseur affiche l'option actuelle.
- Sélectionnez l'option à régler (volume, balance, égaliseur) en appuyant sur le bouton ◄ ou ►. Appuyez sur le bouton ▼ ou ▲ pour atteindre le réglage requis.
- 6 Une fois satisfait des réglages, appuyez sur le bouton **MENU** () pour les enregistrer.
  - Si vous changez de quelque façon que ce soit les réglages d'égaliseur, la norme son passe automatiquement à Personnalisé.

### Réglage automatique du volume

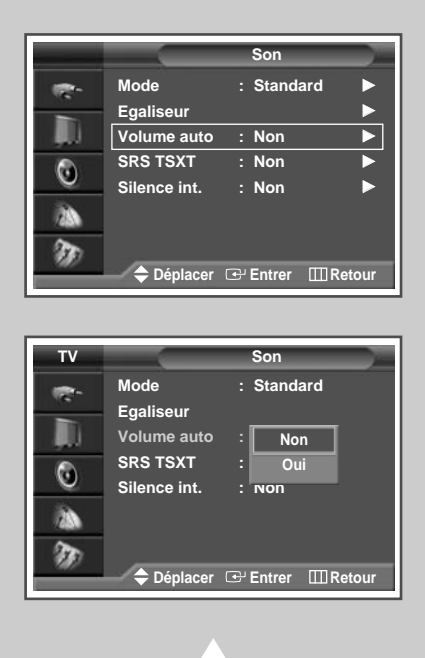

40

Chaque station d'émission possède ses propres conditions de signal et il n'est donc pas facile de régler le volume chaque fois que vous changez de canal. Cette fonction vous permet de régler automatiquement le volume du canal désiré en réduisant la puissance sonore lorsque le signal de modulation est élevé ou en augmentant la puissance sonore lorsque le signal de modulation est faible.

- Appuyez sur le bouton MENU. <u>Résultat</u>: Le menu principal s'affiche.
   Appuyez sur le bouton ▼ ou ▲ pour sélectionner son. <u>Résultat</u>: Les options disponibles dans le groupe son s'affichent.
- 3 Appuyez sur le bouton ENTER (-).
- 4 Appuyez sur le bouton V ou ▲ pour sélectionner Volume auto. Appuyez sur le bouton ENTER (⊡).
- 5 Sélectionnez (Oui ou Non) en appuyant sur le bouton ▼ ou ▲.

### Réglage de TruSurround XT

TruSurround XT est une technologie SRS brevetée qui remédie au problème de la lecture d'un contenu de disque multicanal 5.1 sur deux haut-parleurs. Le TurSurround produit un son Surround virtuel fascinant au moyen de n'importe quel système de lecture à deux haut-parleurs, dont les haut-parleurs internes du téléviseur. Il s'adapte parfaitement à tous les formats multicanaux.

1 Appuyez sur le bouton **MENU**.

<u>Résultat</u>: Le menu principal s'affiche.

2 Appuyez sur le bouton ▼ ou ▲ jusqu'à ce que son soit sélectionné.

Résultat: Les options disponibles dans le groupe son s'affichent.

- 3 Appuyez sur le bouton ENTER ( ).
- 4 Appuyez sur le bouton ▼ ou ▲ jusqu'à ce que SRS TSXT soit sélectionné. Appuyez sur le bouton ENTER ( ⊡ ).
- 5 Appuyez sur le bouton ▼ ou ▲ pour changer le réglage. (Non, 3D Mono 0U Stéréo).
  - TruSurround XT, SRS et le symbole (()) sont des marques déposées de SRS Labs, Inc. La technologie TruSurround XT est

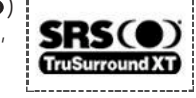

Vous pouvez également sélectionner ces options en appuyant sur le bouton SRS TSXT (()).

protégée par la licence de SRS Labs, Inc.

### Sélection de Silence Int.

>

Comme les haut-parleurs sont intégrés à l'écran à plasma, vous pouvez entendre le son sans devoir brancher des haut-parleurs séparés.

Pour entendre le son par l'intermédiaire de haut-parleurs séparés, désactivez l'amplificateur interne.

| 1 | Appuyez sur le bouton MENU.                                                                                                    |
|---|----------------------------------------------------------------------------------------------------|
|   | Résultat: Le menu principal s'affiche.                                                                                           |
| 2 | Appuyez sur le bouton ▼ ou ▲ pour sélectionner Son.<br><u>Résultat</u> : Les options disponibles dans le groupe Son s'affichent. |
| 3 | Appuyez sur le bouton ENTER (단).                                                                                                 |
| 4 | Appuvez sur le bouton ▼ ou ▲ pour sélectionner silence int.                                                                      |

- 4 Appuyez sur le bouton V ou ▲ pour sélectionner silence int. Appuyez sur le bouton ENTER (⊡).
- 5 Appuyez sur le bouton ▼ ou ▲ pour changer le réglage. (Oui ou Non).

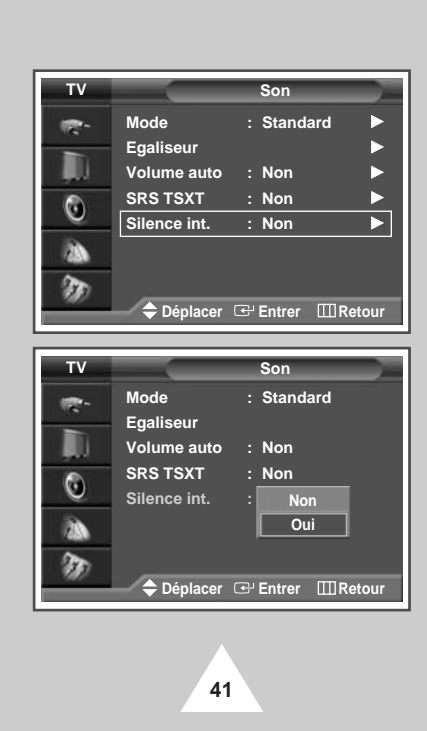

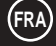

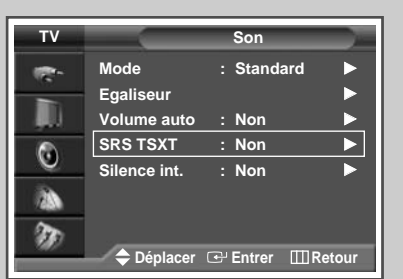

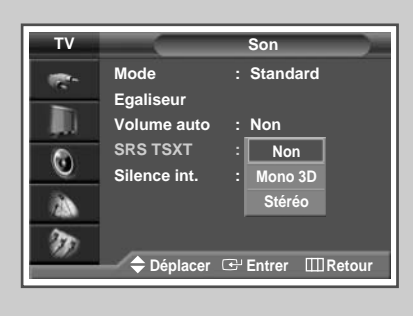

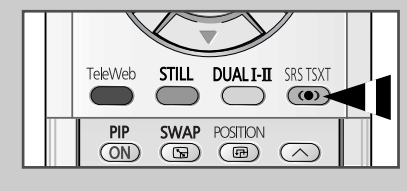

### Sélection du mode sonore (en fonction du modèle)

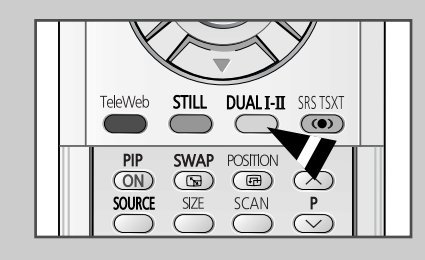

42

Le bouton "DUAL I-II" affiche/commande le traitement et la sortie du signal audio. A la mise sous tension, le mode est préréglé automatiquement sur "Dual-I" (Double-I) ou "Stereo" (Stéréo) en fonction de la transmission en cours.

|              | Type de programme                    | Indication à l'écran                                                                                                  |
|--------------|--------------------------------------|----------------------------------------------------------------------------------------------------|
|              | Programme normal<br>(Audio standard) | Mono (Utilisation normale)                                                                                            |
| Stéréo       | Normal + NICAM Mono                  | NICAM Mono (NICAM Mono)<br>↔ Mono                                                                                     |
| NICAM        | NICAM Stéréo                         | NICAM Stereo ↔ Mono<br>(Nicam Stéréo) (Mono forcé)                                                                    |
|              | Double NICAM-I/II                    | NICAM Dual-I(Double NICAM I)<br>→<br>NICAM Dual-II(Double NICAM II)<br>→ Mono                                         |
|              | Programme normal<br>(Audio standard) | Mono                                                                                                    |
| Stéréo<br>A2 | Bilingue ou Double I/II              | $\begin{array}{c} Dual\text{-}I \leftrightarrow Dual\text{-}II \\ (DOUBLE\ I \leftrightarrow DOUBLE\ II) \end{array}$ |
|              | Stéréo                               | Stéréo ↔ Mono<br>(Mono forcé)                                                                                         |

- Si les conditions de réception se détériorent, le mode Mono facilitera l'écoute.
  - Si le signal stéréo est faible et qu'une permutation automatique se produit, passez alors en Mono.
  - Pour la réception du son mono en mode AV, effectuez un branchement sur le connecteur d'entrée "AUDIO-L" (AUDIO G) situé sur le côté du téléviseur.
     Si le son mono est uniquement émis par le haut-parleur gauche, appuyez alors sur le bouton Dual I-II.

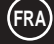

### Réglage de Veille auto.

Vous pouvez sélectionner une durée comprise entre 30 et 180 minutes à l'issue de laquelle le téléviseur passera automatiquement en mode Standby (Veille).

- 1 Appuyez sur le bouton MENU. <u>Résultat</u>: Le menu principal s'affiche.
- 2 Appuyez sur le bouton ▼ ou ▲ pour sélectionner Réglage.
  - <u>Résultat</u>: Les options disponibles dans le groupe Réglage s'affichent.
- 3 Appuyez sur le bouton ENTER ( ).
- 4 Appuyez sur le bouton ▼ ou ▲ pour sélectionner Horloge. Appuyez sur le bouton ENTER ( ( ).
  - <u>Résultat</u>: Les options disponibles dans le groupe Horloge s'affichent.
- 5 Appuyez sur le bouton ▼ ou ▲ pour Veille Auto. Appuyez sur le bouton ENTER ( ⊡ ).
  - <u>Résultat</u>: Le menu **Veille** Auto s'affiche et l'option Minutes est sélectionnée.
- 6 Parcourez les intervalles de temps prédéfinis (Non, 30, 60, 90, 120, 150, 180) en appuyant sur le bouton ▼ ou ▲.
- 7 Une fois satisfait des réglages, réglez Activation sur Oui ou Non en appuyant sur le bouton V ou ▲.
- 8 Appuyez sur le bouton ENTER ( ) pour confirmer votre choix.

 Vous pouvez également sélectionner ces options en appuyant sur le bouton SLEEP.

 Si la minuterie de mise en veille (veille auto) n'est pas déjà réglée, l'écran affiche Non.
 Si la minuterie de mise en veille (veille auto) est déjà réglée, l'écran affiche le temps restant avant que le téléviseur ne bascule en mode Standby (Veille).

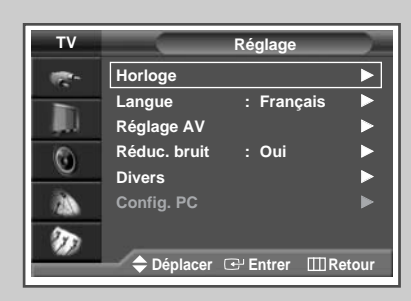

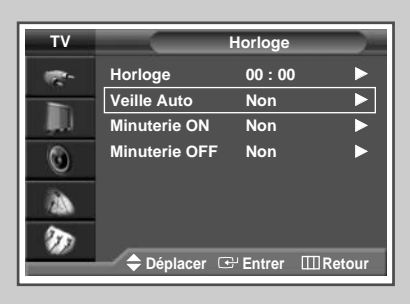

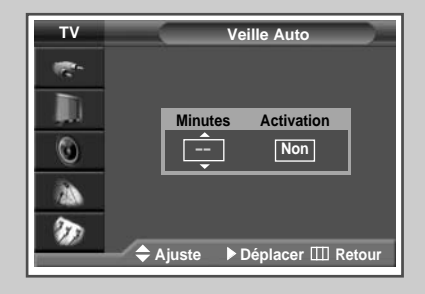

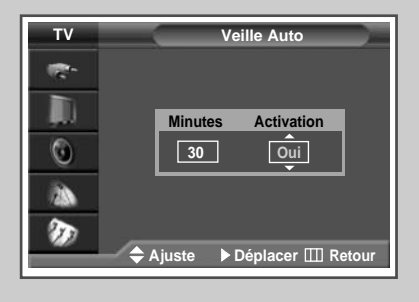

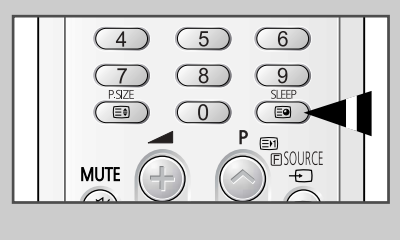

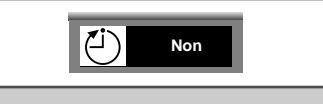

43

# Réglage et affichage de l'heure actuelle

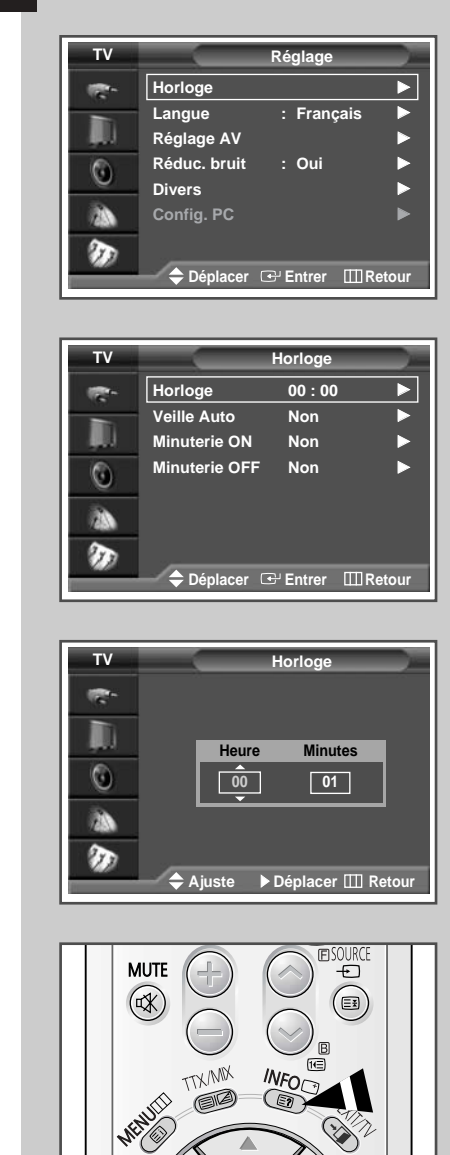

44

Vous pouvez régler l'horloge du téléviseur de telle sorte que l'heure actuelle s'affiche lorsque vous appuyez sur le bouton "INFO ( \_\_\_)". Vous devez également régler l'heure si vous souhaitez utiliser les minuteries de mise sous et hors tension automatiques.

Le réglage de l'horloge est rénitialisé si vous appuyez sur le bouton "I/O" (Marche/Arrêt) situé sur la façade du téléviseur.

| 1 | Appuyez sur le bouton <b>MENU</b> .<br><u>Résultat</u> : Le menu principal s'affiche.                                                                    |
|---|----------------------------------------------------------------------------------------------------|
| 2 | Appuyez sur le bouton ▼ ou ▲ pour sélectionner Réglage.<br><u>Résultat</u> : Les options disponibles dans le groupe Réglage<br>s'affichent.              |
| 3 | Appuyez sur le bouton ENTER (단).                                                                                                    |
| 4 | Appuyez sur le bouton ♥ ou ▲ pour sélectionner Horloge.<br>Appuyez sur le bouton ENTER (군).<br>Résultat: Les options disponibles dans le groupe Horloge. |
|   | s'affichent et l'option Horloge est sélectionnée.                                                                                                    |
| 5 | Appuyez sur le bouton ENTER (단).                                                                                                    |
| 6 | Appuyez sur le bouton ◀ ou ► pour passer aux heures ou aux<br>minutes. Réglez les heures ou les minutes en appuyant sur le<br>bouton ▼ ou ▲.             |

- 7 Lorsque vous avez terminé, appuyez sur le bouton ENTER ( ) pour quitter.
- 8 Appuyez sur le bouton **INFO** ( ) pour afficher l'heure actuelle.

### Mise en marche et arrêt automatiques de votre téléviseur

Vous pouvez régler l'horloge de votre téléviseur ainsi que les minuteries de mise en marche et d'arrêt pour que votre téléviseur:

- s'allume automatiquement et se règle sur le canal de votre choix au moment que vous avez choisi
- s'éteigne automatiquement au moment que vous avez choisi
- La première étape consiste à régler l'horloge du téléviseur (reportez-vous à "Réglage et affichage de l'heure actuelle" à la page précédente).
- 1 Appuyez sur le bouton **MENU**. <u>Résultat</u>: Le menu principal s'affiche.
- Appuyez sur le bouton V ou ▲ pour sélectionner Réglage.
   <u>Résultat</u>: Les options disponibles dans le groupe Réglage s'affichent.
- 3 Appuyez sur le bouton ENTER (↔).
- 4
   Appuyez sur le bouton ▼ ou ▲ pour sélectionner Horloge.

   Appuyez sur le bouton ENTER (⊡).

   Résultat:
   Les options disponibles dans le groupe Horloge s'affichent.
- 5 Appuyez sur le bouton ▼ ou ▲ pour sélectionner Minuterie ON. Appuyez sur le bouton ENTER ( ). <u>Résultat</u>: Les options disponibles dans le groupe Minuterie ON s'affichent.
- Sélectionnez Heure, Minutes, Prog., Volume en appuyant sur le bouton ◄ ou ►.
   Sélectionnez-les en appuyant sur le bouton ▼ ou ▲.
- 7 Une fois satisfait des réglages, réglez Activation sur Oui ou Non en appuyant sur le bouton ▼ ou ▲.
- 8 Appuyez sur le bouton **MENU**. <u>Résultat</u>: Les options disponibles dans le groupe Horloge s'affichent de nouveau.
- 9 Appuyez sur le bouton ♥ ou ▲ pour sélectionner Minuterie OFF. Appuyez sur le bouton ENTER ( → ). <u>Résultat</u>: Le menu Minuterie OFF s'affiche.
- 10 Sélectionnez Heure, Minutes ou Activation en appuyant sur le bouton ◄ ou ►. Sélectionnez-les en appuyant sur le bouton ▼ ou ▲.

#### Arrêt en cas d'absence

Lorsque vous réglez la minuterie sur "Oui ", votre téléviseur s'éteint si aucune commande n'est activée dans les 3 heures qui suivent la mise sous tension du téléviseur par la minuterie. Cette fonction n'est disponible que si la minuterie est sur "Oui" et évite toute fuite ou surchauffe résultant d'une trop grande durée sous tension (lorsque vous êtes en vacances par exemple).

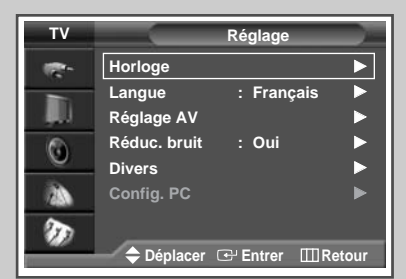

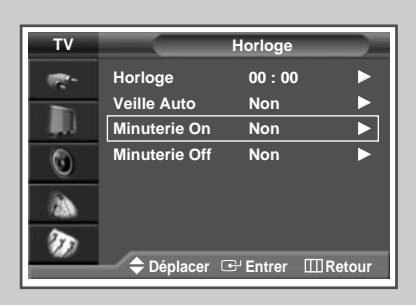

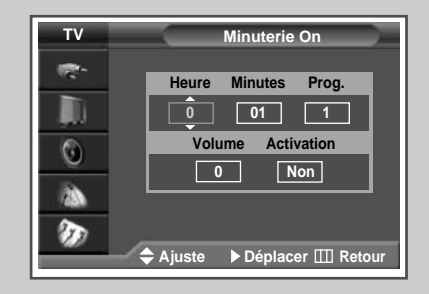

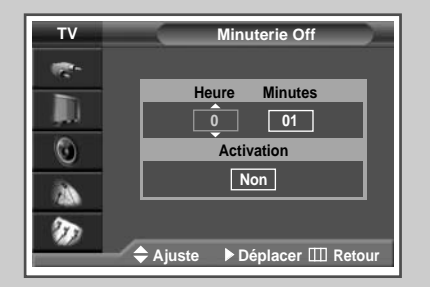

45

(FRA)

(FRA)

### Visualisation d'une source de signal externe

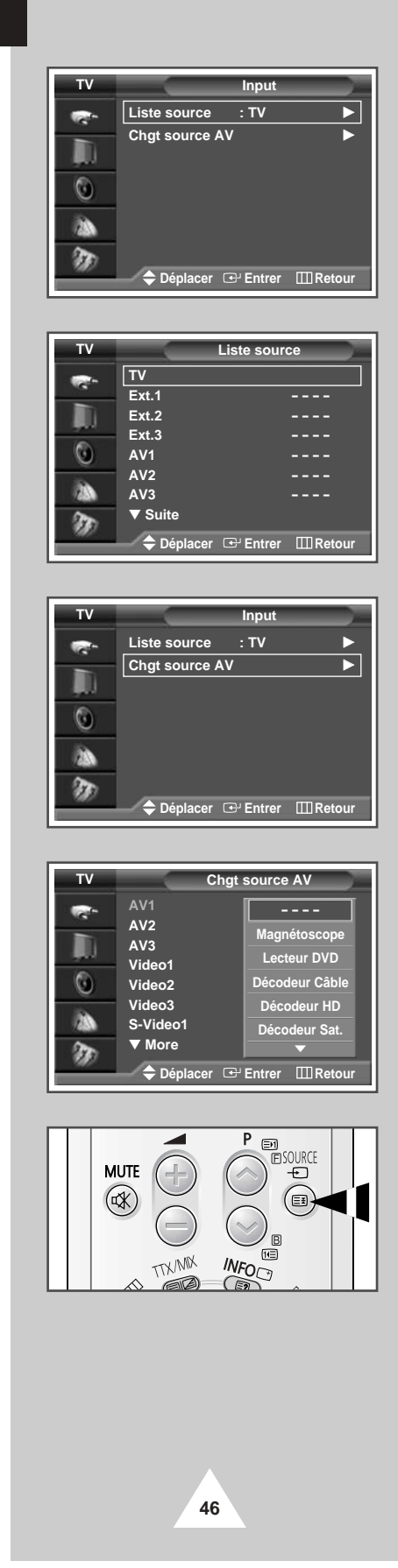

Utilisez la télécommande pour alterner la visualisation des signaux provenant d'appareils branchés tels que des magnétoscopes, des lecteurs DVD, des boîtiers décodeurs et une source TV (programme ou câble)

| 1  | Appuyez sur le bouton MENU.                                                                                                    |
|----|----------------------------------------------------------------------------------------------------|
|    | Résultat: Le menu principal s'affiche.                                                                                                    |
| 2  | Appuyez sur le bouton ▼ ou ▲ pour sélectionner Input.                                                                                                    |
|    | <u>Résultat</u> : Les options disponibles dans le groupe Input<br>s'affichent.                                                                                                    |
| 3  | Appuyez sur le bouton ENTER ( ).                                                                                                    |
| 4  | Appuyez sur le bouton ▼ ou ▲ pour sélectionner Liste source<br>Appuyez sur le bouton ENTER (⊡).                                                                                                    |
|    | Résultat: Les options disponibles dans le groupe Liste source s'affichent.                                                                                                    |
| 5  | Appuyez sur le bouton ▼ ou ▲ pour sélectionner la source du signal puis appuyez sur le bouton ENTER ( ⊡ ).                                                                                                    |
|    | Lorsque vous branchez un appareil à votre téléviseur, vous<br>pouvez utiliser l'une des prises suivantes : Ext.1, Ext.2,<br>Ext.3, AV1, AV2, AV3, S-Video1(S-Vidéo1),<br>S-Video2(S-Vidéo2), Component1(Composant1),<br>Component2(Composant2), PC OU DVI sur le panneau<br>arrière du téléviseur. |
| 6  | Appuyez sur le bouton <b>MENU</b> et sélectionnez Input.                                                                                                    |
| 7  | Appuyez sur le bouton ▼ ou ▲ pour sélectionner Chgt source<br>av. Appuyez sur le bouton ENTER ( ( ).                                                                                                    |
|    | Résultat: Les options disponibles dans le groupe Chgt source<br>av s'affichent.                                                                                                    |
| 8  | Appuyez sur le bouton ▼ ou ▲ pour sélectionner le périphérique<br>externe :<br>Ext.1 - Ext.2 - Ext.3 - AV1 - AV2 - AV3 - S-Video1(S-<br>Vidéo1) - S-Video2(S-Vidéo2) - Component1(Composant1)<br>- Component2(Composant2) - PC - DVI                                                               |
| 9  | Appuyez sur le bouton ENTER ( ).                                                                                                    |
|    | <u>Résultat</u> : Les options Chgt source AV disponibles apparaisse sous la forme d'une liste.                                                                                                    |
| 10 | Sélectionnez le nom en appuyant sur le bouton ▼ ou ▲. Appuyes<br>sur le bouton ENTER (↔).                                                                                                    |
| 11 | Réglez les autres sources de signal (Magnétoscope, Lecteur<br>DVD, Décodeur Câble, Décodeur HD, Décodeur Sat.,<br>Récepteur AV, Lecteur DVD, Jeu, Caméscope, Combo DVD, Di<br>Home Rec OU PC) en utilisant la méthode citée ci-dessus.                                                             |

Vous pouvez également sélectionner ces options en appuyant sur le bouton SOURCE (---------). Si vous changez la source externe pendant la visualisation, les images peuvent mettre un certain temps avant d'être basculées.

### Redirection d'une entrée vers une sortie externe

Votre téléviseur vous permet de sélectionner les signaux audio/vidéo retransmis vers une sortie externe.

- 1 Appuyez sur le bouton **MENU**. <u>Résultat</u>: Le menu principal s'affiche.
- 2 Appuyez sur le bouton ▼ ou ▲ pour sélectionner Réglage.
  - <u>Résultat</u>: Les options disponibles dans le groupe Réglage s'affichent.
- 3 Appuyez sur le bouton ENTER ( ).
- 4 Appuyez sur le bouton ▼ ou ▲ pour sélectionner AV Setup (Réglage AV). Appuyez sur le bouton ENTER (⊡).

<u>Résultat</u>: Le menu AV Setup (Réglage AV) s'affiche.

- 5 Appuyez sur le bouton ▼ ou ▲ pour sélectionner l'entrée qui convient (Ext.2 ou Ext.3). Sélectionnez la source à rediriger vers la sortie en appuyant sur le bouton ▼ ou ▲.
- 6 Appuyez sur le bouton ENTER ( ) pour confirmer la modification.

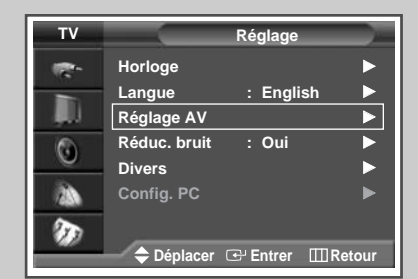

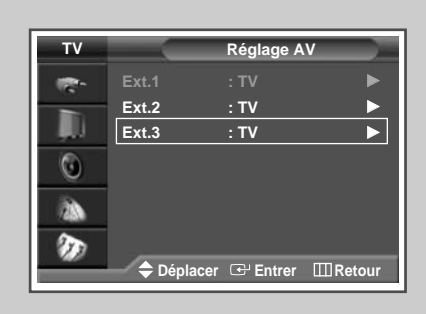

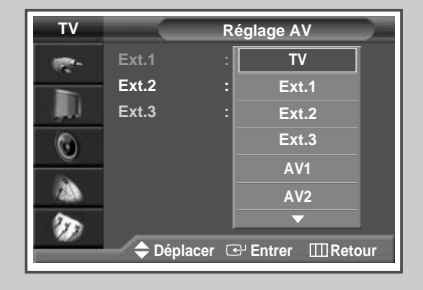

47

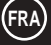

# Fonction Teletext (Télétexte)

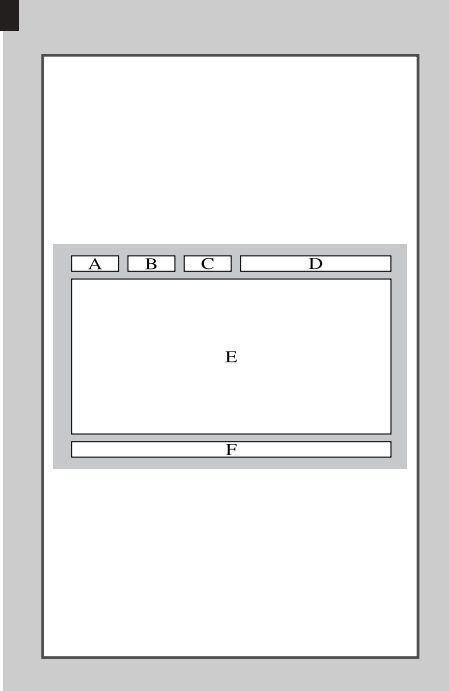

48

(FRA)

La plupart des canaux de télévision proposent des services d'informations écrites via le télétexte. Les informations proposées comprennent:

- les horaires des programmes télévisés
- des bulletins d'information et des prévisions météorologiques
- des résultats sportifs
- des renseignements sur les voyages

Ces informations sont réparties sur des pages numérotées (voir schéma).

| Catégorie | Table des matières                                      |
|-----------|---------------------------------------------------------|
| А         | Numéro de page sélectionnée.                            |
| В         | Identité du canal émetteur.                             |
| С         | Numéro de page actuelle ou indications de<br>recherche. |
| D         | Date et heure.                                          |
| Е         | Texte.                                                  |
| F         | Informations d'état.<br>Informations FASTEXT.           |

Les informations du télétexte sont souvent réparties sur plusieurs pages qui s'affichent l'une après l'autre ; ces pages sont accessibles en:

- entrant le numéro de page
- sélectionnant un titre dans une liste
- sélectionnant un en-tête de couleur (système FASTEXT)

### Affichage des informations télétexte

# Vous pouvez afficher les informations télétexte à tout moment sur votre téléviseur.

Pour que l'affichage des informations télétexte soit correct, la réception des canaux doit être stable, sans quoi:

- des informations peuvent manquer
- certaines pages peuvent ne pas s'afficher
- 1 Sélectionnez le canal qui propose le service télétexte en appuyant sur le bouton P ⊙ ou ⊙ .
- 2 Appuyez sur le bouton TTX/MIX ( ) pour activer le mode télétexte.
  - Résultat: Vous pouvez l'afficher de nouveau à tout moment en appuyant sur le bouton (Ei) (index).
- 3 Appuyez de nouveau sur le bouton TTX/MIX (⊜I之). <u>Résultat</u>: L'écran se partage en deux. Cette fonction Double Teletext <Partage télétexte> vous permet de dissocier à l'écran le programme en cours et le télétexte.
- Pour rassembler le programme en cours et la page télétexte sur un même écran, appuyez de nouveau sur le bouton TTX/MIX ().
- 5 Pour quitter l'affichage télétexte, appuyez de nouveau sur le bouton EXIT/TV (→□).

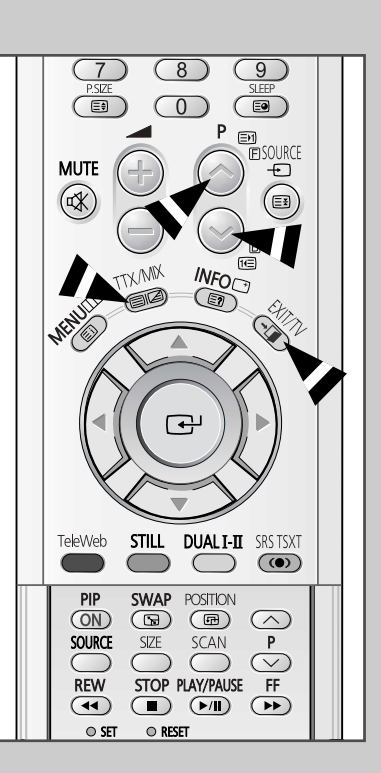

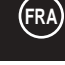

49

# Sélection des options d'affichage

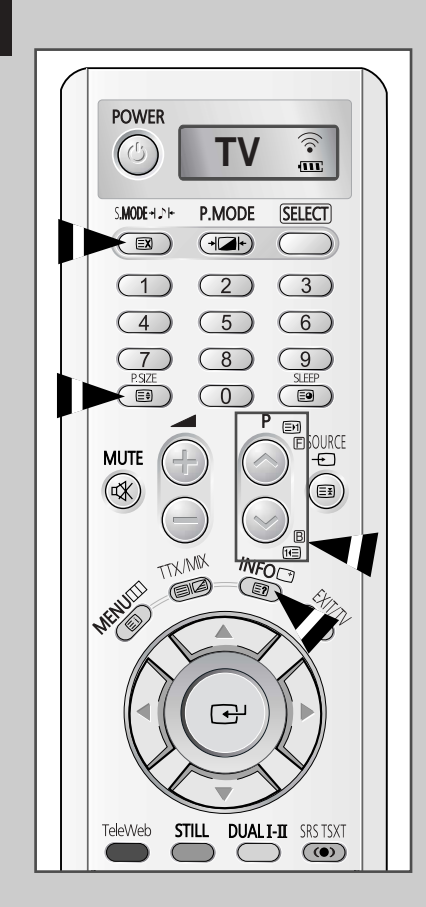

50

Une fois une page télétexte affichée, vous pouvez sélectionner différentes options selon vos préférences.

| Pour afficher                                                                                                    | Appuyez sur                                                       |
|----------------------------------------------------------------------------------------------------|-------------------------------------------------------------------|
| <ul> <li>Texte caché<br/>(réponses de jeux par exemple)</li> </ul>                                                                    | E? (révéler)                                                      |
| <ul> <li>L'écran normal</li> </ul>                                                                                                    | E? (révéler) de nouveau                                           |
| <ul> <li>Une page secondaire en entrant<br/>son numéro</li> </ul>                                                                     | (page secondaire)                                                 |
| <ul> <li>Le programme pendant la<br/>recherche d'une page</li> </ul>                                                                  | EX (annuler)                                                      |
| ♦ La page suivante                                                                                                    | En (page arrière)                                                 |
| <ul> <li>La page précédente</li> </ul>                                                                                                | (page avant)                                                      |
| <ul> <li>Les lettres de taille double dans la:</li> <li>Moitié supérieure de l'écran</li> <li>Moitié inférieure de l'écran</li> </ul> | <ul> <li>(taille)</li> <li>Une fois</li> <li>Deux fois</li> </ul> |
| <ul> <li>L'écran normal</li> </ul>                                                                                                    | Trois fois                                                        |

### Sélection d'une page télétexte

#### Vous pouvez saisir le numéro de page directement à l'aide des boutons numériques de la télécommande.

- Entrez le numéro de page à trois chiffres figurant dans la table des matières en appuyant sur les boutons numériques correspondants.
  - <u>Résultat</u>: Le compteur de pages actuel est incrémenté et la page s'affiche. Si la page sélectionnée est liée à plusieurs pages secondaires, celles-ci sont affichées par séquence.
- 2 Si la société émettrice utilise le système FASTEXT, les différents sujets traités dans la page télétexte disposent d'un code de couleur et peuvent être sélectionnés à l'aide des boutons colorés de la télécommande.

Appuyez sur le bouton coloré correspondant au sujet que vous voulez sélectionner ; les sujets disponibles figurent sur la ligne d'état.

<u>Résultat</u>: La page s'affiche ainsi que d'autres informations en couleur pouvant être sélectionnées de la même manière.

- **3** Pour afficher la page précédente ou la page suivante, appuyez sur le bouton de couleur correspondant.
- 4 Pour afficher la page secondaire, reportez-vous aux étapes suivantes.
  - Appuyez sur le bouton (page secondaire).
     <u>Résultat</u>: Les pages secondaires disponibles apparaissent.
  - Vous pouvez faire défiler les pages secondaires à l'aide du bouton (EF) ou (TE).
- 5 Lorsque vous avez terminé, appuyez sur le bouton EXIT/TV (→□) pour revenir au programme normal.

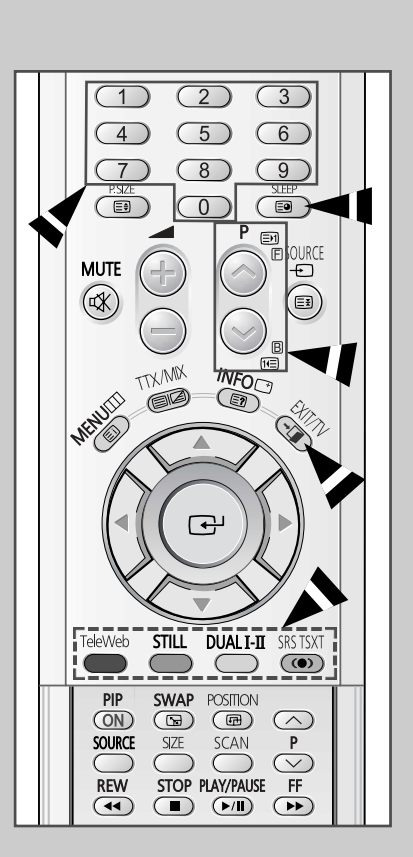

51

### (FRA)

### Fonction TeleWeb (En option)

| (FR/   | ) |
|--------|---|
| $\sim$ | / |

| TV                                                                                                    | Réglage                                                                                                    |
|----------------------------------------------------------------------------------------------------|----------------------------------------------------------------------------------------------------|
|                                                                                                    | Horloge ►                                                                                                    |
|                                                                                                    | Langue : English                                                                                                    |
|                                                                                                    | Réglage AV                                                                                                    |
|                                                                                                    |                                                                                                    |
| O                                                                                                    |                                                                                                    |
| 34                                                                                                    |                                                                                                    |
| 230                                                                                                    |                                                                                                    |
| 20                                                                                                    | Teleweb                                                                                                    |
|                                                                                                    | 🗢 🗢 Déplacer 🖼 Entrer 🛛 🖽 Retour                                                                                                    |
|                                                                                                    |                                                                                                    |
|                                                                                                    | Tolowoh                                                                                                    |
|                                                                                                    | Teleweb                                                                                                    |
| 1                                                                                                    | Teleweb : Non                                                                                                    |
|                                                                                                    | Rech. Fournisseur Oui                                                                                                    |
|                                                                                                    | Select Fournisseur                                                                                                    |
| 0                                                                                                    |                                                                                                    |
|                                                                                                    |                                                                                                    |
| 233                                                                                                    |                                                                                                    |
| 20                                                                                                    |                                                                                                    |
| <i>w</i>                                                                                                    | ▲ Déplacer I Entrer III Retour                                                                                                    |
|                                                                                                    |                                                                                                    |
|                                                                                                    |                                                                                                    |
| -                                                                                                    | Teleweb                                                                                                    |
|                                                                                                    |                                                                                                    |
| -                                                                                                    | Teleweb : Oui                                                                                                    |
|                                                                                                    | Rech. Fournisseur                                                                                                    |
| 0                                                                                                    | Select Fournisseur                                                                                                    |
| O                                                                                                    | Telecharger : Non                                                                                                    |
|                                                                                                    |                                                                                                    |
| 1000                                                                                                    |                                                                                                    |
| I D                                                                                                    |                                                                                                    |
|                                                                                                    | 🗕 🗢 Déplacer 🕒 Entrer 🔲 Retour                                                                                                    |
|                                                                                                    |                                                                                                    |
|                                                                                                    |                                                                                                    |
|                                                                                                    | Rech Fournisseur                                                                                                    |
| Mén                                                                                                    | Rech. Fournisseur                                                                                                    |
| Mén                                                                                                    | Rech. Fournisseur                                                                                                    |
| Mén                                                                                                    | Rech. Fournisseur<br>norisation de fournisseur en cours<br>C11<br>P 9                                                                                                    |
| Mén                                                                                                    | Rech. Fournisseur<br>norisation de fournisseur en cours<br>C11<br>P 9<br>Arrêt                                                                                                    |
| Mén                                                                                                    | Rech. Fournisseur<br>norisation de fournisseur en cours<br>C11<br>P 9<br>Arrêt                                                                                                    |
| Mén                                                                                                    | Rech. Fournisseur<br>norisation de fournisseur en cours<br>C11<br>P 9<br>Arrêt<br>@ Entrer III Retour                                                                                                    |
| Mén                                                                                                    | Rech. Fournisseur<br>norisation de fournisseur en cours<br>C11<br>P 9<br>Arrêt<br>@ Entrer III Retour                                                                                                    |
| Mén                                                                                                    | Rech. Fournisseur<br>norisation de fournisseur en cours<br>C11<br>P 9<br>Arrêt<br>@ Entrer III Retour<br>Teleweb                                                                                                    |
| Mén                                                                                                    | Rech. Fournisseur<br>norisation de fournisseur en cours<br>C11<br>P 9<br>Arrêt<br>CH Entrer III Retour<br>Teleweb                                                                                                    |
| Mén                                                                                                    | Rech. Fournisseur<br>norisation de fournisseur en cours<br>C11<br>P 9<br>Arrêt<br>CH Entrer CRetour<br>Teleweb<br>Teleweb : Oui                                                                                                    |
| Mén                                                                                                    | Rech. Fournisseur<br>norisation de fournisseur en cours<br>C11<br>P 9<br>Arrêt<br>CHentrer CRetour<br>Teleweb<br>Teleweb : Oui<br>Rech. Fournisseur                                                                                                    |
| Mén                                                                                                    | Rech. Fournisseur<br>norisation de fournisseur en cours<br>C11<br>P 9<br>Arrêt<br>CH Entrer CRetour<br>Teleweb<br>Teleweb : Oui<br>Rech. Fournisseur                                                                                                    |
| Mén                                                                                                    | Rech. Fournisseur<br>norisation de fournisseur en cours<br>C11<br>P 9<br>Arrêt<br>CHEREE<br>Teleweb<br>Teleweb : Oui<br>Rech. Fournisseur<br>Select Fournisseur<br>Telecharger : Non                                                                                                    |
|                                                                                                    | Rech. Fournisseur<br>norisation de fournisseur en cours<br>C11<br>P 9<br>Arrêt<br>CHEWED<br>Teleweb<br>Teleweb<br>Select Fournisseur<br>Telecharger : Non                                                                                                    |
| Mén                                                                                                    | Rech. Fournisseur<br>norisation de fournisseur en cours<br>C11<br>P 9<br>Arrêt<br>CHENER<br>Entrer CRetour<br>Teleweb<br>Teleweb : Oui<br>Rech. Fournisseur<br>Select Fournisseur<br>Telecharger : Non                                                                                                    |
| Mén                                                                                                    | Rech. Fournisseur<br>norisation de fournisseur en cours<br>C11<br>P 9<br>Arrêt<br>C Entrer C Retour<br>Teleweb<br>Cui<br>Rech. Fournisseur<br>Select Fournisseur<br>Telecharger : Non                                                                                                    |
| Mén<br>C                                                                                                    | Rech. Fournisseur<br>norisation de fournisseur en cours<br>C11<br>P 9<br>Arrêt<br>C Entrer C Retour<br>Teleweb<br>C Entrer C Retour<br>Select Fournisseur<br>Telecharger : Non                                                                                                    |
| Mén<br>E                                                                                                    | Rech. Fournisseur         norisation de fournisseur en cours         C11         P 9         Arrêt         Image: Entrer         Image: Entrer         Teleweb         Teleweb         Select Fournisseur         Select Fournisseur         Telecharger         Image: Non                                                                                                    |
| Mén<br>E                                                                                                    | Rech. Fournisseur<br>norisation de fournisseur en cours<br>C11<br>P 9<br>Arrêt<br>C Entrer C Retour<br>Teleweb<br>C Entrer Retour<br>Select Fournisseur<br>Telecharger : Non                                                                                                    |
| Mén<br>E                                                                                                    | Rech. Fournisseur<br>norisation de fournisseur en cours<br>C11<br>P 9<br>Arrêt<br>C11<br>P 9<br>Arrêt<br>C11<br>Arrêt<br>C11<br>Arrêt<br>C11<br>P 9<br>Arrêt<br>C11<br>P 9<br>Ar |
| Mén<br>Companya Companya | Rech. Fournisseur         norisation de fournisseur en cours         C11         P 9         Arrêt         Image: Image:                                                                                                    |
| Mén<br>Co<br>Co<br>Co<br>Co<br>Co<br>Co<br>Co<br>Co<br>Co<br>Co<br>Co<br>Co<br>Co                                                                                                    | Rech. Fournisseur         horisation de fournisseur en cours         C11         P 9         Arrêt         Image: Image:                                                                                                    |
| Mén<br>Co<br>Co<br>Co<br>Co<br>Co<br>Co<br>Co<br>Co<br>Co<br>Co<br>Co<br>Co<br>Co                                                                                                    | Rech. Fournisseur         horisation de fournisseur en cours         C11         P 9         Arrêt         Image: Comparison of the second second se                                                                                                    |
|                                                                                                    | Rech. Fournisseur         horisation de fournisseur en cours         C11         P 9         Arrêt         Image: Image:                                                                                                    |
| Mén<br>Co<br>Co<br>Co<br>Co<br>Co<br>Co<br>Co<br>Co<br>Co<br>Co<br>Co<br>Co<br>Co                                                                                                    | Rech. Fournisseur<br>norisation de fournisseur en cours<br>C11<br>P 9<br>Arrêt<br>CHEWED<br>Teleweb<br>Teleweb : Oui<br>Rech. Fournisseur<br>Select Fournisseur<br>Telecharger : Non<br>CHEWED<br>Teleweb<br>Teleweb<br>Teleweb<br>Telecharger : Oui<br>Rech. Fournisseur<br>Select Fournisseur<br>Telecharger : Non                                                                                                    |
|                                                                                                    | Rech. Fournisseur         norisation de fournisseur en cours         C11         P 9         Arrêt         Image: Entrer         Image: Entrer         Teleweb         Teleweb         Select Fournisseur         Select Fournisseur         Telecharger         Image: Non         Teleweb         Teleweb         Telecharger         Non         Select Fournisseur         Select Fournisseur         Telecharger         Non                                                                                                    |
|                                                                                                    | Rech. Fournisseur         norisation de fournisseur       C11         P       9         Arrêt       P         Entrer       III Retour         Teleweb         Teleweb       : Oui         Rech. Fournisseur       >         Select Fournisseur       >         Teleweb       : Oui         Déplacer       P Entrer         Illeweb       : Oui         Teleweb       : Oui         Select Fournisseur       >         Déplacer       : Oui         Rech. Fournisseur       >         Select Fournisseur       : Oui         Rech. Fournisseur       : Oui         Select Fournisseur       : Oui         Rech. Fournisseur       : Oui         Select Fournisseur       : Oui         Cetter Fournisseur       : Oui         Select Fournisseur       : Oui         Select Fournisseur       : Oui         Oui       : Oui                                                                                                    |
| Mén<br>C<br>C<br>C<br>C<br>C<br>C<br>C<br>C<br>C<br>C<br>C<br>C<br>C                                                                                                    | Rech. Fournisseur         norisation de fournisseur en cours         C11         P 9         Arrêt         Image: C11         P 9         Arrêt         Image: C11         P 9         Arrêt         Image: C11         P 9         Arrêt         Image: C11         Image: C11         P 9         Arrêt         Image: C11         P 9         Arrêt         Image: C11         P 9         Arrêt         Image: C11         P 9         Arrêt         Image: C11         Image: C11                                                                                                    |
| Mén<br>C<br>C<br>C<br>C<br>C<br>C<br>C<br>C<br>C<br>C<br>C<br>C<br>C                                                                                                    | Rech. Fournisseur         horisation de fournisseur en cours         C11         P 9         Arrêt         Image: C11         P 9         Arrêt         Image: C11         P 9         Arrêt         Image: C11         P 9         Arrêt         Image: C11         Image: C11         P 9         Arrêt         Image: C11         P 9         Arrêt         Image: C11         P 9         Arrêt         Image: C11         P 9         Arrêt         Image: C11         Image: C11                                                                                                    |
|                                                                                                    | Rech. Fournisseur         norisation de fournisseur         P 9         Arrêt         C* Entrer         C* Entrer         Teleweb         Teleweb         Select Fournisseur         Select Fournisseur         Telecharger         Teleweb         Select Fournisseur         Déplacer         C* Entrer         Eeleweb         Select Fournisseur         Teleweb         Select Fournisseur         Telecharger         Non         Oui         Poéplacer         C* Déplacer         Non         Oui         Déplacer         C* Déplacer         Déplacer         Non         Oui         Déplacer         Déplacer         Déplacer                                                                                                    |
|                                                                                                    | Rech. Fournisseur         horisation de fournisseur en cours         C11         P 9         Arrêt         Cª Entrer         Teleweb         Teleweb         Select Fournisseur         Telecharger         Telecharger         C9 Entrer         Eech. Fournisseur         Telecharger         C9 Entrer         Eech. Fournisseur         Telecharger         C9 Entrer         Eech. Fournisseur         Telecharger         Non         Oui         Déplacer         C9 Entrer         Interveb         Select Fournisseur         Select Fournisseur         Teleweb         Telecharger         Non         Oui         Déplacer         C9 Entrer         Inter                                                                                                    |
| Mén<br>Co<br>Do<br>Do<br>Do<br>Do<br>Do<br>Do<br>Do<br>Do<br>Do<br>Do<br>Do<br>Do<br>Do                                                                                                    | Rech. Fournisseur         horisation de fournisseur en cours         C11         P 9         Arrêt         CP Entrer         Teleweb         Teleweb         Select Fournisseur         Select Fournisseur         Déplacer         CP Entrer         Image: Select Fournisseur         Select Fournisseur         Select Fournisseur         Select Fournisseur         Select Fournisseur         Déplacer         CP Entrer         Image: Select Fournisseur         Select Fournisseur         Select Fournisseur         Teleweb         : Oui         Rech. Fournisseur         Select Fournisseur         Telecharger         Non         Oui         Déplacer         Déplacer         Déplacer         Select Fournisseur         Telecharger         Non         Oui         Déplacer         Déplacer                                                                                                    |

TéléWeb est la nouvelle norme d'émission TV des services télétexte. TéléWeb est comparable au télétexte, notamment pour sa simplicité d'utilisation. TéléWeb peut retransmettre les informations, des informations relatives aux programmes TV ainsi que de la publicité, et ce avec une excellente définition d'image. TéléWeb est accessible directement via votre télécommande.

| 1 | Appuyez sur le bouton <b>MENU</b> .<br><u>Résultat</u> : Le menu principal s'affiche.                                                                                                    |
|---|----------------------------------------------------------------------------------------------------|
| 2 | Appuyez sur le bouton ▼ ou ▲ pour sélectionner Réglage.<br><u>Résultat</u> : Les options disponibles dans le groupe Réglage<br>s'affichent.                                                                                                    |
| 3 | Appuyez sur le bouton ENTER ( 🔁 ).                                                                                                    |
| 4 | Appuyez sur le bouton ▼ ou ▲ pour sélectionner <b>teleweb</b> .<br>Appuyez sur le bouton <b>ENTER</b> ( ⊡ ).<br><u>Résultat</u> : Le menu <b>teleweb</b> s'affiche.                                                                                                    |
| 5 | <ul> <li>Pour activer la fonction Teleweb, sélectionnez Oui en appuyant sur le bouton ◀ ou ►.</li> <li>Si vous avez sélectionné Oui, vous pouvez enregistrer jusqu'à 400 pages télétexte.</li> </ul>                                                                                                    |
|   | <ul> <li>Si vous avez s         électionn         ívon, vous pouvez enregistrer jusqu'à 2100 pages t         él         ét         í         ét         í         é         í         í</li></ul>                                                                                                    |
| 6 | Appuyez sur le bouton ▼ ou ▲ pour sélectionner Rech.<br>Fournisseur. Démarrez la recherche de fournisseur en appuyant<br>sur le bouton ◀ ou ►.<br><u>Résultat</u> : La recherche est effectuée uniquement sur les canaux<br>mémorisés. Lorsqu'un fournisseur est trouvé, le<br>message Active apparaît puis la recherche se<br>poursuit                                                                                                    |
|   | Afin d'arrêter la recherche avant la fin, appuyez sur le bouton<br>EXIT/TV (→耳).                                                                                                    |
| 7 | Une fois la recherche terminée, appuyez sur le bouton ▼ ou ▲<br>pour sélectionner select Fournisseur. Sélectionnez le<br>fournisseur souhaité en appuyant sur le bouton ◀ ou ▶.                                                                                                    |
|   | Le téléchargement téléweb commence une fois le fournisseur<br>sélectionné.                                                                                                    |
| 8 | Appuyez sur le bouton TeleWeb pour basculer en mode TeleWeb.                                                                                                    |
| 9 | <ul> <li>Pour télécharger les informations Téléweb avant d'éteindre le téléviseur, sélectionnez l'option Télécharger en appuyant sur le bouton ▼ ou ▲. Appuyez sur le bouton ◄ ou ▶ pour passer à Oui.</li> <li><u>Résultat</u>: Même si le dernier canal actif avant l'extinction de votre téléviseur est un canal auquel n'est affecté aucun fournisseur, le téléviseur bascule automatiquement sur le canal sélectionné et lance le téléchargement TéléWeb. Pendant le téléchargement, aucune image n'apparaît et seule la barre d'état s'affiche à l'écran. (Le téléchargement dure entre 30 minutes et une heure en fonction du programme.)</li> </ul> |
| > | <ul> <li>Si vous appuyez sur le bouton "I/ ()" (Marche/Arrêt) sur la façade de votre téléviseur, les informations téléchargées seront supprimées.</li> <li>Si vous activez le mode TeleWeb depuis un canal auquel aucun fournisseur n'est affecté, vous pourrez afficher uniquement les informations TéléWeb que vous avez déjà téléchargées.</li> </ul>                                                                                                    |

### Affichage du TéléWeb et utilisation du menu TeleWeb

#### Ajout de la page courante aux favoris.

1 Appuyez sur le bouton **MENU** sur la page que vous souhaitez ajouter aux Favoris.

Résultat: Le menu Teleweb s'affiche.

2 Appuyez sur le bouton ▼ ou ▲ pour sélectionner Ajouter signet. Appuyez sur le bouton ENTER (⊡).

Résultat: La page en cours est ajoutée à votre liste de favoris.

Vous pouvez enregistrer jusqu'à six pages. Si vous ajoutez une URL supplémentaire alors que votre liste de favoris en contient déjà six, la première URL est supprimée et la nouvelle URL enregistrée en sixième position.

#### Saisie de l'URL favorite.

- Appuyez sur le bouton MENU.
   <u>Résultat</u>: Le menu **TeleWeb** s'affiche ; la liste de signets est alors sélectionnée.
- 2 Appuyez sur le bouton ENTER ( ↔). <u>Résultat</u>: La liste des URL enregistrées s'affiche.
- Pour supprimer une URL, sélectionnez-la puis appuyez sur le bouton rouge TeleWeb.
  - <u>Résultat</u>: L'URL sélectionnée est supprimée et les entrées URL de la liste se repositionnentvers le haut l'une après l'autre.
- 4 Sélectionnez l'URL que vous souhaitez entrer en appuyant sur le bouton ▼ ou ▲ puis appuyez sur le bouton ENTER (⊡).

<u>Résultat</u>: La page en cours s'ajoute à la place de l'URL sélectionnée et le menu disparaît.

#### Ouverture de la page d'accueil

| 1 | Appuyez sur le bouton <b>MENU</b> . |                                   |
|---|-------------------------------------|-----------------------------------|
|   | <u>Résultat</u> :                   | Le menu <b>Teleweb</b> s'affiche. |

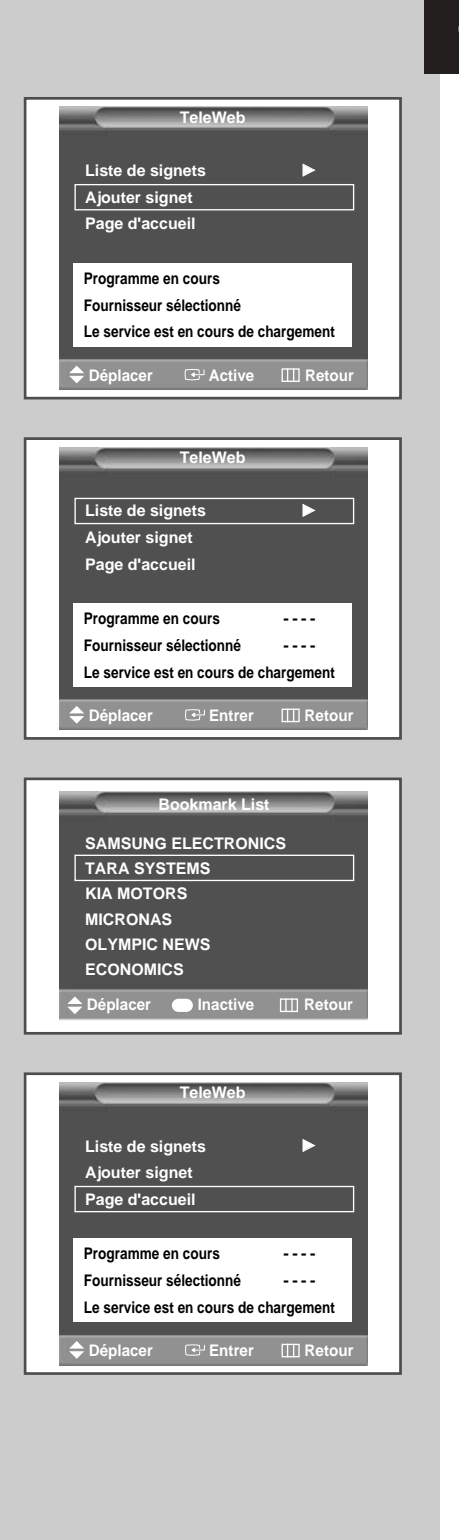

53

(FRA)

# Comment accéder simplement aux services TéléWeb via la télécommande

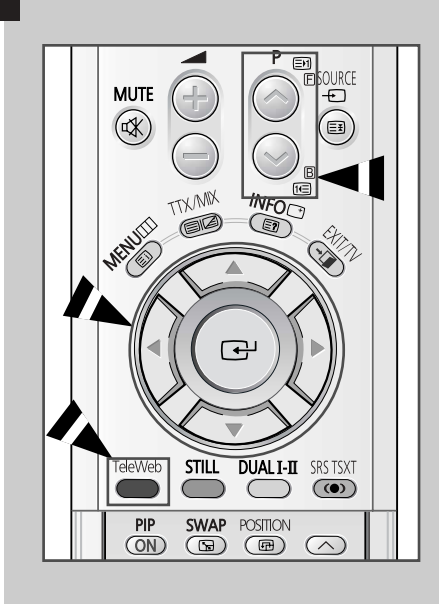

54

| Bouton  | Fonction                                                       |  |
|---------|----------------------------------------------------------------|--|
| TeleWeb | Pour activer ou désactiver directement la<br>fonction TeleWeb. |  |
| E       | Pour afficher la page suivante du TéléWeb                      |  |
| B       | Pour afficher la page précédente du TéléWeb                    |  |
|         | Pour sélectionner une option.                                  |  |
|         | Pour valider la sélection.                                     |  |

### Branchement des périphériques

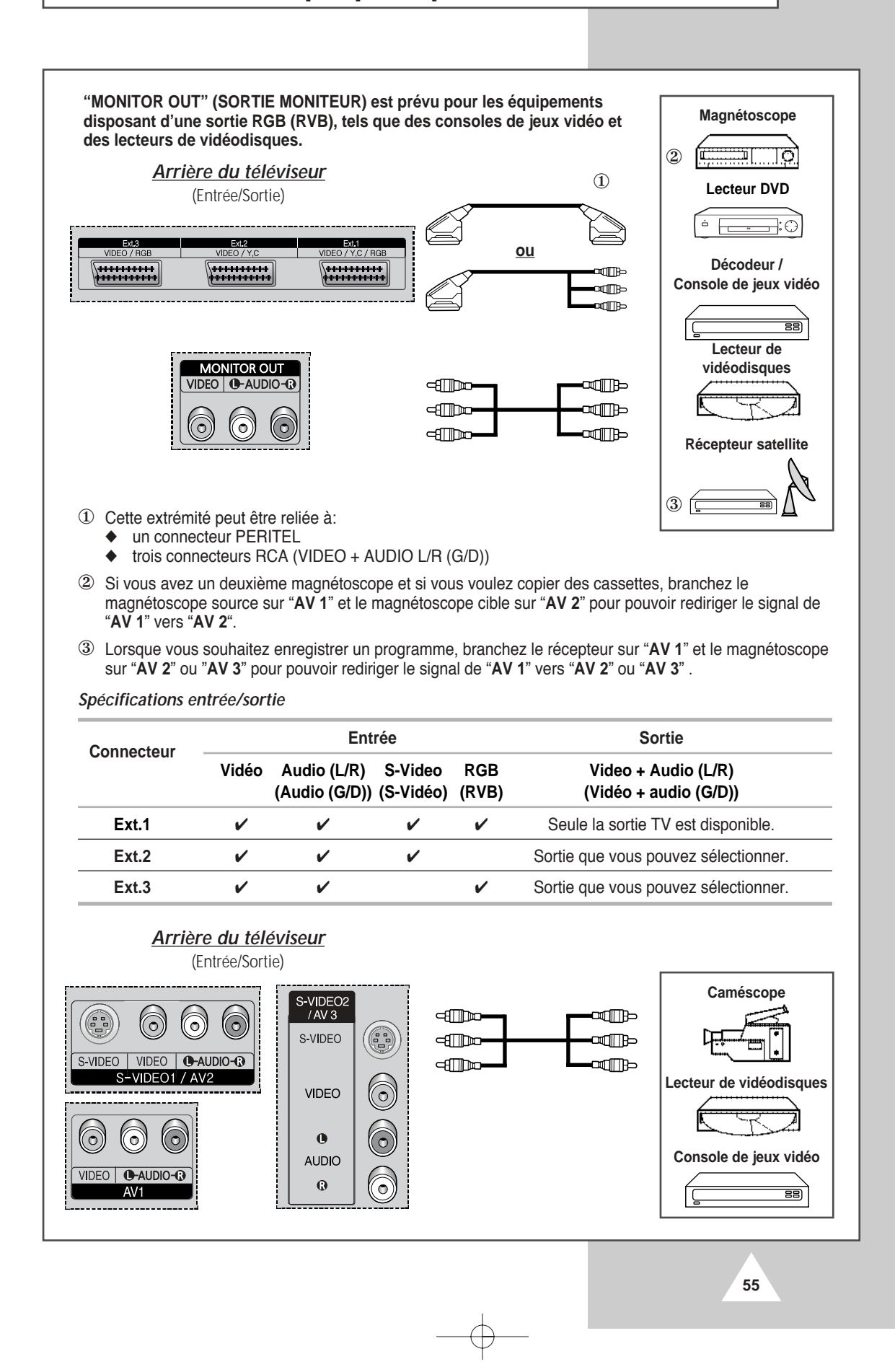

(FRA)

(FRA)

### Branchement de l'entrée S-Vidéo

Les connecteurs S-VIDEO1 (S-VIDEO1) et RCA (AUDIO-L/R) (RCA (AUDIO-G/D)) sont prévus pour des appareils disposant d'une sortie S-Vidéo tels qu'un caméscope ou un magnétoscope. Arrière du téléviseur 1 0 **N** S-VIDEO VIDEO D-AUDIO-R <u>et</u> S-VIDEO1 / AV2 • Caméscope Côté du téléviseur S-VIDEO2 / AV 3 1 S-VIDEO Magnétoscope **N** - 6 VIDEO <u>et</u> • • 0 AUDIO 0  $( \circ )$ ① Les connecteurs S-VIDEO et RCA doivent être tous deux raccordés pour lire simultanément les images et le son.

56

En cas de branchement d'un système audio ou vidéo au téléviseur, vérifiez que tous les éléments sont éteints. Reportez-vous à la documentation fournie avec votre appareil pour connaître le détail des instructions de branchement et les recommandations de sécurité associées.

### Branchement de l'entrée DVI

Les connecteurs "DVI" et "L-AUDIO-R" (G-AUDIO-D) sont utilisés pour des équipements disposant d'une sortie DVI.

Arrière du téléviseur

6

DVI-D

 -AUDIO-®

 $\bigcirc$ 

 $( \circ )$ 

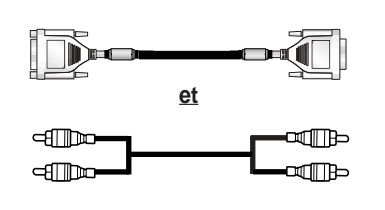

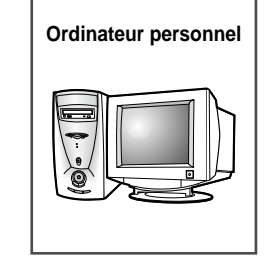

57

# Branchement de l'entrée PC

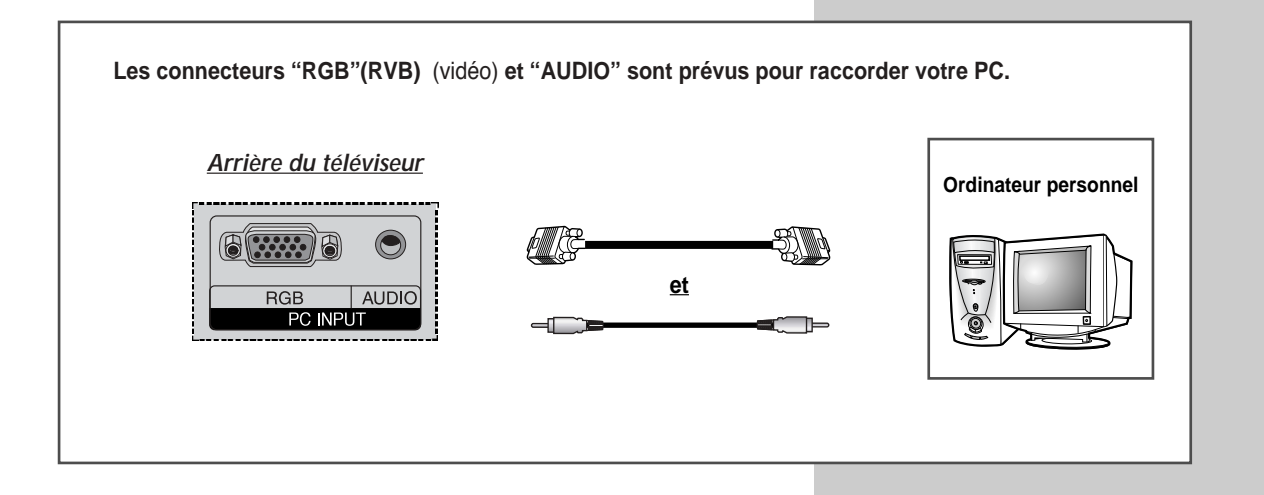

58

### Branchement de l'entrée composant

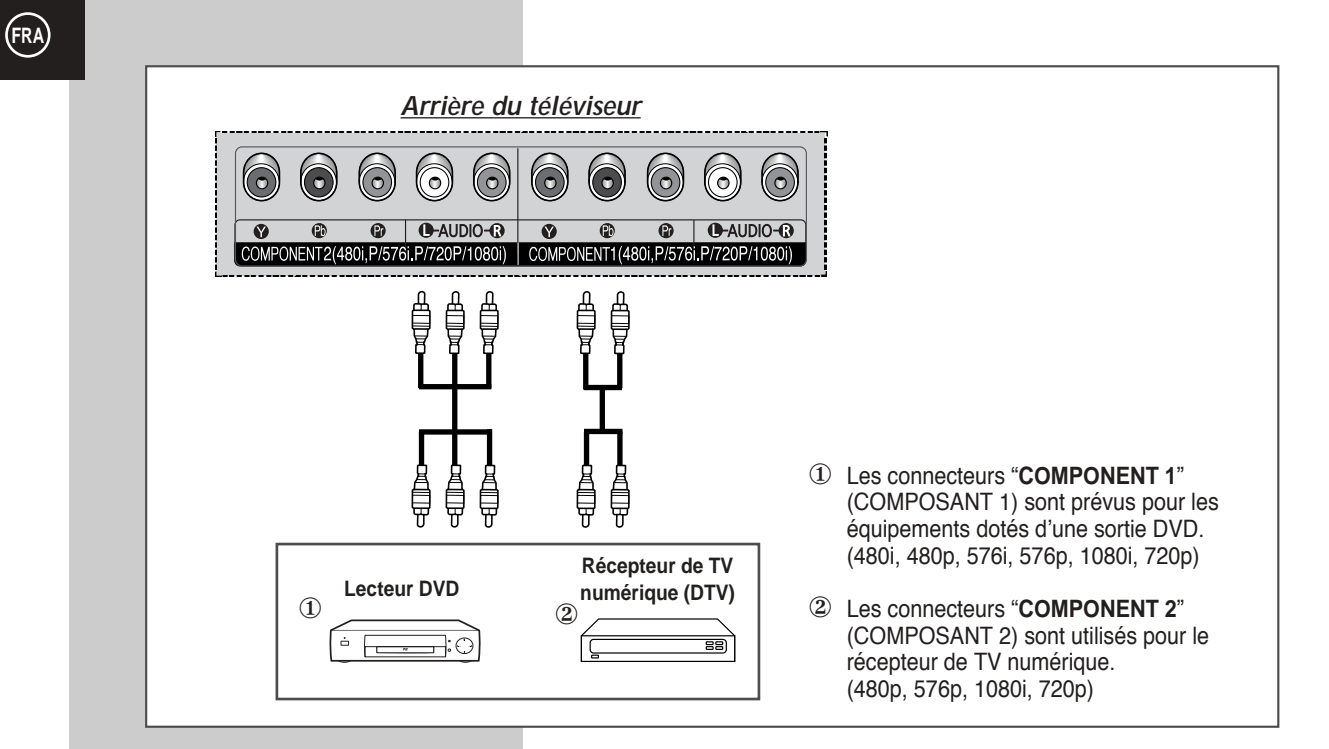

### Branchement et utilisation de l'ensemble Home Theater

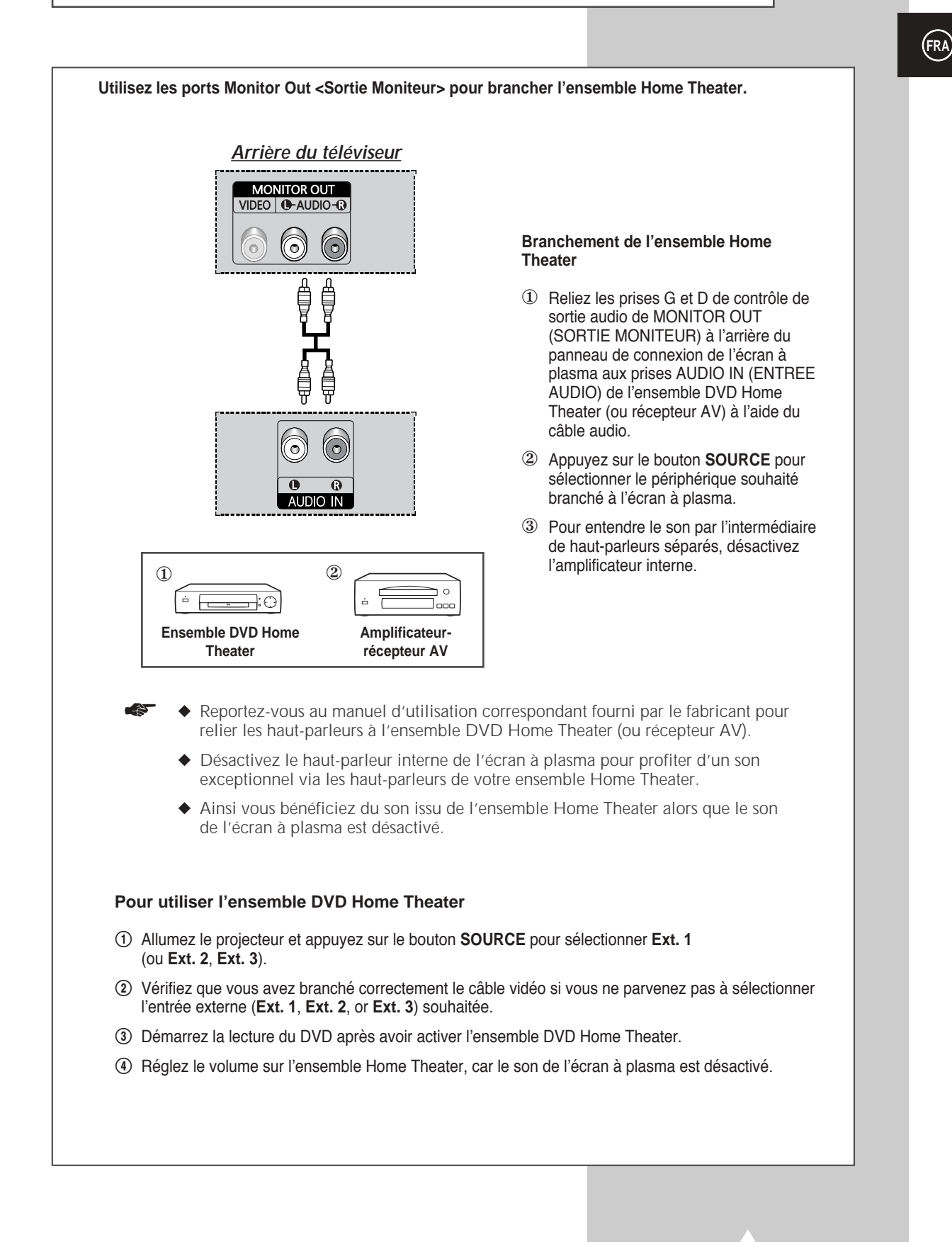

### Configuration de votre logiciel PC (Windows uniquement)

(FRA)

Les paramètres d'affichage Windows pour un ordinateur type sont indiqués ci-dessous. Toutefois, il se peut que les écrans réels de votre PC soient différents, en fonction de votre propre version de Windows et de votre propre carte vidéo. Les informations de configuration de base s'appliquent cependant dans la plupart des cas, même si les affichages diffèrent. (Si tel n'est pas le cas, contactez le fabricant de votre ordinateur ou votre revendeur Samsung.)

| _     | <u> </u>      |                                  | Microsoft*        |                |             |
|-------|---------------|----------------------------------|-------------------|----------------|-------------|
| Γ     | Calc.exe      | Manager                          | Windows98         |                |             |
|       | Explorer.exe  |                                  |                   |                |             |
|       | Free Brograms | <ul> <li>My Documents</li> </ul> |                   |                |             |
|       | Favorites     | ' Q                              |                   |                |             |
|       | Documents     | Explorer                         |                   |                |             |
|       | 🙀 Settings    | Control Panel     Diriters       |                   |                |             |
|       | 🛞 End         | I askbar & Start Menu            |                   |                |             |
| Γ     | Hab           | A Folder Options                 |                   |                |             |
| Γ     | Teb           | California Deputito              |                   |                |             |
| 86    | Bun           | Windows Update                   |                   |                |             |
| swopu | Log Off Mcad  |                                  |                   |                |             |
| Ň     | Shut Down     |                                  |                   |                |             |
| _     |               |                                  | ¥                 |                |             |
| ſ     | न्द्रेग       | <b>A</b>                         | 6                 |                |             |
|       | 743           | 32bit ODBC                       | Accessibility Add | New Add/Remove | Adobe Gamma |
| 1     | Control       |                                  | Uptions Hard      | dware Programs |             |

뿡

Date/Tim

9

Ì

Ş

Display

G

Q

Aa Fonts

(P)

LiveUpda

₽ĝ

Ne

A

.....

Keyboar

٤Q

Multi

Find F

P.

Game

۲

fail and Fa

\$

Control

Use the settings in Control Panel to personalize your computer.

Microsoft Home Technical Support

Select an item to view its description.

60

Panel

Sur l'écran Windows, sélectionnez dans l'ordre les éléments suivants: Démarrer → Paramètres → Panneau de configuration.

Lorsque vous êtes sur l'écran du panneau de configuration, cliquez sur Affichage et une boîte de dialogue Propriétés de l'affichage apparaît.

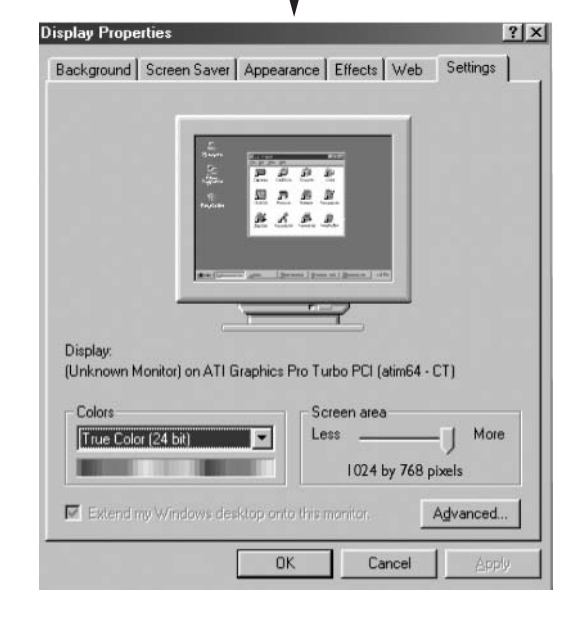

Sélectionnez l'onglet Paramètres dans la boîte de dialogue Propriétés de l'affichage.

Les deux variables-clés qui s'appliquent à l'interface PC-téléviseur sont "Résolution" et "Couleurs". Les paramètres corrects pour ces deux variables sont:

- Taille (parfois appelée "Résolution") - 640 x 480 pixels (PS42S4S)
- Couleur

couleurs 24-bit (peut aussi s'exprimer en "16 millions de couleurs") A gauche, un écran type de boîte de dialogue

"Affichage".

Si votre boîte de dialogue des paramètres d'affichage comporte une option de fréquence verticale, la valeur correcte est de 60 Hz. Sinon cliquez simplement sur OK et quittez la boîte de dialogue.

### Mode d'entrée (PC/DVI)

| Aussi bien la taille que la position de l'écran changeront en fonction du type de m | oniteur PC et de sa |
|-------------------------------------------------------------------------------------|---------------------|
| résolution. Le tableau ci-dessous indique tous les modes d'affichage pris en charge | <u>;</u>            |

| Signal vidéo | Point x ligne | Fréquence<br>verticale (Hz) | Fréquence<br>horizontale (kHz) | Polarité<br>verticale | Polarité<br>horizontale |
|--------------|---------------|-----------------------------|--------------------------------|-----------------------|-------------------------|
|              | 640 x 350     | 70.086                      | 31.469                         | Ν                     | Р                       |
|              |               | 85.080                      | 37.861                         | Ν                     | Р                       |
|              | 640 x 400     | 85.080                      | 37.861                         | Р                     | N                       |
|              | 720 x 400     | 70.087                      | 31.469                         | Р                     | N                       |
|              |               | 85.039                      | 37.927                         | Р                     | N                       |
|              | 640 x 480     | 59.940                      | 31.469                         | Ν                     | N                       |
|              |               | 72.809                      | 37.861                         | Ν                     | N                       |
|              |               | 75.000                      | 37.500                         | Ν                     | N                       |
| Compatible   |               | 85.008                      | 43.269                         | Ν                     | N                       |
| PC IBM / AT  | 800 x 600     | 56.250                      | 35.156                         | N/P                   | N/P                     |
|              |               | 60.317                      | 37.879                         | Р                     | Р                       |
|              |               | 72.188                      | 48.077                         | Р                     | Р                       |
|              |               | 75.000                      | 46.875                         | Р                     | Р                       |
|              |               | 85.061                      | 53.674                         | Р                     | Р                       |
|              | 848 x 480     | 60.000                      | 29.838                         |                       |                         |
|              |               | 72.000                      | 36.072                         | nVidia                | chipset                 |
|              |               | 75.000                      | 37.650                         |                       |                         |
|              | 1024 x 768    | 60.004                      | 48.363                         | Ν                     | N                       |
|              |               | 70.069                      | 56.476                         | Ν                     | N                       |
|              |               | 75.029                      | 60.023                         | Р                     | Р                       |
|              |               | 84.997                      | 68.677                         | Р                     | Р                       |

Le mode entrelacé n'est pas pris en charge.

Le téléviseur peut fonctionner de façon anormale si le format vidéo sélectionné n'est pas standard.

#### Remarques

t:

- La qualité texte PC du PS42S4S est optimale en mode VGA (848 x 480 @ 60 Hz).
- Lorsque le téléviseur est utilisé en affichage PC, il prend en charge les couleurs 24 bits (plus de 16 millions de couleurs).
- Votre écran d'affichage PC peut différer en fonction du fabricant (et de votre propre version de Windows). Consultez les instructions d'utilisation de votre PC pour connaître les informations relatives au branchement du PC à un téléviseur.
- Si vous disposez d'un mode de sélection de fréquence horizontale et verticale, sélectionnez 60 Hz pour la fréquence verticale et 31,5 kHZ pour la fréquence horizontale. Dans certains cas, des signaux anormaux (tels que des bandes) peuvent apparaître à l'écran lorsque le PC s'éteint (ou s'il est déconnecté). Dans ce cas, appuyez sur le bouton SOURCE pour revenir en mode Video (Vidéo). Assurez-vous également que le PC est branché.
- Lorsque vous connectez un ordinateur portable à votre téléviseur, assurez-vous que l'écran du PC s'affiche uniquement sur le téléviseur (sinon, des signaux désordonnés risquent d'apparaître).
- Si les signaux synchrones horizontaux sont irréguliers en mode PC, vérifiez le mode d'économie d'énergie du PC ou les branchements des câbles.
- Le tableau des paramètres d'affichage ci-dessus est conforme aux normes IBM/VESA et il est basé sur l'entrée analogique.
- Le mode de prise en charge DVI est considéré comme identique au mode de prise en charge PC.
- La valeur optimale pour la fréquence verticale de chaque mode est de 60 Hz.

(N: négatif / P: positif)

61

# **Configurations des broches**

Connecteur PERITEL (AV1/AV2/AV3)

Les broches 5, 7, 9, 11, 13, 15 et 16 sont prévues pour le traitement RVB et sont réservées aux connecteurs **AV1** ou **AV2** ou **AV3**.

| Broche | Signal                          | Broche | Signal                                  |
|--------|---------------------------------|--------|-----------------------------------------|
| 1      | Sortie audio D                  | 12     | -                                       |
| 2      | Entrée audio D                  | 13     | Retour châssis vidéo (rouge RVB)        |
| 3      | Sortie audio G                  | 14     | -                                       |
| 4      | Retour châssis audio            | 15     | Entrée rouge RVB                        |
| 5      | Retour châssis vidéo (bleu RVB) | 16     | Signal de suppression (commutation RVB) |
| 6      | Entrée audio G                  | 17     | Retour châssis vidéo                    |
| 7      | Entrée bleu RVB                 | 18     | Mise à la masse signal de suppression   |
| 8      | Commutation de tension          | 19     | Sortie vidéo                            |
| 9      | Retour châssis vidéo (vert RVB) | 20     | Entrée vidéo                            |
| 10     | Lien AV (Ext 1)                 | 21     | Filtrage/retour châssis                 |
| 11     | Entrée vert RVB                 |        |                                         |

| Connecteur d'entrée PC<br>(15 broches) |        |           |  |
|----------------------------------------|--------|-----------|--|
|                                        | Broche | ENTREE PC |  |
|                                        | 1      | Rouge (R) |  |
|                                        | 2      | Vert (V)  |  |

| 2  | Vert (V)                    |  |
|----|-----------------------------|--|
| 3  | Bleu (B)                    |  |
| 4  | Prise de terre              |  |
| 5  | Prise de terre (DDC)        |  |
| 6  | Rouge (R) prise de terre    |  |
| 7  | Vert (V) prise de terre     |  |
| 8  | Bleu (B) prise de terre     |  |
| 9  | Réservé                     |  |
| 10 | Prise de terre de           |  |
|    | synchronisation             |  |
| 11 | Prise de terre              |  |
| 12 | Données (DDC)               |  |
| 13 | Synchronisation horizontale |  |
| 14 | Synchronisation verticale   |  |
| 15 | Horloge (DDC)               |  |
|    |                             |  |

# Connecteur d'entrée DVI (24 broches)

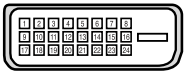

| Broche | Signal                         |  |
|--------|--------------------------------|--|
| 1      | T.M.D.S. données 2-            |  |
| 2      | T.M.D.S. données 2+            |  |
| 3      | T.M.D.S. données 2/4 blindage  |  |
| 4      | T.M.D.S. données 4-            |  |
| 5      | T.M.D.S. données 4+            |  |
| 6      | Horloge (DDC)                  |  |
| 7      | Données (DDC)                  |  |
| 8      | Non connecté                   |  |
| 9      | T.M.D.S. données 1-            |  |
| 10     | T.M.D.S. données 1+            |  |
| 11     | T.M.D.S. données 1/3 blindage  |  |
| 12     | T.M.D.S. données 3-            |  |
| 13     | T.M.D.S. données 3+            |  |
| 14     | Alimentation +5V               |  |
| 15     | Mise à la terre 5V             |  |
| 16     | Détection de connexion à chaud |  |
| 17     | T.M.D.S. données 0-            |  |
| 18     | T.M.D.S. données 0+            |  |
| 19     | T.M.D.S. données 0/5 blindage  |  |
| 20     | T.M.D.S. données 5-            |  |
| 21     | T.M.D.S. données 5+            |  |
| 22     | T.M.D.S. blindage horloge      |  |
| 23     | T.M.D.S. horloge +             |  |
| 24     | T.M.D.S. horloge -             |  |

į

Dépannage: Avant de contacter le personnel qualifié du service d'assistance

Avant de contacter le service après-vente Samsung, effectuez les vérifications simples suivantes:

Si vous ne pouvez pas résoudre le problème en suivant les instructions ci-dessous, notez le modèle et le numéro de série de votre téléviseur et contactez votre revendeur local.

| Aucune image ou aucun son             | <ul> <li>Vérifiez que la prise mâle a été branchée à une prise murale.</li> <li>Vérifiez que vous avez appuyé sur le bouton " I " (Marche/Arrêt) ou POWER ((20)).</li> <li>Vérifiez les paramètres de contraste et de luminosité.</li> <li>Vérifiez le volume.</li> </ul> |
|---------------------------------------|----------------------------------------------------------------------------------------------------|
| Image normale mais aucun son          | <ul> <li>♦ Vérifiez le volume.</li> <li>♦ Vérifiez si le bouton MUTE (𝕵) de la télécommande a été actionné.</li> </ul>                                                                                                    |
| Aucune image ou image noir et blanc   | <ul> <li>Réglez les paramètres de couleur.</li> <li>Vérifiez que le système d'émission sélectionné est correct.</li> </ul>                                                                                                    |
| Interférence du son et de l'image     | <ul> <li>Essayez d'identifier l'appareil électrique affectant le téléviseur et<br/>déplacez-le.</li> <li>Branchez votre téléviseur à une autre prise secteur.</li> </ul>                                                                                                  |
| Image neigeuse ou floue, son altéré   | <ul> <li>Vérifiez l'orientation, l'emplacement et les branchements de votre<br/>antenne.</li> <li>Cette interférence est souvent due à l'utilisation d'une antenne<br/>intérieure.</li> </ul>                                                                             |
| Dysfonctionnements de la télécommande | <ul> <li>Remplacez les piles de la télécommande.</li> <li>Nettoyez la partie supérieure de la télécommande (fenêtre de transmission).</li> <li>Vérifiez les bornes des piles.</li> </ul>                                                                                  |

### FRA

63

# Programmation de la télécommande pour commander d'autres équipements

#### LISTE DE CODES DE CABLES

| Anvision           | 017,018                                |
|--------------------|----------------------------------------|
| GI                 | 041                                    |
| Hamlin             | 003, 024, 031                          |
| Hitachi            | 025, 030                               |
| Jerrold            | 038, 039                               |
| Macom              | 025, 030                               |
| Magnavox           | 019, 023, 028                          |
| Oak                | 026                                    |
| Panasonic          | 003, 022, 027, 037, 044                |
| Philips            | 019, 021, 023, 028                     |
| Pioneer            | 018, 020, 004, 044                     |
| RCA                | 014, 022, 040                          |
| Regal              | 003                                    |
| Regency            | 015, 023                               |
| SA                 | 042, 043                               |
| Samsung            | 000, 001, 002, 003, 004, 005, 006, 007 |
| Scientific Atlanta | 042, 043                               |
| Sprucer            | 022                                    |
| Stargate 2000      | 036                                    |
| Sylvania           | 016                                    |
| Texscan            | 016                                    |
| Tocom              | 032                                    |
| Universal          | 033, 034                               |
| Viewstar           | 019, 021,023, 028                      |
| Wamer amex         | 046                                    |
| Zenith             | 017, 029, 035, 037, 045                |
|                    |                                        |

64

#### LISTE DE CODES DVD

| Samsung       | 000 |
|---------------|-----|
| Samsung       | 001 |
| JVC           | 002 |
| PROSCAN, RCA  | 003 |
| Panasonic     | 005 |
| LG(Goldstar)  | 006 |
| Sony          | 007 |
| Denon         | 800 |
| Curtis Mathes | 009 |

# Programmation de la télécommande pour commander d'autres équipements

#### LISTE DE CODES MAGNETOSCOPE

| Admiral          | 020                                          | NEC             | 018, 007, 026, 037, 008, 062, 064           |
|------------------|----------------------------------------------|-----------------|---------------------------------------------|
| Aiwa             | 025                                          | Optimus         | 020                                         |
| Akai             | 027, 004, 032                                | Panasonic       | 021, 056, 071, 072                          |
| Audio Dynamics   | 007, 026                                     | Pentax          | 019, 041                                    |
| Bell&Howell      | 018                                          | Pentex Research | n 008                                       |
| Broksonic        | 022                                          | Philco          | 021, 036, 056, 059                          |
| Candle           | 002, 006, 003, 015, 008, 055                 | Philips         | 021, 036                                    |
| Canon            | 021,056                                      | Pioneer         | 019, 026, 039, 053                          |
| Citizen          | 002, 006, 003, 015, 008, 055                 | Portland        | 015, 049, 055                               |
| Colortyme        | 007                                          | PROSCAN         | 017                                         |
| Craig            | 002, 024                                     | Quartz          | 018                                         |
| Curtis Mathes    | 002, 017, 007, 008, 021, 025, 056, 064, 066  | Quasar          | 021,056                                     |
| Daewoo           | 003, 015, 010, 011, 012, 013, 014, 016       | Radio Shack/Rea | alistic 006, 018, 020, 021, 024,            |
| DBX              | 007,026                                      |                 | 025, 029, 034, 048, 056                     |
| Dimensia         | 017                                          | RCA             | 017, 019, 002, 021, 035, 041, 043, 057, 068 |
| Dvnatech         | 034                                          | Samsung         | 000, 001, 002, 003, 004, 005                |
| Emerson (        | 001, 003, 006, 021, 022, 025, 030, 032, 034, | Sansui          | 026                                         |
| 040.             | 047, 050, 052, 060, 063, 065, 066, 067, 069  | Sanvo           | 018,024                                     |
| Fisher           | 018, 024, 028, 029, 048, 051, 061            | Scott           | 003.047.052.067                             |
| Funai            | 025                                          | Sears           | 018 019 006 024 028 029 041 048 051         |
| General Electric | 017 002 021 005 056                          | Sharp           | 020 034 045 015                             |
| Go Video         | 002                                          | Shimom          | 027,033,038,058                             |
| LG(Goldstar)     |                                              | Signature       | 025                                         |
| Harman Kardon    | 007                                          | Sonv            | 027 033 044                                 |
| Hitachi          | 019 025 041 042                              | Svlvania        | 021 025 036 056 059                         |
| Instant Replay   | 010,020,041,042                              | Symphonic       | 025                                         |
| .IC Benney       | 002 007 018 019 021 026 037 041 054 056      | Tandy           | 018 025                                     |
| .IVC             | 007 008 018 021 026 037                      | Tashika         | 006                                         |
| Kenwood          |                                              | Tatung          | 037                                         |
| KIH              | 007,000,010,020,007                          | Teac            | 025 037 068                                 |
| Liovd            | 075                                          | Technics        | 021                                         |
| Logik            | 020                                          | Teknika         | 021 006 025 031                             |
|                  | 025                                          | TMK             | 066                                         |
| Magnavox         | 021 036 056 059                              | Toshiba         |                                             |
| Marantz          |                                              | Totovision      | 002,006                                     |
| Marta            | 006                                          | Linitoch        | 002,000                                     |
| MEI              | 000                                          | Voctor Pocoarch | 002 002                                     |
|                  |                                              | Victor          | 007,020                                     |
| MGA              | 000, 021, 024, 023                           | Video Concento  | 007 006                                     |
| Midland          | 034                                          | Videoconic      | 007,020                                     |
| Minolto          | <u>duu</u>                                   | VICEOSOFIIC     |                                             |
|                  |                                              | warus           |                                             |
|                  | 019,034,041,046                              | Vemeka          | 025, 034, 038, 041                          |
| Viontgomery Wa   | arci <u>020</u>                              | Yamana          | 007, 008, 018, 026, 037                     |
| MIC              | 002,025                                      | Zenith          | 023, 027, 033, 073                          |
| Multitech        | 002, 025, 038, 005                           |                 |                                             |

### - SERVICE APRES-VENTE

 N'hésitez pas à contacter votre revendeur ou votre réparateur si vous constatez une baisse de performance de votre appareil pouvant indiquer qu'il est défectueux.

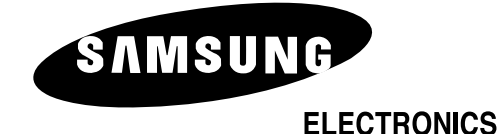

#### Avis de Conformité Européen

Les produits estampillés CE sont conformes aux directives EMC (89/336/EEC), (92/31/EEC), (93/68/EEC) et à la directive sur les tensions basses (73/23/EEC) établies par la Commission de la Communauté européenne. La conformité à ces directives suppose la conformité aux normes européennes suivantes :

- EN55022 :1998 + A1 : 2000 Interférence des fréquences radio
- EN55024:1998 Immunité électromagnétique
- EN55013: 1990 Interférence des fréquences radio
- EN55020: 1994 Immunité électromagnétique
- EN61000-3-2: 1995 Harmonique des lignes électriques
- EN61000-3-3: 1995 Fluctuations de tension
- EN60065: 1998 ou EN60950: 1997 Sécurité produit

Pour toute information ou tout renseignement complémentaire sur nos produits, notre service consommateurs est à votre disposition au :

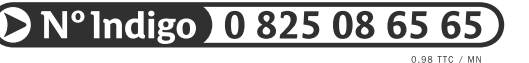

Vous pouvez également vous connecter à notre site Internet : http://www.samsung.fr

Cet appareil est garanti un an pièces et main d'oeuvre pour la France (métropolitaine)

La facture d'achat faisant office de bon de garantie.